FULL COLOR

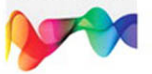

## Adobe\* InDesign<sup>®</sup> CS6 OnDemand

#### Includes

- Online Workshops that focus on real-world techniques
- Online Adobe Certified Exam (ACE) Resources
- More than 500 essential InDesign CS6 tasks

oue

Steve Johnson, Perspection, Inc.

# Adobe<sup>®</sup> InDesign<sup>®</sup> CS6 onDemand

Steve Johnson Perspection, Inc.

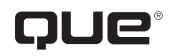

Que Publishing, 800 East 96th Street, Indianapolis, IN 46240 USA

#### Adobe® InDesign® CS6 On Demand

#### Copyright © 2012 by Perspection, Inc.

All rights reserved. No part of this book shall be reproduced, stored in a retrieval system, or transmitted by any means, electronic, mechanical, photocopying, recording, or otherwise, without written permission from the publisher. No patent liability is assumed with respect to the use of the information contained herein. Although every precaution has been taken in the preparation of this book, the publisher and author assume no responsibility for errors or omissions. Nor is any liability assumed for damages resulting from the use of the information contained herein.

Library of Congress Cataloging-in-Publication Data is on file

ISBN-13: 978-0-7897-4934-5 ISBN-10: 0-7897-4934-3

Printed and bound in the United States of America First Printing: May 2012 15 14 13 12 4 3 2 1

Que Publishing offers excellent discounts on this book when ordered in quantity for bulk purchases or special sales.

For information, please contact: U.S. Corporate and Government Sales

1-800-382-3419 or corpsales@pearsontechgroup.com

For sales outside the U.S., please contact: International Sales

1-317-428-3341 or International@pearsontechgroup.com

#### Trademarks

All terms mentioned in this book that are known to be trademarks or service marks have been appropriately capitalized. Que cannot attest to the accuracy of this information. Use of a term in this book should not be regarded as affecting the validity of any trademark or service mark.

Adobe, the Adobe logo, Acrobat, Bridge, Dreamweaver, Extension Manager, ExtendScript Toolkit, Flash, InDesign, Illustrator, PageMaker, Photoshop, and Photoshop Elements are registered trademarks of Adobe System Incorporated. Apple, Mac OS, and Macintosh are trademarks of Apple Computer, Inc. Microsoft and the Microsoft Office logo are registered trademarks of Microsoft Corporation in the United States and/or other countries.

#### Warning and Disclaimer

Every effort has been made to make this book as complete and as accurate as possible, but no warranty or fitness is implied. The authors and the publishers shall have neither liability nor responsibility to any person or entity with respect to any loss or damage arising from the information contained in this book.

Publisher Paul Boger

Associate Publisher Greg Wiegand

Acquisitions Editor Laura Norman

Managing Editor Steve Johnson

Author Steve Johnson

Page Layout Beth Teyler

Interior Designers Steve Johnson Marian Hartsough

Photographs Tracy Teyler

Indexer Katherine Stimson

Proofreader Beth Teyler

Team Coordinator Cindy Teeters

## **Acknowledgments**

### **Perspection**, Inc.

Adobe InDesign CS6 On Demand has been created by the professional trainers and writers at Perspection, Inc. to the standards you've come to expect from Que publishing. Together, we are pleased to present this training book.

Perspection, Inc. is a software training company committed to providing information and training to help people use software more effectively in order to communicate, make decisions, and solve problems. Perspection writes and produces software training books, and develops multimedia and Web-based training. Since 1991, we have written more than 120 computer books, with several bestsellers to our credit, and sold over 5 million books.

This book incorporates Perspection's training expertise to ensure that you'll receive the maximum return on your time. You'll focus on the tasks and skills that increase productivity while working at your own pace and convenience.

We invite you to visit the Perspection web site at:

www.perspection.com

#### **Acknowledgments**

The task of creating any book requires the talents of many hard-working people pulling together to meet impossible deadlines and untold stresses. We'd like to thank the outstanding team responsible for making this book possible: writer, Steve Johnson; production editor, Beth Teyler; proofreader, Beth Teyler; and indexer, Katherine Stimson.

At Que publishing, we'd like to thank Greg Wiegand and Laura Norman for the opportunity to undertake this project, Cindy Teeters for administrative support, and Sandra Schroeder for your production expertise and support.

Perspection

#### **About the Author**

**Steve Johnson** has written more than 70 books on a variety of computer software, including Adobe Photoshop CS5, Adobe Dreamweaver CS5, Adobe Flash Professional CS5, Adobe InDesign CS5, Adobe Illustrator CS5, Microsoft Windows 7, Microsoft Office 2010 and 2007, Microsoft Office 2008 for the Macintosh, and Apple Mac OS X Lion. In 1991, after working for Apple Computer and Microsoft, Steve founded Perspection, Inc., which writes and produces software training. When he is not staying up late writing, he enjoys coaching baseball, playing golf, gardening, and spending time with his wife, Holly, and three children, JP, Brett, and Hannah. Steve and his family live in Northern California, but can also be found visiting family all over the western United States.

### We Want to Hear from You!

As the reader of this book, *you* are our most important critic and commentator. We value your opinion and want to know what we're doing right, what we could do better, what areas you'd like to see us publish in, and any other words of wisdom you're willing to pass our way.

As an associate publisher for Que, I welcome your comments. You can email or write me directly to let me know what you did or didn't like about this book—as well as what we can do to make our books better.

Please note that I cannot help you with technical problems related to the topic of this book. We do have a User Services group, however, where I will forward specific technical questions related to the book.

When you write, please be sure to include this book's title and author as well as your name, email address, and phone number. I will carefully review your comments and share them with the author and editors who worked on the book.

Email: feedback@quepublishing.com

Mail: Greg Wiegand Que Publishing 800 East 96th Street Indianapolis, IN 46240 USA

For more information about this book or another Que title, visit our Web site at *www.quepublishing.com*. Type the ISBN (excluding hyphens) or the title of a book in the Search field to find the page you're looking for.

This page intentionally left blank

## **Contents**

| 9 |
|---|

|   | Introduction                            | xvii |        |
|---|-----------------------------------------|------|--------|
| 1 | Getting Started with InDesign CS6       | 1    |        |
|   | Installing InDesign                     | 2    |        |
|   | Getting Started                         | 4    |        |
|   | Viewing the InDesign Window             | 6    |        |
|   | Showing and Hiding Panels               | 7    |        |
|   | Working with Panels                     | 8    |        |
|   | Using the Tools and Control Panel       | 10   | New!   |
|   | Opening a Document                      | 12   | New5.5 |
|   | Opening a Document with Adobe Bridge    | 14   |        |
|   | Inserting Images or Text in a Document  | 16   |        |
|   | Using the Status Bar                    | 17   |        |
|   | Working with Document Windows           | 18   | New!   |
|   | Checking for Updates Online             | 20   |        |
|   | Getting Help While You Work             | 22   |        |
|   | Saving a Document                       | 24   | New!   |
|   | Finishing Up                            | 26   |        |
| 2 | Creating and Viewing a Document         | 27   |        |
|   | Creating a New Document                 | 28   | New!   |
|   | Creating a New Document from a Template | 30   |        |
|   | Creating a New Document Using Presets   | 32   | New!   |
|   | Setting Up a Document                   | 34   | New!   |
|   | Changing the Display View               | 36   |        |
|   | Changing the View with the Zoom Tool    | 38   |        |
|   | Viewing and Using Rulers                | 40   |        |
|   | Using Guides                            | 42   |        |
|   | Changing Guides & Pasteboard Options    | 44   |        |
|   | Using Smart Guides                      | 46   |        |
|   | Using the Grid                          | 48   |        |

| Moving Around with the Hand Tool       | 50  |      |
|----------------------------------------|-----|------|
| Working with the Info Panel            | 51  |      |
| Creating and Displaying Workspaces     | 52  | New! |
| Using Undo and Redo                    | 54  |      |
| 3 Managing Pages and Books             | 55  |      |
| Using the Pages Panel                  | 56  | New! |
| Inserting Pages                        | 58  |      |
| Navigating Pages                       | 60  |      |
| Changing the Page Size                 | 62  | New! |
| Deleting Pages                         | 65  |      |
| Moving Pages                           | 66  |      |
| Working with Page Spreads              | 68  |      |
| Rotating Page Spreads                  | 69  |      |
| Creating Master Pages                  | 70  |      |
| Working with Master Pages              | 72  | New! |
| Working with Page Numbers and Sections | 74  |      |
| Working with Chapter Numbers           | 76  |      |
| Creating and Using Text Variables      | 78  |      |
| Creating a Book                        | 80  |      |
| Managing Books                         | 82  |      |
| Creating a Table of Contents           | 84  |      |
| Starting an Index                      | 86  |      |
| Creating an Index Entry                | 88  |      |
| Creating an Index                      | 90  |      |
| Managing an Index                      | 92  |      |
| 4 Working with Text                    | 95  |      |
| Using Type Tools                       | 96  |      |
| Creating Type in a Text Frame          | 97  | New! |
| Creating Type Using Frame Tools        | 98  |      |
| Creating Path Type                     | 100 |      |
| Importing Text                         | 102 |      |
| Flowing Imported Text                  | 104 |      |
| Working with Overflow Text             | 106 |      |
| Using Smart Text Reflow                | 108 |      |
| Typing and Selecting Text              | 110 |      |
| Editing Text with Autocorrect          | 112 |      |
| Copying and Moving Text                | 113 |      |

| Changing Fonts                           | 114                                                                                                    | New!                                                                                                    |
|------------------------------------------|----------------------------------------------------------------------------------------------------|----------------------------------------------------------------------------------------------------|
| Changing Font Size                       | 116                                                                                                    |                                                                                                    |
| Changing Text Leading                    | 117                                                                                                    |                                                                                                    |
| Changing Text Kerning                    | 118                                                                                                    |                                                                                                    |
| Changing Text Tracking                   | 119                                                                                                    |                                                                                                    |
| Scaling or Skewing Text                  | 120                                                                                                    |                                                                                                    |
| Aligning Paragraphs                      | 121                                                                                                    |                                                                                                    |
| Indenting and Spacing Paragraphs         | 122                                                                                                    |                                                                                                    |
| Creating a Drop Cap                      | 123                                                                                                    |                                                                                                    |
| Applying a Paragraph Rule                | 124                                                                                                    | New!                                                                                                    |
| Adding Bullets and Numbering             | 126                                                                                                    |                                                                                                    |
| Setting Tabs                             | 128                                                                                                    |                                                                                                    |
| Working with Glyphs                      | 129                                                                                                    |                                                                                                    |
| Inserting Special Text Characters        | 130                                                                                                    |                                                                                                    |
| Working with Hidden Text                 | 131                                                                                                    |                                                                                                    |
| Setting Text Frame Options               | 132                                                                                                    | New!                                                                                                    |
| Creating Columns                         | 134                                                                                                    | New!                                                                                                    |
| Wrapping Text Around an Object           | 136                                                                                                    |                                                                                                    |
| Creating Type Outlines                   | 138                                                                                                    |                                                                                                    |
| Adding Page Numbers to Continued Text    | 139                                                                                                    |                                                                                                    |
| Placing and Working with Graphics        | 141                                                                                                    |                                                                                                    |
| Placing Graphics                         | 142                                                                                                    |                                                                                                    |
| Placing Graphics with Options            | 143                                                                                                    |                                                                                                    |
| Setting Place Import Options             | 144                                                                                                    |                                                                                                    |
| Placing Multiple Graphics                | 146                                                                                                    |                                                                                                    |
| Placing Graphics from Adobe Bridge       | 148                                                                                                    |                                                                                                    |
| Adding Captions to Graphics              | 150                                                                                                    |                                                                                                    |
| Copying or Moving Graphics               | 152                                                                                                    |                                                                                                    |
| Using the Links Panel                    | 153                                                                                                    |                                                                                                    |
| Managing Linked Graphics                 | 154                                                                                                    |                                                                                                    |
| Editing a Linked Graphic                 | 156                                                                                                    |                                                                                                    |
| Displaying XMP Graphic Information       | 157                                                                                                    |                                                                                                    |
| Creating Specialty Frames for Graphics   | 158                                                                                                    |                                                                                                    |
| Selecting and Moving Frames and Graphics | 160                                                                                                    |                                                                                                    |
| Fitting Graphics in Frames               | 162                                                                                                    |                                                                                                    |
| Nesting Graphics in Frames               | 164                                                                                                    |                                                                                                    |
| Formatting Graphics in Frames            | 165                                                                                                    |                                                                                                    |
| Controlling Graphics Display Performance | 166                                                                                                    | New!                                                                                                    |
| Adding Alt Text to Graphics              | 168                                                                                                    | New5.5                                                                                                    |
|                                          | Changing Fonts<br>Changing Font Size<br>Changing Text Leading<br>Changing Text Kerning<br>Changing Text Kerning<br>Changing Text Kerning<br>Scaling or Skewing Text<br>Aligning Paragraphs<br>Indenting and Spacing Paragraphs<br>Creating a Drop Cap<br>Applying a Paragraph Rule<br>Adding Bullets and Numbering<br>Setting Tabs<br>Working with Glyphs<br>Inserting Special Text Characters<br>Working with Hidden Text<br>Setting Text Frame Options<br>Creating Columns<br>Wrapping Text Around an Object<br>Creating Columns<br>Wrapping Text Around an Object<br>Creating Type Outlines<br>Adding Page Numbers to Continued Text<br>Placing Graphics<br>Placing Graphics<br>Placing Graphics with Options<br>Setting Place Import Options<br>Placing Graphics from Adobe Bridge<br>Adding Captions to Graphics<br>Displaying XMP Graphic Information<br>Creating Displaying XMP Graphic Information<br>Creating Specialty Frames for Graphics<br>Selecting and Moving Frames and Graphics<br>Fitting Graphics in Frames<br>Kesting Graphics in Frames<br>Formatting Graphics Display Performance<br>Adding Alt Text to Graphics | Changing Fonts114Changing Font Size116Changing Text Leading117Changing Text Kerning118Changing Text Tracking119Scaling or Skewing Text120Aligning Paragraphs121Indenting and Spacing Paragraphs122Creating a Drop Cap123Applying a Paragraph Rule124Adding Bullets and Numbering126Setting Tabs129Inserting Special Text Characters130Working with Hidden Text131Setting Text Frame Options132Creating Columns134Wrapping Text Around an Object136Creating Type Outlines138Adding Page Numbers to Continued Text139Placing Graphics142Placing Graphics144Placing Graphics from Adobe Bridge148Adding Captions to Graphics152Using the Links Panel153Managing Linked Graphics152Using the Links Panel153Managing XMP Graphic Information157Creating Specialty Frames for Graphics158Selecting and Moving Frames and Graphics160Fitting Graphics in Frames162Nesting Graphics in Frames162Nesting Graphics in Frames164Formatting Graphics in Frames162Controlling Graphics in Frames164Formatting Graphics in Frames164Formatting Graphics in Frames164Formatting Graphics in Frames164 |

| Working with Objects and Layers       | 169 |        |
|---------------------------------------|-----|--------|
| Creating Shapes                       | 170 |        |
| Creating Lines                        | 172 |        |
| Creating Multiple Objects in a Grid   | 173 |        |
| Using the Selection Tool              | 174 |        |
| Using the Direct Selection Tool       | 176 |        |
| Resizing Objects                      | 178 |        |
| Moving Objects                        | 179 |        |
| Duplicating Objects                   | 180 |        |
| Grouping and Combining Objects        | 182 |        |
| Aligning Objects                      | 184 | New!   |
| Distributing Objects                  | 186 |        |
| Arranging Object Stack Order          | 188 |        |
| Transforming Objects                  | 189 |        |
| Repeating Object Transformations      | 190 |        |
| Using the Free Transform Tool         | 191 |        |
| Scaling Objects                       | 192 |        |
| Shearing Objects                      | 193 |        |
| Rotating Objects                      | 194 |        |
| Locking and Unlocking Objects         | 196 |        |
| Creating Inline Objects               | 197 | New5.5 |
| Creating Anchored Objects             | 198 | New5.5 |
| Creating and Deleting Object Layers   | 200 |        |
| Setting Layer Options                 | 202 |        |
| Showing and Hiding Layers and Objects | 203 |        |
| Locking Layers and Objects            | 204 |        |
| Merging Layers and Groups             | 205 |        |
| Working with Objects on Layers        | 206 |        |
| Using the Measure Tool                | 207 |        |
| Using Live Screen Drawing             | 208 |        |
| Applying and Managing Color           | 209 |        |
| Changing Color Settings               | 210 |        |
| Changing Color Profiles               | 212 |        |
| Working with Color Modes              | 214 |        |
| Applying Colors                       | 215 |        |
| Using the Eyedropper Tool             | 216 |        |
| Working with the Color Panel          | 218 |        |
|                                       |     |        |

|   | Working with the Swatches Panel          | 220      |
|---|------------------------------------------|----------|
|   | Managing Color Swatches                  | 222      |
|   | Working with Swatch Libraries            | 224      |
|   | Creating Tint Swatches                   | 225      |
|   | Creating Gradient Swatches               | 226      |
|   | Creating Mixed Inks                      | 228      |
|   | Using Colors from the Kuler Panel        | 230      |
|   | Overprinting Colors                      | 232      |
|   | Proofing Colors on the Screen            | 233 New! |
| 8 | Applying Fills, Strokes, and Effects     | 235      |
|   | Applying Fill and Stroke Colors          | 236      |
|   | Changing Stroke Attributes               | 238      |
|   | Creating Stroke Styles                   | 240      |
|   | Applying Gradients                       | 242      |
|   | Using the Gradient Tool                  | 244      |
|   | Using the Gradient Feather Tool          | 245      |
|   | Creating Blends and Effects              | 246      |
|   | Applying Shadow Effects                  | 248      |
|   | Applying Glow Effects                    | 249      |
|   | Applying Bevel and Emboss Effects        | 250      |
|   | Applying Feather Effects                 | 251      |
|   | Applying Corner Object Effects           | 252      |
|   | Converting Shape Objects                 | 254      |
|   | Setting Object Defaults                  | 255      |
| 9 | Working with Points and Paths            | 257      |
|   | Drawing with the Pen Tool                | 258      |
|   | Selecting and Moving Points and Segments | 260      |
|   | Converting Points                        | 262      |
|   | Adding and Deleting Anchor Points        | 264      |
|   | Splitting Paths                          | 266      |
|   | Joining Anchor Points                    | 268      |
|   | Using the Smooth Tool                    | 269      |
|   | Using the Pencil Tool                    | 270      |
|   | Erasing to Reshape Paths                 | 272      |
|   | Working with Pathfinder                  | 273      |
|   | Creating a Compound Path                 | 274      |
|   | Working with Clipping Paths              | 276      |

Contents xi

| 10 | Working | with | Tables |
|----|---------|------|--------|
|    | ,       |      | 140100 |

| Creating Tables                                     | 280   |
|-----------------------------------------------------|-------|
| Importing Text into Tables                          | 282   |
| Entering and Editing Text in a Table                | 284   |
| Modifying a Table                                   | 286   |
| Adjusting Table Rows and Columns                    | 288   |
| Adjusting Table Cells                               | 290   |
| Aligning Content in Table Cells                     | 291   |
| Creating Table Headers and Footers                  | 292   |
| Adding Strokes and Fills                            | 294   |
| Alternating Fills and Strokes                       | 296   |
| Adding Diagonal Lines in Cells                      | 298   |
| Adding a Border to a Table                          | 299   |
| Adjusting Tables in the Text Frame                  | 300   |
| king with Styles                                    | 301   |
| Using the Paragraph Styles or Character Styles Pane | I 302 |
| Changing the Basic Paragraph Style                  | 303   |
| Creating Paragraph Styles                           | 304 N |
| Creating Character Styles                           | 306 N |

279

### 11 Worl

| Using the Paragraph Styles or Character Styles Panel | 302 |        |
|------------------------------------------------------|-----|--------|
| Changing the Basic Paragraph Style                   | 303 |        |
| Creating Paragraph Styles                            | 304 | New!   |
| Creating Character Styles                            | 306 | New5.5 |
| Creating GREP Styles                                 | 308 |        |
| Creating Style Groups                                | 309 |        |
| Loading and Importing Styles                         | 310 |        |
| Applying and Overriding Styles                       | 312 |        |
| Creating Nested Styles                               | 314 |        |
| Creating Object Styles                               | 316 |        |
| Creating Table and Cell Styles                       | 318 |        |
| Using Quick Apply                                    | 320 |        |
| Mapping Styles to Export Tags                        | 322 | New!   |
| 12 Finalizing a Document                             | 323 |        |
| Using Spell Check                                    | 324 |        |
| Using Custom Dictionaries                            | 326 | New!   |

| Using Spen Check           | 324 |    |
|----------------------------|-----|----|
| Using Custom Dictionaries  | 326 | Ne |
| Finding and Changing Fonts | 327 |    |
| Using Find and Change      | 328 |    |
| Searching for Text         | 330 |    |
| Searching Using GREP       | 332 |    |
| Searching for Glyphs       | 333 |    |
| Searching for Objects      | 334 |    |
| Working with Hyphenation   | 335 |    |

|    | Keeping Lines Together                        | 336 | New! |
|----|-----------------------------------------------|-----|------|
|    | Changing Justification Options                | 337 |      |
|    | Using the Story Editor                        | 338 |      |
|    | Adding Footnotes                              | 340 |      |
|    | Changing Case                                 | 342 |      |
| 13 | Creating an Interactive Document              | 343 |      |
|    | Defining Hyperlink Destinations               | 344 |      |
|    | Creating Hyperlinks                           | 346 |      |
|    | Converting and Stylizing Hyperlinks           | 348 |      |
|    | Using the Hyperlinks Panel                    | 350 |      |
|    | Creating Cross-References                     | 352 |      |
|    | Creating Bookmarks                            | 354 |      |
|    | Adding Media                                  | 356 | New! |
|    | Setting Media Options                         | 358 |      |
|    | Adding Animation with Motion Presets          | 360 |      |
|    | Working with Animations                       | 362 |      |
|    | Changing Animation Order                      | 364 |      |
|    | Adding Page Transitions                       | 365 |      |
|    | Using the Buttons and Forms Panel             | 366 | New! |
|    | Creating Buttons                              | 368 | New! |
|    | Creating Forms                                | 370 | New! |
|    | Working with Events and Actions               | 372 | New! |
|    | Working with Button States                    | 374 | New! |
|    | Setting Tab Order                             | 375 |      |
|    | Creating Multi-State Objects                  | 376 |      |
|    | Inserting HTML Content                        | 378 | New! |
|    | Using the SWF Preview Panel                   | 380 | New! |
| 14 | Creating a Digital Publication                | 381 |      |
|    | Creating Liquid Layouts                       | 382 | New! |
|    | Creating Alternate Layouts                    | 384 | New! |
|    | Working with Alternate Layouts                | 386 | New! |
|    | Adjusting Layouts                             | 387 |      |
|    | Getting Started with Digital Publishing Suite | 388 | New! |
|    | Creating a Folio Overlay                      | 390 | New! |
|    | Creating a Folio Publication                  | 392 | New! |
|    | Importing Articles into a Folio Publication   | 394 | New! |
|    | Setting Folio and Article Properties          | 395 | New! |
|    | Previewing a Folio Publication                | 396 | New! |

#### **15** Automating the Way You Work

| Creating a Library                | 398 |      |
|-----------------------------------|-----|------|
| Using and Updating a Library      | 400 |      |
| Changing Library Item Information | 401 |      |
| Searching and Sorting Libraries   | 402 |      |
| Creating and Using Snippets       | 404 |      |
| Creating Conditional Text         | 406 |      |
| Collecting and Placing Content    | 408 | New! |
| Creating Linked Content           | 410 | New! |
| Linking Content Across Documents  | 412 | New! |
| Managing Linked Content           | 413 | New! |
| Using and Running Scripts         | 414 |      |
| Using Data Merge                  | 416 |      |
| Working with XML                  | 418 |      |
| Exporting XML or IDML             | 420 |      |
|                                   |     |      |

#### **16** Exporting a Document

421

397

| Exporting a Document                   | 422 | New!   |
|----------------------------------------|-----|--------|
| Understanding Export File Formats      | 423 | New!   |
| Exporting as a Print PDF               | 424 | New5.5 |
| Setting PDF General Options            | 426 | New5.5 |
| Setting PDF Compression Options        | 428 |        |
| Setting PDF Marks and Bleeds Options   | 429 |        |
| Setting PDF Output Options             | 430 | New!   |
| Setting PDF Advanced Options           | 431 |        |
| Setting PDF Security Options           | 432 |        |
| Exporting with PDF Presets             | 433 |        |
| Exporting PDF Files in the Background  | 434 |        |
| Setting PDF Media Options              | 435 |        |
| Exporting as an Interactive PDF        | 436 | New!   |
| Exporting as an EPS                    | 438 | New!   |
| Exporting as a JPEG or PNG             | 440 | New!   |
| Exporting as a Flash Movie             | 442 |        |
| Exporting as a Flash File              | 444 |        |
| Ordering Content in the Articles Panel | 446 | New5.5 |
| Exporting as an Accessible PDF         | 448 | New5.5 |
| Applying Tags to a PDF                 | 450 | New5.5 |
| Setting EPUB and HTML Options          | 451 | New5.5 |
| Exporting as an EPUB eBook             | 452 | New!   |
| Exporting as an HTML                   | 454 | New!   |
|                                        |     |        |

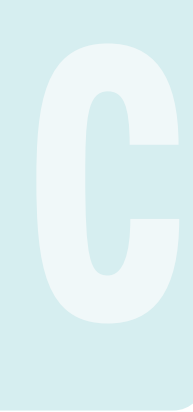

| 17 | Printing and Outputting a Document           | 457        |        |  |
|----|----------------------------------------------|------------|--------|--|
|    | Printing a Document                          | 458        |        |  |
|    | Printing with Presets                        | 459        |        |  |
|    | Setting General and Setup Print Options      | 460        |        |  |
|    | Setting Marks and Bleed Options              | 462        |        |  |
|    | Setting Graphics Options                     | 464        |        |  |
|    | Previewing Color Separations                 | 465        |        |  |
|    | Setting Output Options                       | 466        |        |  |
|    | Setting Trapping Options                     | 468        |        |  |
|    | Setting Advanced Options                     | 470        |        |  |
|    | Setting Color Management Options             | 472        |        |  |
|    | Creating a Print Summary                     | 473        |        |  |
|    | Printing Spreads in a Booklet                | 474        |        |  |
|    | Using Live Preflight                         | 476        | New!   |  |
|    | Inserting File Information                   | 478        | New!   |  |
|    | Creating a Package                           | 480        | New!   |  |
|    | Using Document Fonts                         | 482        |        |  |
| 18 | Customizing the Way You Work                 | 483        |        |  |
|    | Setting General Preferences                  | 484        |        |  |
|    | Setting Interface Preferences                | 485        | New5.5 |  |
|    | Setting Type Preferences                     | 486        | New!   |  |
|    | Setting Advanced Type Preferences            | 488        |        |  |
|    | Setting Composition Preferences              | 489        |        |  |
|    | Setting Units & Increments Preferences       | 490        |        |  |
|    | Setting Dictionary Preferences               | 492        | New!   |  |
|    | Setting Spelling Preferences                 | 494        |        |  |
|    | Setting Notes Preferences                    | 496        |        |  |
|    | Working with Appearance of Black Preferences | 497        |        |  |
|    | Setting Story Editor Display Preferences     | 498        |        |  |
|    | Setting File Handling Preferences            | 500        |        |  |
|    | Setting Clipboard Handling Preferences       | 502        |        |  |
|    | Defining Shortcut Keys                       | 503        |        |  |
|    | Customizing Menus                            | 504        |        |  |
|    | Configuring Plug-In and Extensions           | 505        | New!   |  |
|    | Customizing the Control Panel                | 506        |        |  |
| 19 | Collaborating with Others                    | <b>507</b> |        |  |
|    | Creating and Working with Notes              | 508        |        |  |
|    | Tracking Text Changes                        | 510        |        |  |

|    | Sharing Content with Adobe InCopy             | 512 |      |
|----|-----------------------------------------------|-----|------|
|    | Setting Up User Identification                | 513 |      |
|    | Exporting Content from InDesign               | 514 |      |
|    | Using the Assignments Panel                   | 515 |      |
|    | Creating an Assignment                        | 516 |      |
|    | Checking Content Out and In                   | 518 |      |
|    | Updating Content                              | 519 |      |
|    | Working with InCopy                           | 520 |      |
| 20 | Working Together with Adobe Programs          | 521 |      |
|    | Exploring Adobe Programs                      | 522 |      |
|    | Exploring Adobe Bridge                        | 523 |      |
|    | Getting Started with Adobe Bridge             | 524 | New! |
|    | Getting Photos from a Digital Camera          | 525 |      |
|    | Working with Raw Images from a Digital Camera | 526 |      |
|    | Modifying Images in Camera Raw                | 528 |      |
|    | Working with Images Using Adobe Bridge        | 530 |      |
|    | Setting Preferences in Adobe Bridge           | 532 | New! |
|    | Applying Image Adjustments                    | 534 |      |
|    | Creating a Web Photo Gallery                  | 535 |      |
|    | Automating Tasks in Adobe Bridge              | 536 |      |
|    | Using Mini-Bridge                             | 537 |      |
|    | Working with Adobe Media Encoder              | 538 | New! |
|    | Working with Adobe Extension Manager          | 540 | New! |
|    | Scripting with Adobe ExtendScriptToolkit      | 541 | New! |
|    | New Features                                  | 543 | New! |
|    | Adobe Certified Expert                        | 549 |      |
|    | Index                                         | 555 |      |

## Introduction

Welcome to Adobe InDesign CS6 On Demand, a visual quick reference book that shows you how to work efficiently with InDesign. This book provides complete coverage of basic to advanced InDesign skills.

### **How This Book Works**

You don't have to read this book in any particular order. We've designed the book so that you can jump in, get the information you need, and jump out. However, the book does follow a logical progression from simple tasks to more complex ones. Each task is presented on no more than two facing pages, which lets you focus on a single task without having to turn the page. To find the information that you need, just look up the task in the table of contents or index, and turn to the page listed. Read the task introduction, follow the stepby-step instructions in the left column along with screen illustrations in the right column, and you're done.

#### What's New

If you're searching for what's new in InDesign CS6, just look for the icon: **New!**. For InDesign CS5.5, look for the icon: **New5.5**. The new icon appears in the table of contents and throughout this book so you can quickly and easily identify a new or improved feature in InDesign. A complete description of each new feature appears in the New Features guide in the back of this book.

### **Keyboard Shortcuts**

Most menu commands have a keyboard equivalent, such as Ctrl+P (Win) or HP (Mac), as a quicker alternative to using the mouse. A complete list of keyboard shortcuts is available on the web at *www.perspection.com*.

#### **How You'll Learn**

How This Book Works What's New Keyboard Shortcuts Step-by-Step Instructions Real World Examples Workshops Adobe Certified Expert Get More on the Web

### Step-by-Step Instructions

This book provides concise stepby-step instructions that show you "how" to accomplish a task. Each set of instructions includes illustrations that directly correspond to the easy-to-read steps. Also included in the text are timesavers, tables, and sidebars to help vou work more efficiently or to teach you more in-depth information, A "Did You Know?" provides tips and techniques to help you work smarter, while a "See Also" leads you to other parts of the book containing related information about the task.

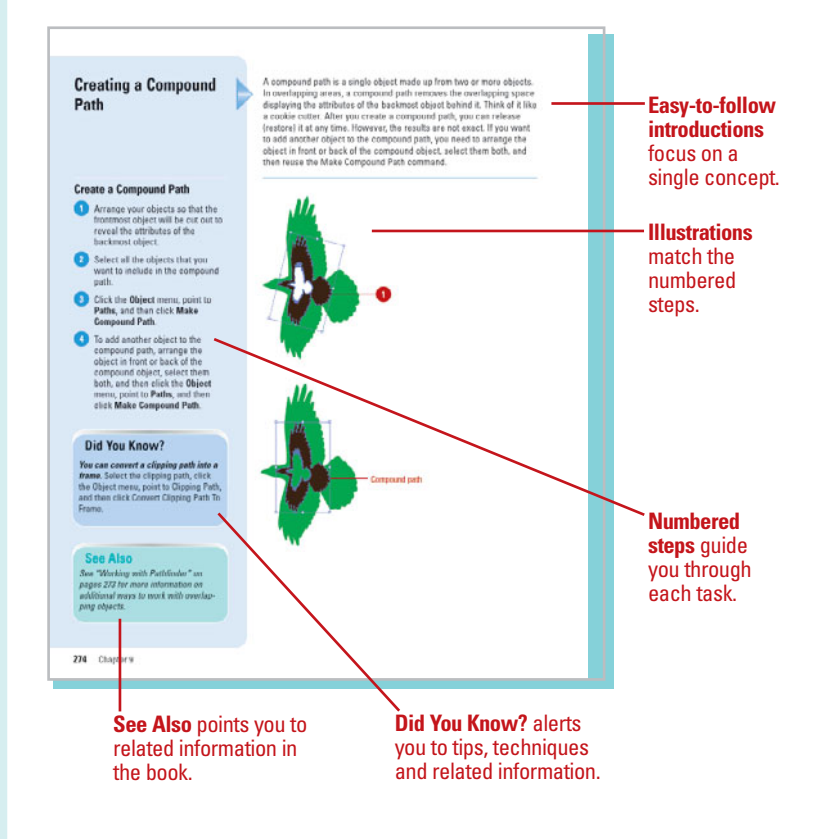

### **Real World Examples**

This book uses real world example files to give you a context in which to use the task. By using the example files, you won't waste time looking for or creating sample files. You get a start file and a result file, so you can compare your work. Not every topic needs an example file, such as changing options, so we provide a complete list of the example files used throughout the book. The example files that you need for project tasks along with a complete file list are available on the web at www.perspection.com.

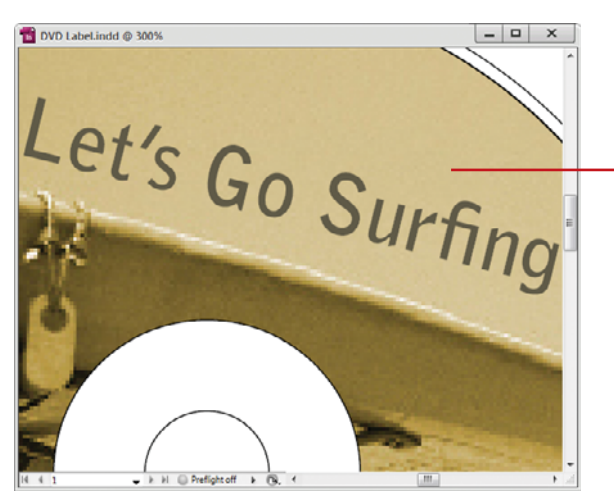

Real world examples help you apply what you've learned to other tasks.

### Workshops

This book shows you how to put together the individual step-bystep tasks into in-depth projects with the Workshops. You start each project with a sample file, work through the steps, and then compare your results with a project results file at the end. The Workshop projects and associated files are available on the web at *www.perspection.com.* 

### **Adobe Certified Expert**

This book prepares you fully for the Adobe Certified Expert (ACE) exam for Adobe InDesign CS6. Each Adobe Certified Expert certification level has a set of objectives, which are organized into broader skill sets. To prepare for the certification exam, you should review and perform each task identified with an ACE objective to confirm that you can meet the requirements for the exam. Information about the ACE program is available in the back of this book. The Adobe Certified Expert objectives and the specific pages that cover them are available on the web at www.perspection.com.

#### Workshops

#### Introduction

The Workshop is all about being creative and thinking outside of the box. These workshops will help your right-brain sour, while making your left-brain happy, by explaining why things work line way they do. Exploring InDesign's a possibilities is great furt, however, always stay grounded with knowl edge of how things work. Knowledge is power.

#### Getting and Using the Project Files

Each project in the Workshop includes a start file to help you get started with the project, and a final file to provide you with the results of the project so you can see how well you accomplished the task.

Before you can use the project files, you need to download tham from the Web. You can access the files at www.penspection.com in the software downloads are a Alter you download the files from the Web, uncompress the files into a folder on your hard drive to which you have easy access from indexign.

#### Project 1: Creating a Master Page -

#### Skills and Tools: Master pages

Skills allow torus, mission pages A mater page holds and displays all the elements that you want to appear on every page in a document, such as holders, logo, sage number, and footers. The mater is like a besigned layer to a page "howpring on the background layer appears on the appear above. It Masser elements appear on document pages surrounded by a dotted backet to make them easy to identify When you create a now document, you also create a mater page. Now will have a document with their page is a bary donext, you will create a mater page. The is bail upon the first mater page and dat on extra selement to 4, then apply that master to the strengi left taking legs of the bookiet.

#### The Project

In this project, you'll take a 12 page document and create two master pages, apply them to pages within the document, and override selections on selected pages to change some of the master page

#### The **Workshops** walk you through in-depth projects to help you put InDesign to work.

W

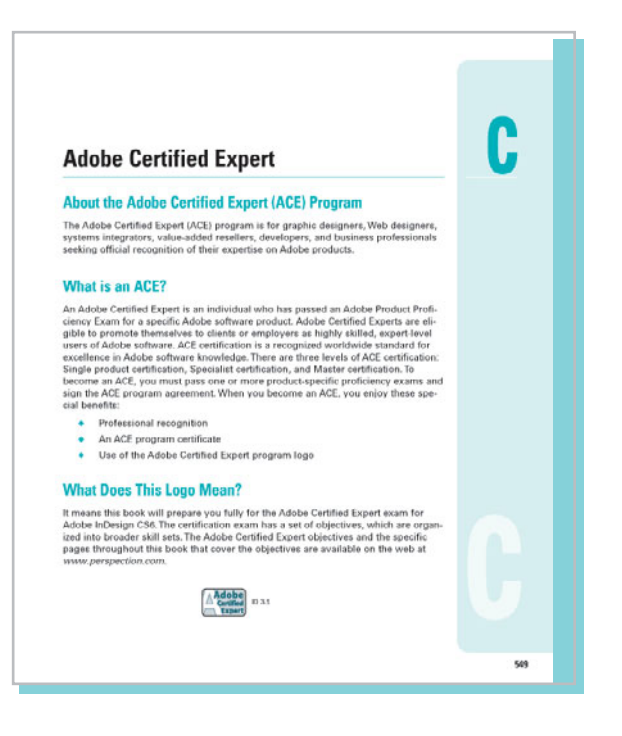

### Get More on the Web

In addition to the information in this book, you can also get more information on the web to help you get up-to-speed faster with InDesign CS6. Some of the information includes:

#### **Transition Helpers**

 Only New Features. Download and print the new feature tasks as a quick and easy guide.

#### **Productivity Tools**

 Keyboard Shortcuts.
 Download a list of keyboard shortcuts to learn faster ways to get the job done.

#### **More Content**

- Photographs. Download photographs and other graphics to use in your InDesign documents.
- More Content. Download new content developed after publication.

You can access these additional resources on the web at *www.perspection.com.* 

#### **Keyboard Shortcuts** Adobe InDesign CS6 If a command on a menu includes a keyboard reference, known as a keyboard short If a command on a menu includes a keyboard reference, known as a keyboard short cut, to the right of the command name, you can perform the action by pressing and holding the first key, and then pressing the second key to perform the command quickly. In some cases, a keyboard identicat uses three keys. Simply press and hold the first two keys, and then press the third key. Keyboard shortcuts provide an alter-native to using the mouse and make it easy to perform repetitive commands. If you're searching for new keyboard shortcuts in InDesign CS6, just look for the letter: N. The N appears in the Keyboard Shortcuts table so you can quickly and eas ily identify new or changed shortcuts. **Keyboard Shortcuts** Command Windows Macintesh Tools Selection tool V, Est V, Esc. Direct Gelection toel Cal+Control - Tak Totatio Selection/Direct Selection tosi Certitate Shift-P Page tool Shit+P Gap tool Content Collector/Placer tool N Type tool Type On A Path tool Shilt+T Shift+T Line tool Pen tool p . Add Anchor Point tool Delete Anchor Point too Convert Direction Point tool Shift+C Shin.C Pancil tool N

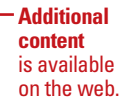

## **Managing Pages and Books**

#### Introduction

Most documents are more than one page, so inserting new pages is a common practice in InDesign. You can quickly add a new blank page to a document using the Pages panel. The Pages panel allows you to visually display and navigate through all the pages in your document. When you work with multiple page documents, moving pages around is inevitable. You can simply drag pages in the Pages panel to rearrange them within a document or use the Move Page command on the Options menu to move them between documents. When you no longer need a page, you can quickly delete it from your document using the Pages panel.

A master page is one of the most important parts of creating an InDesign document. A master page holds and displays all the elements that you want to appear on every page in a document, such as headers, logos, page numbers, and footers. The master is like a background layer to a page. Everything on the background layer appears on the page in front of it. When you make a change to a master page, the change appears in all document pages unless you override the change.

Instead of creating long documents, you can break them up into smaller documents, like chapters, and then add them to a book. In InDesign, a book is not a single document. It simply keeps track of all the documents in the book and coordinates document page numbers, colors, and styles. When you create a book, you can synchronize page numbers, colors, and styles for all the documents in the book. Each book uses a file called the *style source* to control the style sheets, swatches, and master pages for all the documents in the book. When you make changes to the style source file, all the documents in the book are synchronized to the file. 3

#### What You'll Do

**Use the Pages Panel Insert Pages Navigate Pages Change the Page Size Delete or Move Pages** Work with Page Spreads **Rotate Page Spreads Create Master Pages** Work with Master Pages Work with Page Numbers and Sections Work with Chapter Numbers **Create and Use Text Variables Create and Manage Books** Create a Table of Contents Start an Index **Create an Index Entry Create an Index** Manage an Index

### **Using the Pages Panel**

The Pages panel allows you to visually display all the pages in your document. The Pages panel shows thumbnails for each page. At the top of the panel are the master pages for the document. A master page contains elements that are repeated on every page. When you're working with a multi-page document with or without multi-layouts, the Pages panel is an essential part of working with pages. You can add and remove pages as well as navigate to and from pages. The Pages panel, like all panels, provides an Options menu where you can select pagerelated commands and Pages panel view and display options. The view options (**New!**) allow you to view page icons horizontally, vertically, or by alternate layouts (for different size mobile devices). The display options allow you to change page icons size, position, and location. In addition, you can also set options to show or hide icons for page transparency, transition, and spread rotation.

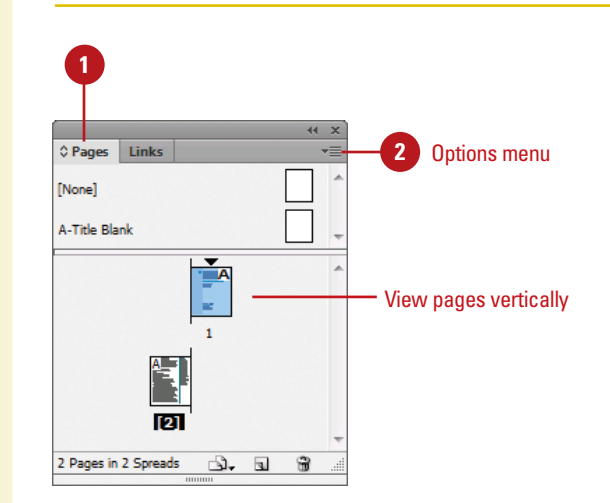

## 

View pages horizontally

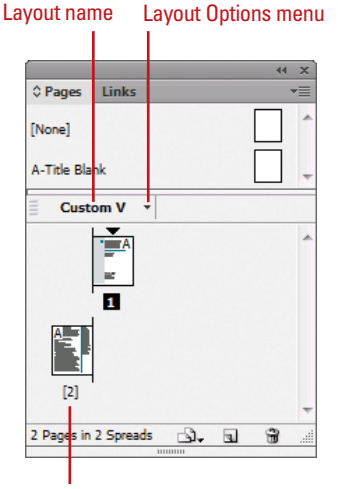

View pages by alternate layout; only one layout appears here.

#### **Change the Pages Panel View**

1 Select the **Pages** panel.

 Click the Window menu, and then click Pages.

2 Click the **Options** menu on the panel, point to **View Pages** (New!), and then select an option:

- Horizontally. View page icons horizontally.
- Vertically. View page icons vertically.
- By Alternate Layout. View page icons in multiple layouts.

For the By Alternate Layout view (New!), use any of the following:

- Layout Options. Click the Layout Options menu to create or delete alternate layouts, delete pages, set HTML5 pagination options, and split window to compare layouts.
- Rename Layouts. Double-click the layout name, edit the name, and then press Enter (Win) or Return (Mac).
- Switch Layout Columns. Drag the layout names to the other side.

#### **Change the Pages Panel Display**

- 1 Select the **Pages** panel.
  - Click the Window menu, and then click Pages.
- Click the Options menu on the panel, and then click Panel Options.
  - Select from the following Pages panel options:
    - Size. Specify an icon size for Pages and Masters.
    - Show Vertically. Select to show master page icons vertically.
    - Show Thumbnails. Select to show page or master page icons as thumbnails.
  - Select from the following options for icon display:
    - Transparency. Select to display icons when transparency is applied to a page or spread.
    - Spread Rotation. Select to display icons when the spread view is rotated.
    - Page Transitions. Select to display icons when page transitions are applied to a page or spread.
- 5 Click the Pages on Top or Masters on Top option.
- Click the **Resize** list arrow, and then select an option when you resize the Pages panel.
- Click OK.

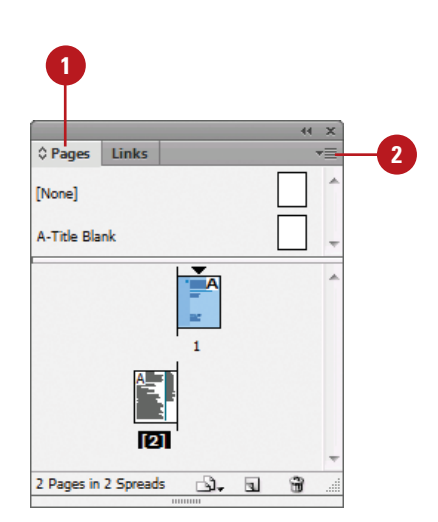

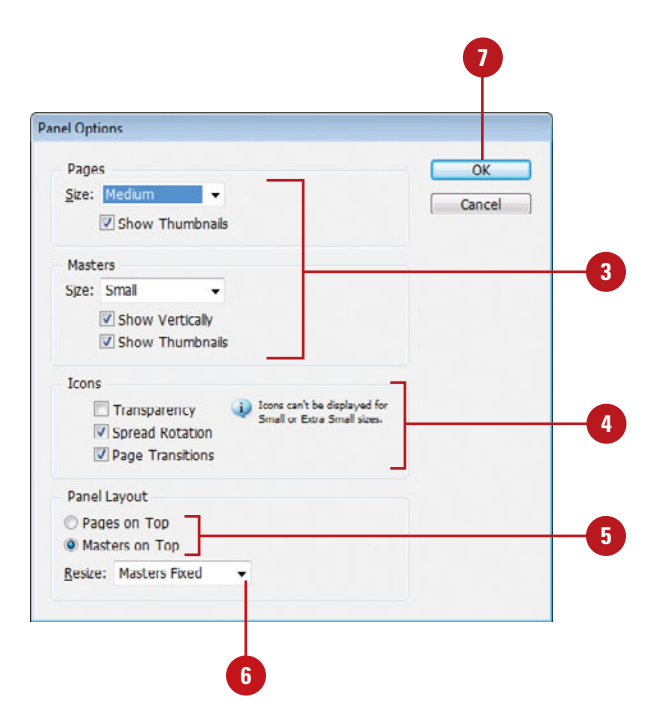

### **Inserting Pages**

#### Most documents will be more than one page, so inserting new pages is a common practice in InDesign. You can quickly add a new blank page to a document using the Pages panel. You have several different methods to complete the task. You can use the New Page button on the page, drag a master page to the document area in the Pages panel, or use the Insert Pages command on the Options menu. If you're inserting only one or two pages, the first two methods work the best. If you want to insert multiple pages, the Insert Pages command is your best option, where you can use the Insert Pages dialog box to set additional options.

## Insert Pages Using the Pages Panel

- 1 Select the **Pages** panel.
  - Click the Window menu, and then click Pages.
  - Use any of the following methods to insert a page:
    - Insert Page. Click the Create New Page button on the panel.
    - Insert from Master Pages. Drag a master page or a nonmaster page from the master page area to the document page area of the panel.
- 3 Continue to insert pages as needed.

#### **Did You Know?**

**You can duplicate a page.** Select the Pages panel, select the pages or spreads you want to duplicate, and then drag the selected pages to the Create New Page button on the panel or use the Duplicate Spread command on the Options menu.

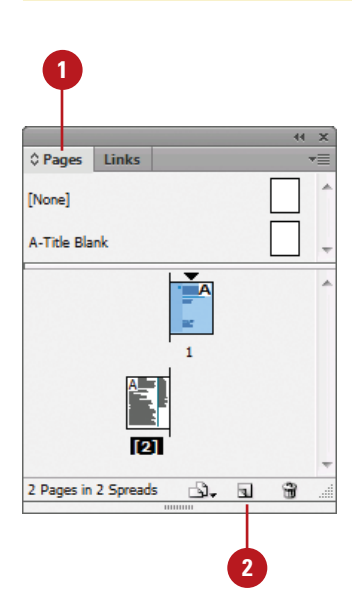

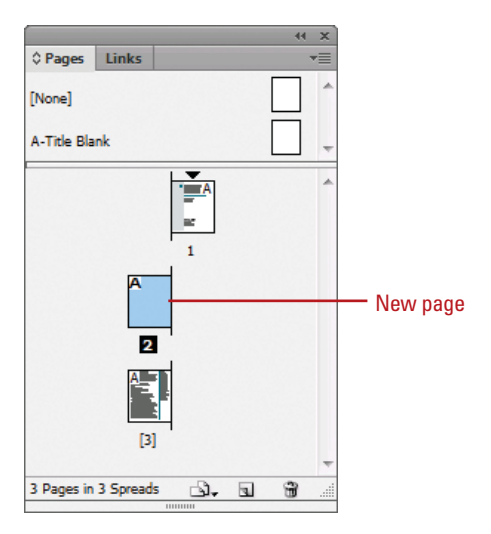

## Insert Multiple Pages Using the Insert Pages Dialog Box

- 1 Select the **Pages** panel.
  - Click the Window menu, and then click Pages.
- 2 Click the **Options** menu, and then click **Insert Pages**.
- 3 Enter the number of pages that you want to insert.
- Click the **Insert** list arrow, and then specify how you want to insert the pages:
  - After Page. Inserts new pages after a specific page.
  - Before Page. Inserts new pages before a specific page.
  - At Start of Document. Inserts new pages at the start of the document.
  - At End of Document. Inserts new pages at the end of the document.
- 5 Specify the specific page to use when you choose After Page or Before Page as your Insert option.
- 6 Click the Master list arrow, and then select a master or nonmaster page to use as the basis for the new pages.
- Click OK.

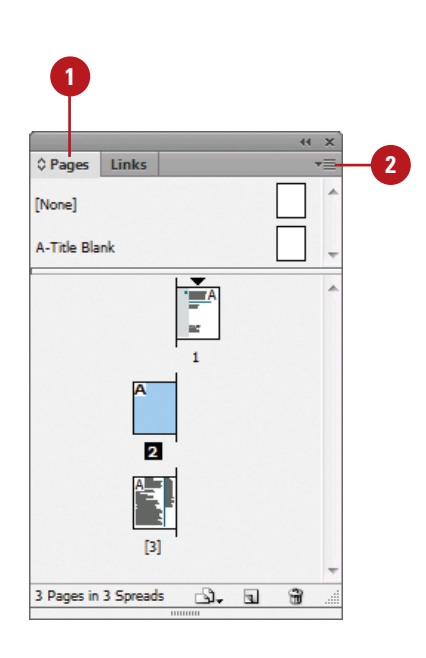

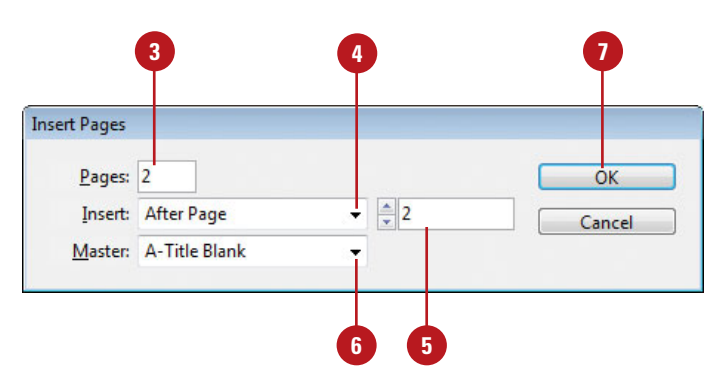

### **Navigating Pages**

After you insert new pages into a document, you can use the Pages panel, Layout menu commands, and Status bar to navigate between them. As you work with pages in the Pages panel, there are two types of page selections. One targets a page and the other activates a page. A targeted page is a page selected in the Pages panel, while an activated page is a working page in the document window. When you target a page, you can apply a command in the Pages panel even though it may not be the current working page in the document window.

#### A-Ticle Blank A-Ticle Blank

#### **Target or Activate on a Page**

- 1 Select the **Pages** panel.
  - Click the Window menu, and then click Pages.
- 2 Use any of the following methods to select a page:
  - Target a Page. Click a page in the Pages panel.

The thumbnail is highlighted.

 Work on (Activate) a Page.
 Double-click a page in the Pages panel.

The thumbnail is highlighted and the page number or name below it is highlighted in black.

#### **Navigate to Pages**

- Pages Panel. Select the Pages panel, and then double-click the page in the panel that you want to work on.
- Status Bar. Use the navigation buttons on the Status bar to browse through pages or click the list arrow to select a specific page.
- Layout Menu. Click the Layout menu, and then select any of the following commands:
  - First Page. Displays the first page in the document.
  - Previous Page. Displays the previous page in the document.
  - Next Page. Displays the next page in the document.
  - Last Page. Displays the last page in the document.
  - Next Spread. Displays the next spread of pages in the document.
  - Previous Spread. Displays the previous spread of pages in the document.
  - Go To Page. Displays the specified page in the document.
  - Go Back. Displays the previously active page in the document.
  - Go Forward. Displays the previously active page before the use of the Go Back command.

#### Pages panel

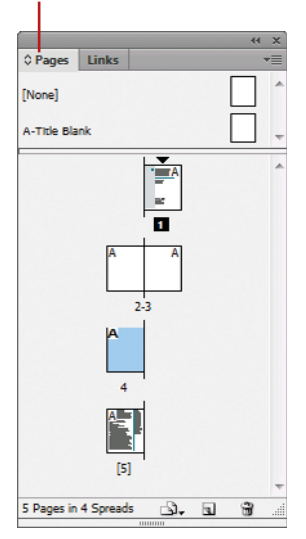

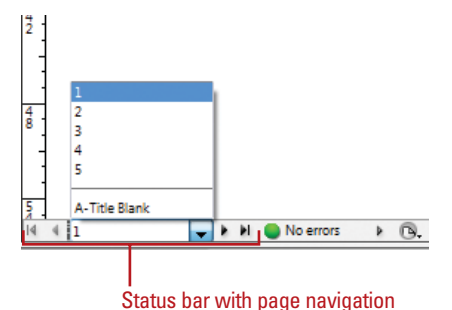

#### Layout menu with page navigation

I

| Pages                       |                     |
|-----------------------------|---------------------|
| Margins and Columns         |                     |
| Ruler Guides                |                     |
| Create Guides               |                     |
| Create Alternate Layout     |                     |
| Liquid Layout               |                     |
| First Page                  | Shift+Ctrl+Page U   |
| Previous Page               | Shift+Page U        |
| Next Page                   | Shift+Page Dow      |
| Last Page                   | Shift+Ctrl+Page Dow |
| Next Spread                 | Alt+Page Dow        |
| Previous Spread             | Alt+Page U          |
| Go to Page                  | Ctrl                |
| Go Back                     | Ctrl+Page U         |
| Go Forward                  | Ctrl+ Page Dow      |
| Numbering & Section Options |                     |
| Table of Contents           |                     |
| Update Table of Contents    |                     |

### Changing the Page Size

## Change the Page Size Using the Page Tool

- Select the Page tool on the Tools panel.
- 2 Select the master page or layout page you want to resize in the layout, not in the Pages panel.

Resize handles appear around the edge of the page.

- 3 Specify any of the following settings in the Control panel:
  - X and Y Values. Specify X and Y values to set the position of the page in relation to other pages in the spread.
  - W and H Values, Preset, or Custom. Specify the Width and Height for the selected page or select a preset from the Preset Size list; click Custom to create or delete a custom size.
    - The available preset page sizes are based on the document intent (New!).
  - Orientation. Click the Portrait or Landscape button.
  - Liquid Page Rule. Select an option (New!) to specify how to adjust objects when the page size changes.
    - **Off.** Disables the option.

If you need to change the size of a page in a document, you can use the Page tool on the Tools panel along with the Control panel or the Edit Page Size button on the Pages panel. You can use a pre-defined page size based on the document intent (**New!**), either print, web, or digital publishing, or create and name custom page sizes. When you manually change a page size using the Page tool, you can specify how you want InDesign to adjust objects on the resized page (**New!**) with the Liquid Page Rule. You can have different pages within a single document, which is useful keeping different sized designs, such as a business card and letterhead, in the same document.

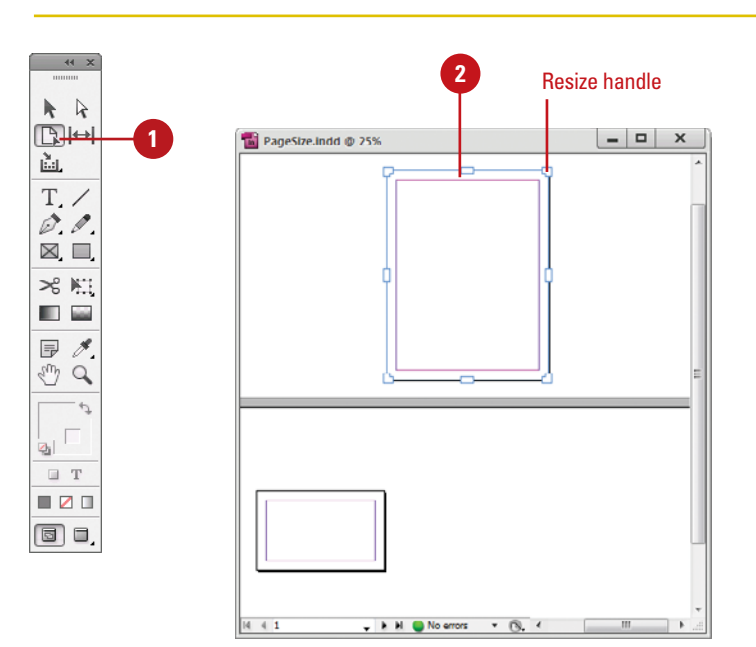

- Scale. All objects work as a group and scale proportional. For different aspect ratios, a black band may appear on top and bottom or left and right.
- Re-center. Objects are centered no matter the width; not resized.
- Object-based. Object edges are defined as fixed or fluid relative to the corresponding page edge. Select an object and click pins to toggle settings. A filled circle pins objects as fixed; an unfilled circle pins as fluid.
- Guide-based. Similar to the concept of 3 & 9 slice scaling. Slice guides define a straight line across the page where elements can resize. You add slide guides by dragging from the ruler.
- Controlled by Master. Let the master determine it.
- Show Master Page Overlay. Select to show a shaded box over the selected page. You can move the master page overlay so items appear correctly.
- Objects Move with Page. Select to move objects on the page when the page size changes.
- 4 To manually change the page size with the liquid layout rules:
  - Preview Manual Changes. Drag a resize handle. When you release it, the page returns to the original size.
  - Manually Change Page Size.
    Press Alt (Win) or Option (Mac), and drag a resize handle to resize the page.

**Continue Topic Next Page** 

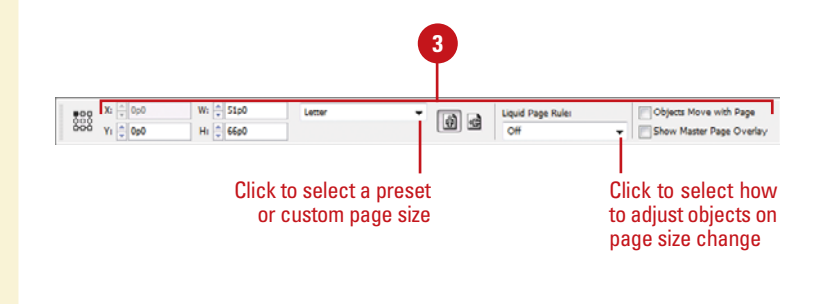

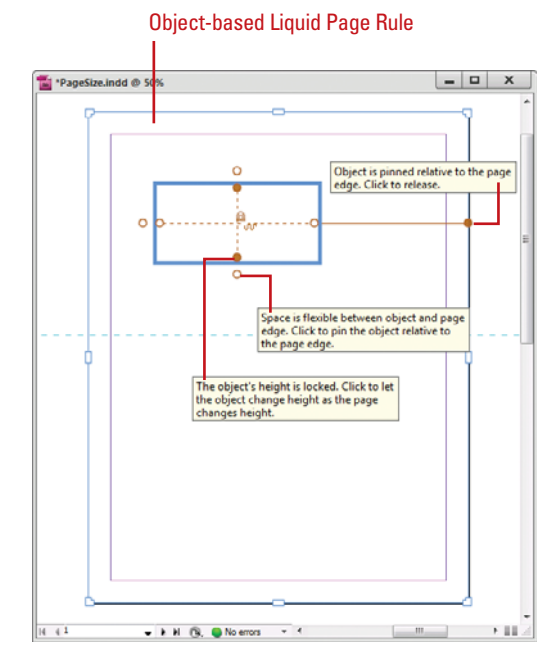

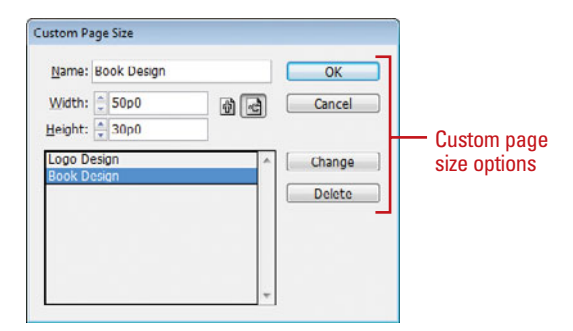

#### **Change the Page Size**

Select the **Pages** panel.

- Click the Window menu, and then click Pages.
- 2 Select the pages you want to change in the Pages panel.

Click the Edit Page Size button.

Select from the following on the menu:

- Preset Size. Changes the selected pages to the preset page size. The available preset page sizes are based on the document intent—Print, Web, or Digital Publishing (New!).
- Custom. Creates and names custom page sizes. In the Custom Page Size dialog box, do any of the following, and then click OK.
  - Add. Enter a name, width and height, and then click Add.
  - Remove. Select a name, and then click Delete.
  - Edit. Select a name, and then click Change.

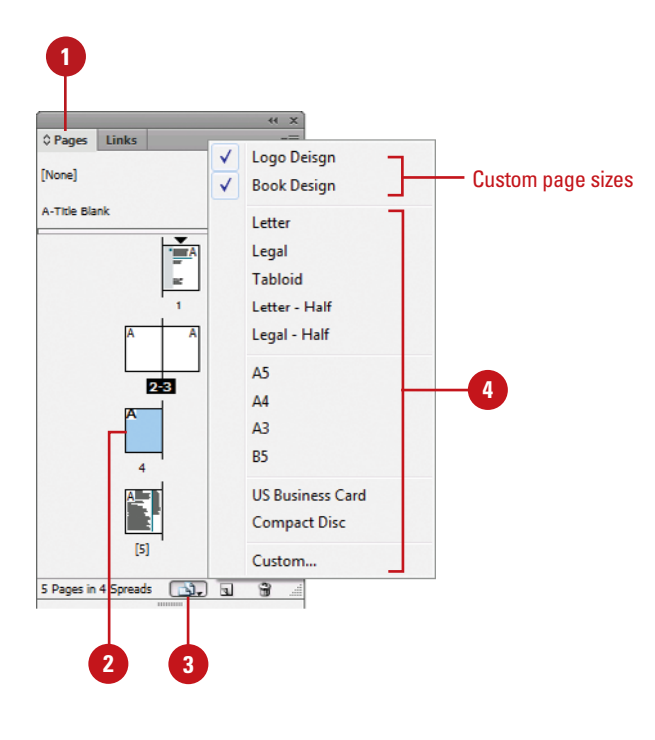

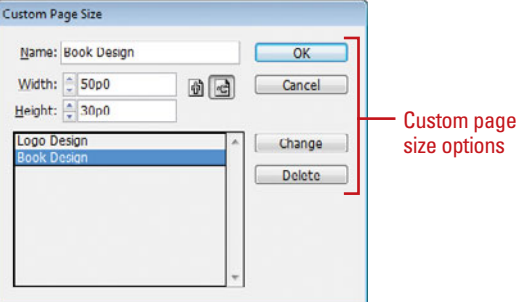

### **Deleting Pages**

#### **Delete Pages**

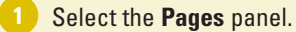

- Click the Window menu, and then click Pages.
- 2 Select the pages that you want to delete.
  - You can use the Shift key to select contiguous pages or the Ctrl (Win) or Immodel (Mac) to select noncontiguous pages.
  - Click the **Delete Page** or **Delete Spread** button on the panel.
    - You can also click the Options menu, and then click Delete Pages or Delete Spread.

**IMPORTANT** When you have a spread of pages selected, the button and command changes to Delete Spreads.

Click **OK** to confirm the deletion.

**TIMESAVER** Hold down the Alt (Win) or Option (Mac) key, when you select the Delete Pages button or command to bypass the confirmation dialog box. When you no longer need a page, you can delete it from your document using the Pages panel. You can use the Delete Page or Delete Spread button on the panel or the same command on the Options menu. When you select a single page, InDesign uses the Delete Page button or command. When you select a spread of pages, InDesign uses the Delete Spread button command.

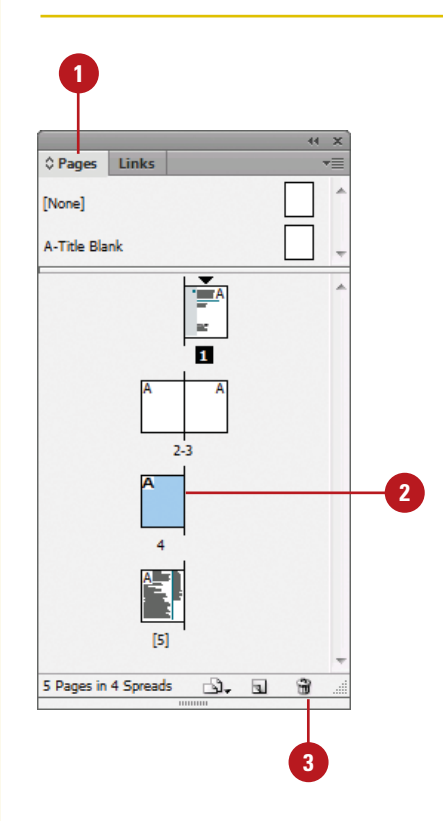

### **Moving Pages**

Moving and arranging pages is a common part of working with multiple page documents. You can simply drag pages in the Pages panel or use the Move Page command on the Options menu. When you drag pages, the cursor indicates new page location. With the Move Page command, you can move pages within the current document or to another open document. When you move the pages, objects in the slug and bleed areas are also moved. Page numbers in the slug area display a number rather than the pasteboard index entry.

#### **Move Pages by Dragging**

- 1 Select the **Pages** panel.
- 2 Click the **Options** menu, and then select a move related option:
  - Allow Document Pages to Shuffle. Enables or disables the shuffling of document pages.
  - Allow Selected Spread to Shuffle. Enables or disables the shuffling of selected spread pages.
- 3 Drag a page next to or between spread pages.

A straight black line indicates the move location with a shuffle. A bracket black line indicates the move location with attachment.

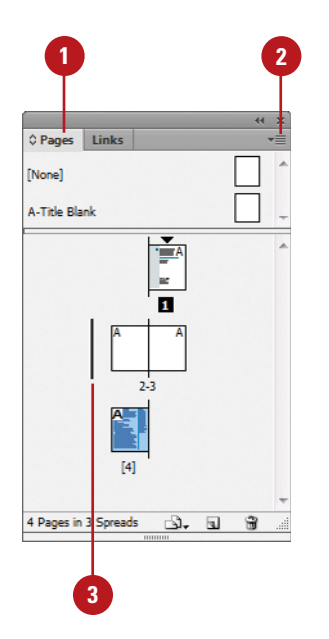

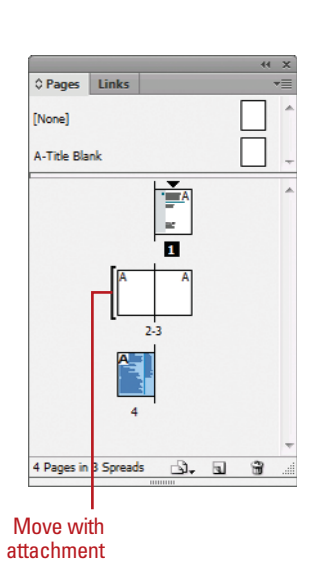

#### For Your Information

#### **Adding Color Labels to Pages**

In the Pages panel, you can assign color labels to the page thumbnails. If page previews are enabled, the color label appears below the thumbnail. If page previews are disabled, the entire generic page thumbnail is colored. You can assign a color label to normal or master pages in the Pages panel. If you no longer want to assign a color label, you can remove it. In the Pages panel, select the pages you want to assign a color label, click the Options menu on the panel, point to Page Attributes, point to Color Label, and then click None, Use Master Color, or a specific color.

#### **Move Pages**

1 Select the **Pages** panel.

 Click the Window menu, and then click Pages.

- 2 Click the **Options** menu, and then click **Move Pages**.
- Specify the pages that you want to move. Use a hyphen to designate a range, such as 1-4.
- Click the **Destination** list arrow, select an option, and then enter a page number, if necessary.

5 Click the **Move To** list arrow, and then select a document location.

If you are moving the page(s) to a separate open file, select the **Delete Pages After Moving** check box if you want to delete the pages from the current document.

7) Click **OK**.

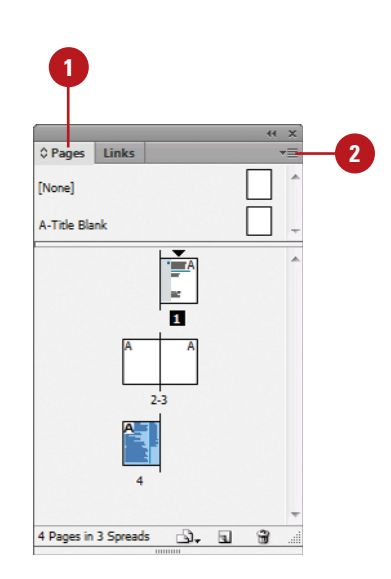

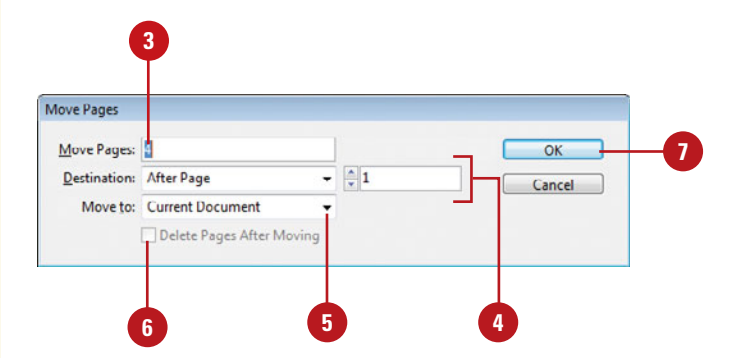

### Working with Page Spreads

## Add and Remove Pages from a Spread

- 1 Select the **Pages** panel.
- 2 Click the Options menu on the panel, and then click Allow Document Pages to Shuffle to deselect it.
- To add pages, drag a page from the pages area, or a master page next to the spread where you want to add the page.
- 4 To remove pages, drag a page from the spread to outside of the spread, and then click No, if necessary.

#### **Did You Know?**

You can keep pages in a spread together. Select the Pages panel, select the spread you want to protect, click the Options menu, and then click Allow Selected Spread To Shuffle to deselect it. Most documents are either one or two page spreads. A single-page spread displays pages one at a time (top to bottom), while a two-page spread displays pages as facing pages (left and right). If you want to create a larger spread for a magazine foldout or a brochure, you can add more pages to a one or two page spread. These multiple-page spreads are also called **island spreads**. When you no longer want a larger spread, you can remove pages from the spread.

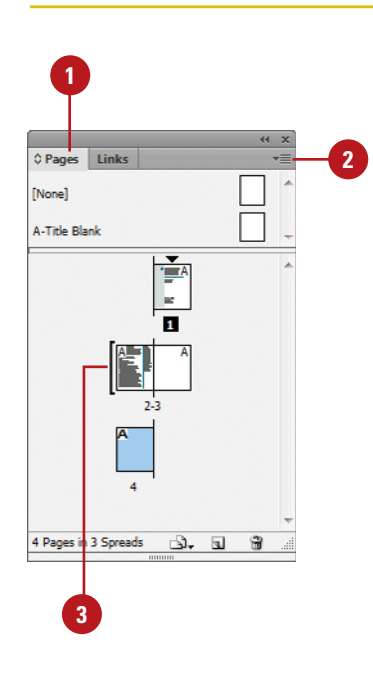

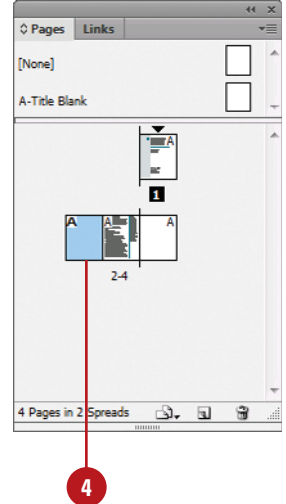

#### **Rotating Page Spreads**

If you need to work on non-horizontal design elements, such as a calendar, you can rotate the current spread in 90 degree increments to make it easier to work on. When you rotate the current spread view, you have full editing capabilities. When you're done, you can quickly clear the rotation to return to a normal view.

#### **Rotate Page Spreads**

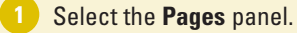

- Click the Window menu, and then click Pages.
- Double-click the page numbers of the page spread you want to rotate.
- Click the Options menu on the panel, point to Page Attributes, point to Rotate Spread View, and then click 90° CW, 90° CCW, or 180°.
  - You can also click the View menu, point to Rotate Spread, and then click 90° CW, 90° CCW, or 180°.

A rotation icon appears next to the page indicating the spread is rotated.

- 4 Edit and modify the page spread the way you want.
- 5 Click the Options menu on the panel, point to Page Attributes, point to Rotate Spread View, and then click Clear Rotation.
  - You can also right-click (Win) or Control-click (Mac) the rotation icon to select a rotation spread command.

#### See Also

See "Using the Pages Panel" on pages 56-57 for more information on showing the spread rotation icon in the Pages panel.

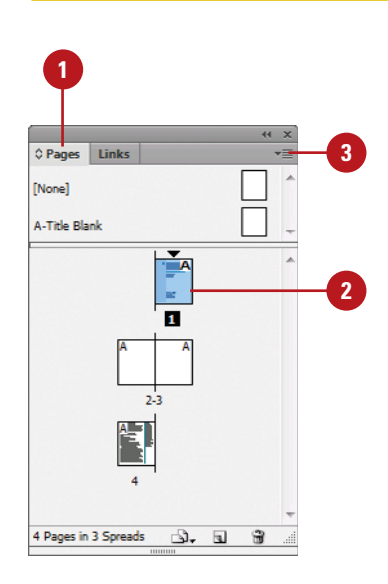

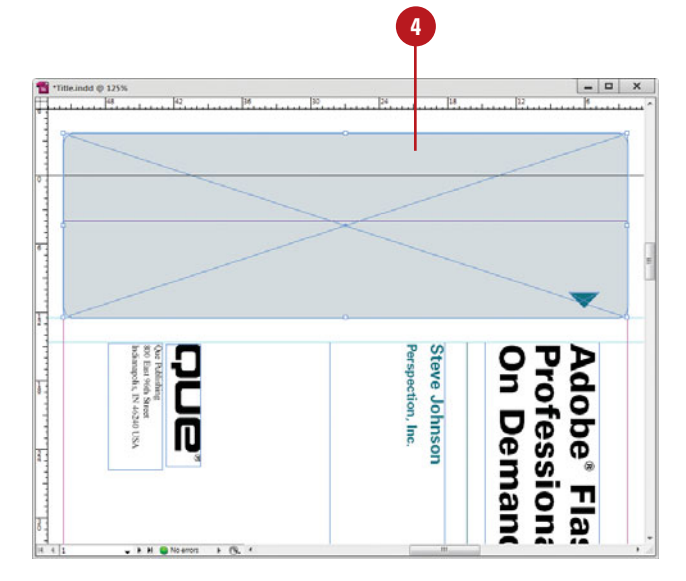
# **Creating Master Pages**

### A master page holds and displays all the elements that you want to appear on every page in a document, such as headers, logos, page numbers, and footers. The master is like a background layer to a page. Everything on the background layer appears on the page above it. Master elements appear on document pages surrounded by a dotted border to make them easy to identify. When you create a new document, you also create a master page. If you want to create additional master pages, you can create them from scratch or from an existing page or spread.

# Add Objects to an Existing Master Page

- 1 Select the **Pages** panel.
  - Click the Window menu, and then click Pages.
- 2 Double-click the master page in the master page area of the Pages panel.

The master page or two page spread appears in the document window.

- 3 Add text boxes, graphics, or any other elements you want on the page.
- Double-click a page in the document page area of the Pages panel.

The elements added to the master page or spread appear on the document page.

# **Did You Know?**

*You can load master pages from another document.* Select the Pages panel, click the Options menu, click Load Master Pages, select the file, and then click Open.

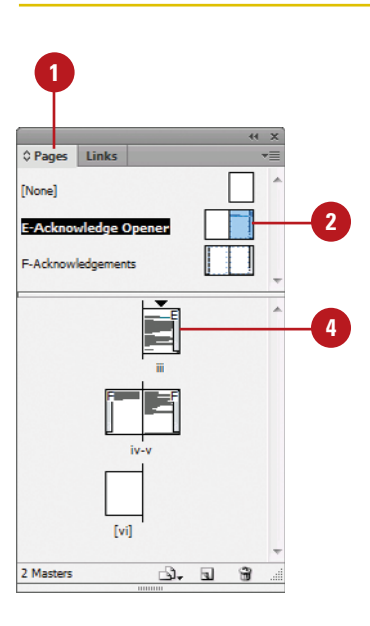

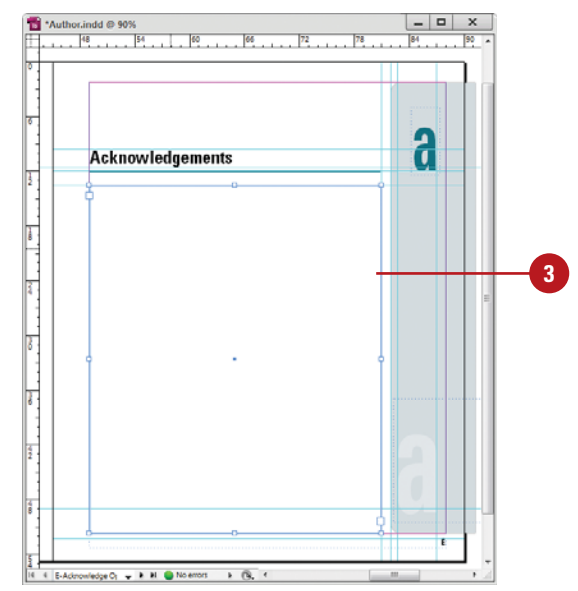

# Create a Master Page from an Existing Page

- 1 Select the **Pages** panel.
  - Click the Window menu, and then click Pages.
- 2 Drag a page or a spread from the document page area to the master page area.
  - You can also select a page or spread, click the Options menu, point to Master Pages, and then click Save As Master.

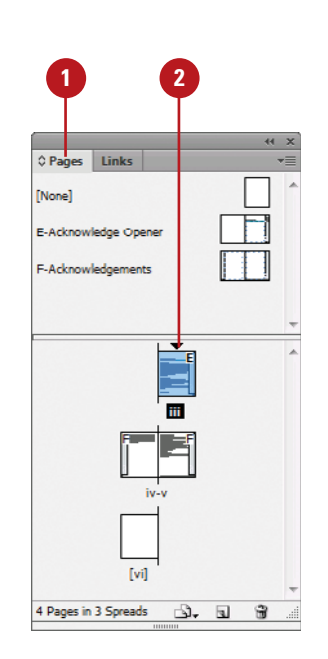

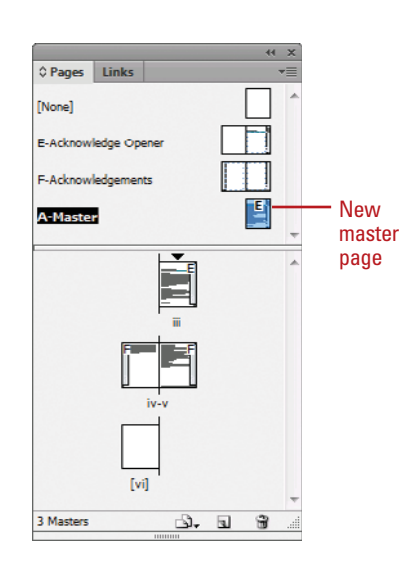

# Create a Master Page from Scratch

- Select the **Pages** panel.
  - Click the Window menu, and then click Pages.
- Click the **Options** menu on the panel, and then click **New Master**.
- 3 Select from the following Pages panel options:
  - Prefix. Enter a prefix up to four characters. This identifies the applied master for each page.
  - Name. Enter a name for the master page.
  - Based on Master. Select an existing master on which to base the new master.
  - Number of Pages. Enter the number of pages (1-10) you want in the master spread.
  - Click OK.

| aster            |        |        |
|------------------|--------|--------|
| <u>P</u> refix:  | B      | ОК     |
| <u>N</u> ame:    | Master | Cancel |
| Based on Master: | [None] |        |
| Number of Pages: | 2      |        |

3

# Working with Master Pages

# Apply a Master Page to a Document Page

- Select the **Pages** panel.
  - Click the Window menu, and then click Pages.
- 2 Drag a master page or spread from the master page area to a page or spread in the document page area.
- 3 To apply a master to multiple pages, select the pages in the document page area, and then Alt (Win) or Option (Mac) the master page you want to apply.
  - You can also click the Options menu, click Apply Master To Pages, specify the options you want, and then click OK.

# **Did You Know?**

**You can change master page options.** Select the Pages panel, select the master page, click the Options menu, click Master Options for *master page name*, specify the options you want, and then click OK. When you apply a master page to a document page, all the elements on the master page are attached and displayed on the document page. A master page can also contain a single (only one) primary text frame (New!), which you can use to flow or type your text on all document pages. When you only want a selected number of elements from the master page on a document page, you can override or detach the elements you want. Overriding a master puts a copy of the master element on the document page and keeps the link, where you can make changes to it. The changes made on the document page don't affect the master; however, any changes to the same element on the master (separate from the document page) still appear from the master on the document page. Detaching a master overrides a master element and removes the link. Instead of overriding or detaching master elements, you have the option of hiding them.

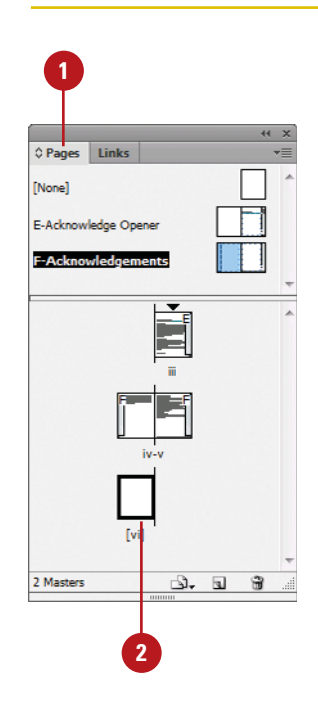

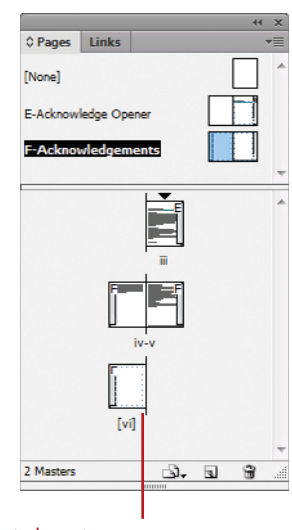

Selected master page applied to page

## Work with Master Pages

- Delete Masters. In the Pages panel, drag the master page to the Delete Selected Pages button on the panel.
- Copy Masters. In the Pages panel, drag the master page to the Create New Page button on the panel.
- Create Primary Text Frame. In the Pages panel, double-click a master page, create and select a text frame, and then click the Text icon on the text frame (New!). Click the icon again to disable it.
- Hide Master Elements. In the Pages panel, select the document page, click the Options menu, point to Master Pages, and then click Hide Master Items.
- Override a Master Element. In the Pages panel, click the Options menu, point to Master Pages, and then click Allow Master Item Overrides On Selection to select it. On a document page, Ctrl+Shift+ click (Win) or B+Shift+click (Mac) an element.
  - You can also click the document page in the Pages panel, click the Options menu, and then click Override All Master Page Items.
- Remove All Local Overrides. In the Pages panel, click the Options menu, point to Master Pages, and then click Remove All Local Overrides.
- Detach All Objects From Master. In the Pages panel, click the Options menu, and then click Detach All Objects From Master.
- Unassign Master. In the Pages panel, drag the [None] master from the master page area to a page in the document page area.

All master elements are no longer attached to the document page.

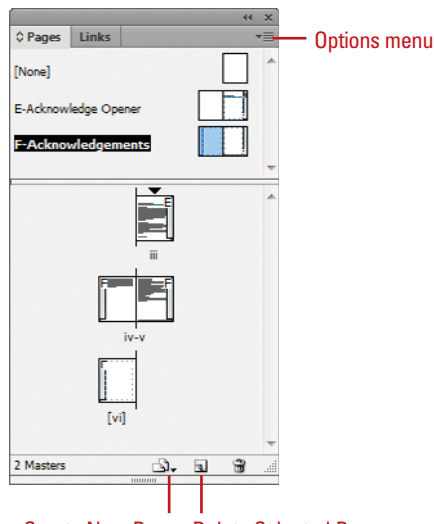

Create New Page Delete Selected Pages

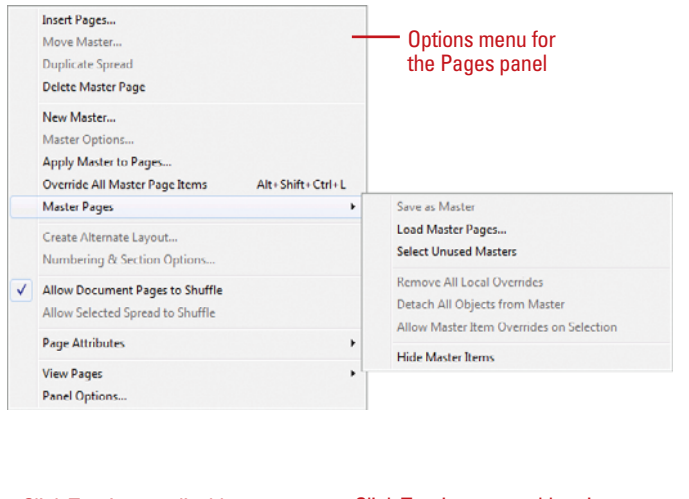

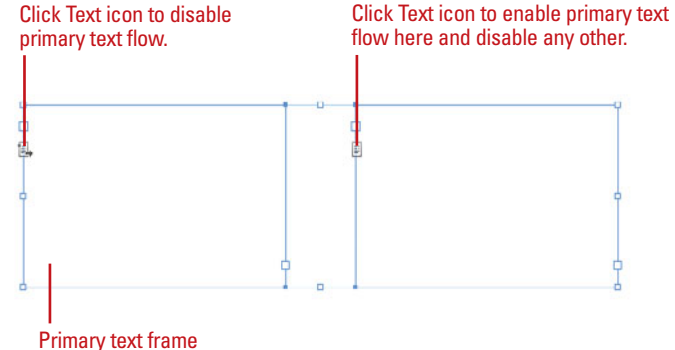

# Working with Page Numbers and Sections

# Add a Page or Section Number to a Page Master

- Select the **Pages** panel.
  - Click the Window menu, and then click Pages.
- 2 Double-click the master page in the master page area of the Pages panel.

The master page or two page spread appears in the document window.

- 3 Select the **Type** tool on the Tools panel.
- Click where you want to create a text box for the page or section number.
- 5 Click the Type menu, point to Insert Special Character, point to Markers, and then click Current Page Number or Section Marker.

A special character marker appears in the text box. The current page or section number is the prefix for the master page.

6 For facing pages, repeat steps 3-5 for the other page.

One of the most common elements added to a master page is a page number. InDesign uses a special character to designate page numbers. On a master page, simply create a text box, place the insertion point in the box, and then insert the current page number marker. You can also insert and format additional text and variables in the text box to create a header or footer across the top or bottom of the page. You can also use the Numbering & Section Options dialog box to change the format of page numbers or the starting page number. If you want to insert text before the page number, you can specify a section prefix. In addition to page numbers, you can also define a section within a document with separate numbering. A section indicator icon (black triangle) appears above the page thumbnail in the Pages panel.

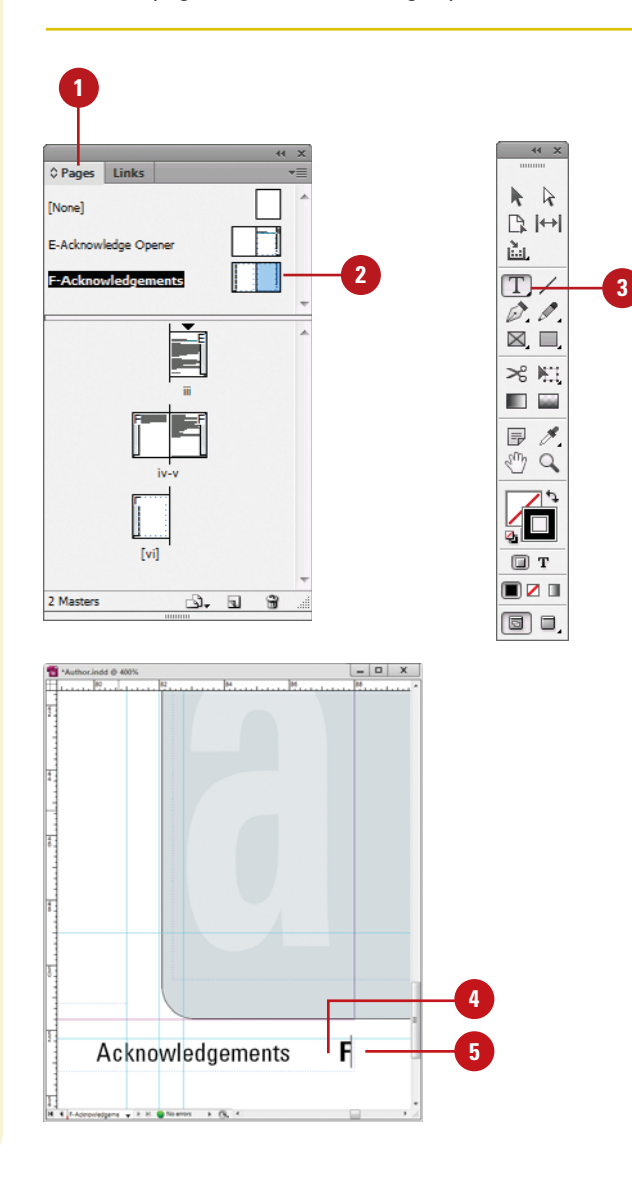

# Set Page Numbering and Section Options

1 Select the **Pages** panel.

- Click the Window menu, and then click Pages.
- 2 Double-click the page where you want to start the page numbering or section to start.
- 3 Click the Layout menu, and then click Numbering & Section Options.
- 4 Select the **Start Section** check box to start a new section.
- 5 Click the Automatic Page Numbering or Start Page Numbering At option.
- 6 If you selected the Start Page Numbering At option, specify the following options:
  - Section Prefix. Enter a prefix that will appear before the page number, if desired.
  - Style. Select a style for the page number.
  - Section Marker. Enter text, such as Section, for a section within a document.
  - Include Prefix When Numbering Pages. Select this option if you want to add the section prefix to the page number.
  - Click OK.

A section indicator icon (black triangle) appears above the page thumbnail in the Pages panel.

B Double-click the page where you want the section to end, and then repeat steps 3-7 for section numbering (except, in this case, you will need to deselect the Start Section check box).

| ection                                                                                                    |                                                                      |           |        |
|----------------------------------------------------------------------------------------------------|----------------------------------------------------------------------|-----------|--------|
| Start Section <u>A</u> utomatic Page <u>St</u> art Page Num Page Numbering Section <u>P</u> refix: Style: Section <u>M</u> arker: Include Prefix | Numbering<br>bering at: 3                                            | ges       | Cancel |
| Automatic Chapter         Automatic Chap         Start Chapter N         Same as Previou         Same as Previou                                 | Numbering<br>ter Numbering<br>umbering at: 1<br>is Document in the j | ]<br>200k |        |

# Working with Chapter Numbers

# Add a Chapter Number to a Document

- 1 Select the **Pages** panel.
  - Click the Window menu, and then click Pages.
- 2 Double-click the page or master page where you want to place a chapter number.
- 3 Select the Type tool on the Tools panel.
- Click where you want to create a text box for the chapter number.
- 5 Click the Type menu, point to Text Variables, point to Insert Variable, and then click Chapter Number.

Like page numbers, you can insert chapter numbers into documents that will be part of a book. Unlike a page number, a chapter number is a predefined text variable. The chapter number variable can be updated automatically and formatted as text. To insert a chapter number variable, create a text box, place the insertion point in the box, and then insert the variable using the Text Variable submenu on the Type menu. You can use the Numbering & Section Options dialog box to change updating options for chapter numbers.

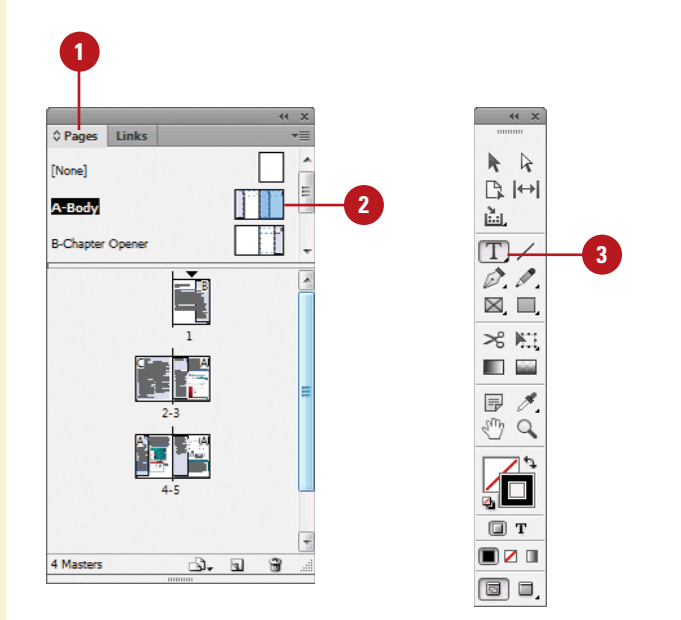

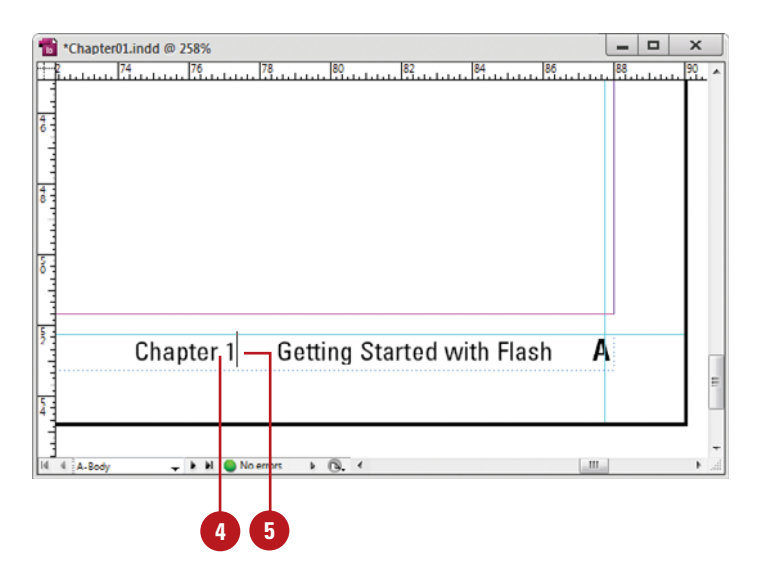

## **Set Chapter Numbering Options**

- 1 Select the **Pages** panel.
  - Click the Window menu, and then click Pages.
- 2 Double-click the page where you want to start the chapter numbering.
- 3 Click the Layout menu, and then click Numbering & Section Options.
- 4 Click the **Style** list arrow, and then select a chapter numbering style.
- 5 Select one of the following options:
  - Automatic Chapter Numbering.
  - Start Chapter Numbering At. Enter a starting chapter number.
  - Same as Previous Document in the Book.

Click OK.

| Start Section                         | ОК     |
|---------------------------------------|--------|
| <u>Automatic Page Numbering</u>       | Cancel |
| Start Page Numbering at: 3            |        |
| Page Numbering                        |        |
| Section Prefix:                       |        |
| Style: i, ii, iii, iv 🗸               |        |
| Section Marker:                       |        |
| Include Prefix when Numbering Pages   |        |
|                                       |        |
| ocument Chapter Numbering             |        |
| Style: 1, 2, 3, 4                     |        |
| Automatic Chapter Numbering           |        |
| Start Chanter Numbering at: 1         |        |
| Same as Provinus Document in the Reak |        |
| Same as Previous Document in the BOOK |        |
|                                       |        |

# Creating and Using Text Variables

A text variable is an element that varies based on circumstances in the document. You can use one of the preset text variables that comes with InDesign or you can create your own. Some of the preset variables include Running Header and Chapter Number. These are useful for adding information to master pages. Other variables, such as Creation Date, Modification Date, Output Date, and File Name, are useful for adding file information to the slug area for printing. To use a text variable, simply create a text box, place the insertion point in the box, and then insert the variable using the Text Variable submenu on the Type menu. You can also insert and format additional text along with the Running Header variable in the text box to create a header or footer across the top or bottom of the page on a document or master page.

## **Define a Text Variable**

- 1 To define text variables for all documents, close all open documents. Otherwise, the text variable is only available for the current document.
- Click the Type menu, point to Text Variables, and then click Define.
- Click New, or select an existing variable, and then click Edit.
  - Type a name for the variable.
- 5 Click the **Type** list arrow, and then select a variable type.
- 6 Specify the options you want for the selected variable type.

Options vary; some of the common options include:

- Text Before or Text After. Insert text to add before or after the text variable.
- Style. Select a style for the selected variable type.

Click OK.

| v Text Va     | ariable           |                           |   | 1 |
|---------------|-------------------|---------------------------|---|---|
| <u>N</u> ame: | Chapte            | er Number                 |   |   |
| <u>Iype</u> : | Chapt             | er Number                 | - |   |
| Text          | <u>B</u> efore:   | Chapter^.                 |   |   |
|               | <u>S</u> tyle:    | [Current Numbering Style] | • |   |
| Te            | kt <u>A</u> fter: |                           | • | 1 |
|               |                   |                           |   |   |
|               | Preview           | Chapter 1                 |   |   |
|               |                   |                           |   |   |

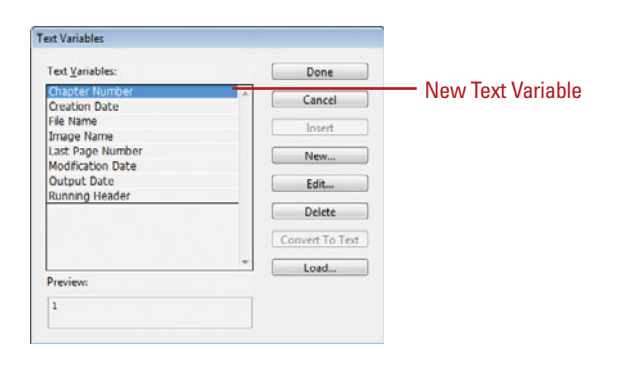

### **Work with Text Variables**

- Insert Text Variables. Click to place the insertion point where you want the text variable (on a document or master page), click the Type menu, point to Text Variables, point to Insert Variable, and then select a variable.
- Delete Text Variables. Click the Type menu, point to Text Variables, click Define, select the variable, and then click Delete.
- Convert Text Variables to Text. Select the text variable in the document, click the Type menu, point to Text Variables, and then click Convert Variable To Text.
  - To convert all instances of the text variable, click the Type menu, point to Text Variables, click Define, select the variable, and then click Convert To Text.
- Import Text Variables from Another Document. Click the Type menu, point to Text Variables, click Define, click Load, doubleclick the document with the variables, select the variables that you want in the Load Text Variables dialog box, and then click OK.

| ext Variables                                                                                                    |                                                                                                    |                                |                            |        |                                                                 |                    |
|----------------------------------------------------------------------------------------------------|----------------------------------------------------------------------------------------------------|--------------------------------|----------------------------|--------|-----------------------------------------------------------------|--------------------|
|                                                                                                    |                                                                                                    |                                | -                          |        | _                                                               |                    |
| Text <u>V</u> ariables:                                                                                                    |                                                                                                    |                                | Do                         | ne     |                                                                 |                    |
| Chapter Number                                                                                                    |                                                                                                    | ~                              | Car                        | ncel   |                                                                 |                    |
| File Name                                                                                                    |                                                                                                    |                                | Inc                        |        |                                                                 |                    |
| Image Name                                                                                                    |                                                                                                    |                                | Ins                        | sent   |                                                                 |                    |
| Last Page Number                                                                                                    |                                                                                                    | -                              | Ne                         | w      |                                                                 |                    |
| Output Date                                                                                                    |                                                                                                    |                                | Ed                         | it     |                                                                 |                    |
| Running Header                                                                                                    |                                                                                                    |                                |                            |        |                                                                 | - Buttons to w     |
|                                                                                                    |                                                                                                    |                                | Del                        | lete   |                                                                 | with variable      |
|                                                                                                    |                                                                                                    |                                | Convert                    | To Tex | t                                                               |                    |
|                                                                                                    |                                                                                                    | -                              |                            | ad     |                                                                 |                    |
| Preview:                                                                                                    |                                                                                                    |                                |                            |        | _                                                               |                    |
| 1                                                                                                    |                                                                                                    |                                |                            |        |                                                                 |                    |
|                                                                                                    |                                                                                                    |                                |                            |        |                                                                 |                    |
|                                                                                                    |                                                                                                    |                                |                            | _      |                                                                 |                    |
| ype menu                                                                                                    |                                                                                                    |                                |                            |        |                                                                 |                    |
| ype menu                                                                                                    | ,                                                                                                    |                                |                            |        |                                                                 |                    |
| ype menu<br>Font<br>Size                                                                                                    | ,<br>,<br>Ctri+T                                                                                                    |                                |                            |        |                                                                 |                    |
| e<br>Font<br>Size<br>Character<br>Paragraph                                                                                                    | ,<br>Ctri+T<br>AIR+Ctri+T                                                                                                    |                                |                            |        |                                                                 |                    |
| r<br>Font<br>Size<br>Character<br>Paragraph<br>Tebs                                                                                                    | ,<br>Ctrl+T<br>Alt+Ctrl+T<br>Shift+Ctrl+T                                                                                                    |                                |                            |        |                                                                 |                    |
| r<br>Font<br>Size<br>Character<br>Paragraph<br>Tabs<br>Glyphs                                                                                                    | Ctrl+T<br>Alt=Ctrl+T<br>Shift+Ctrl+T<br>Alt=Shift+F11                                                                                                    |                                |                            |        |                                                                 |                    |
| r<br>Font<br>Size<br>Character<br>Paragraph<br>Tabs<br>Glyphs<br>Story                                                                                                    | ,<br>Ctri+T<br>Alt+Ctri+T<br>Shift+Ctri+T<br>Alt+Shift+F11                                                                                                    |                                |                            |        |                                                                 |                    |
| r<br>Font<br>Size<br>Character<br>Paragraph<br>Tabs<br>Glyphs<br>Story<br>Character Styles<br>Paragraph Styles                                                                                                    | ,<br>Ctrl+T<br>Alt+Ctrl+T<br>Shift+Ctrl+T<br>Alt+Shift+F11<br>Shift+F11<br>F11                                                                                         |                                |                            |        |                                                                 |                    |
| r Font<br>Size<br>Character<br>Paragraph<br>Tabs<br>Glyphs<br>Story<br>Character Styles<br>Paragraph Styles<br>Create Outlines                                                                                                    | ,<br>Ctrl+T<br>Alk+Ctrl+T<br>Shift+Ctrl+T<br>Alk+Shift+F11<br>Shift+F11<br>F11<br>Shift+Ctrl+O                                                                         |                                |                            |        |                                                                 |                    |
| s<br>Font<br>Size<br>Character<br>Paragraph<br>Tabs<br>Glyphs<br>Story<br>Character Styles<br>Create Outlines<br>Find Font.                                                                                                    | ,<br>Ctrl+T<br>Alt+Ctrl+T<br>Shift+Ctrl+T<br>Alt+Shift+F11<br>F11<br>Shift+Ctrl+O<br>Shift+Ctrl+O                                                                      |                                |                            |        |                                                                 |                    |
| r<br>Font<br>Size<br>Character<br>Paragraph<br>Tabs<br>Glyphs<br>Story<br>Character Styles<br>Create Outlines<br>Friad Font<br>Change Case                                                                                                    | Ctrl+T<br>Alt+Ctrl+T<br>Shift+Ctrl+T<br>Alt+Shift+F11<br>Shift+F11<br>F11<br>Shift+Ctrl+O                                                                              |                                |                            |        |                                                                 |                    |
| r<br>Font<br>Size<br>Character<br>Paragraph<br>Tabs<br>Glyphs<br>Story<br>Character Styles<br>Paragraph Styles<br>Create Outlines<br>Find Font<br>Change Case<br>Type on a Path                                                                                                    | Ctrl+T<br>Alt+Ctrl+T<br>Shift+Ctrl+T<br>Alt+Shift+F11<br>Shift+F11<br>Shift+Ctrl+O<br>,                                                                                |                                |                            |        |                                                                 |                    |
| Font<br>Size<br>Character<br>Paragraph<br>Tabs<br>Glyphs<br>Story<br>Character Styles<br>Paragraph Styles<br>Create Outlines<br>Find Font<br>Change Case<br>Type on a Path<br>Notes                                                                                                    | Ctrl+T<br>Alt=Ctrl+T<br>Shift+Ctrl+T<br>Alt+Shift+F11<br>Shift+F11<br>Shift+Ctrl+O<br>,<br>,                                                                           |                                |                            |        |                                                                 |                    |
| ype menu<br>Foot<br>Size<br>Character<br>Paragraph<br>Tabs<br>Glyphs<br>Story<br>Character Styles<br>Create Outlines<br>Find Font<br>Change Case<br>Type on a Path<br>Notes<br>Track Changes                                                                                                    | ,<br>Ctri+T<br>AR+Ctri+T<br>Shift+Ctri+T<br>AR+Shift+F11<br>F11<br>Shift+Ctri+O<br>,<br>,<br>,                                                                         |                                |                            |        |                                                                 |                    |
| ype menu<br>Font<br>Size<br>Character<br>Paragraph<br>Tabs<br>Glyphs<br>Story<br>Character Styles<br>Create Outlines<br>Find Font<br>Change Case<br>Type on a Path<br>Notes<br>Track Changes<br>Insert Footnote                                                                                                    | ,<br>Ctri+T<br>AR+Ctri+T<br>Shift+Ctri+T<br>AR+Shift+F11<br>F11<br>Shift+F11<br>F11<br>Shift+Ctri+O<br>,<br>,<br>,                                                     |                                |                            |        |                                                                 |                    |
| Font<br>Size<br>Character<br>Pargraph<br>Tabs<br>Glyphs<br>Story<br>Character Styles<br>Pargaraph Styles<br>Character Styles<br>Pargaraph Styles<br>Create Outlines<br>Find Font<br>Change Case<br>Type on a Path<br>Notes<br>Track Changes<br>Insert Footnote<br>Document Footnote Options                                                                                                    | ,<br>Ctri+T<br>ARt=Ctri+T<br>Shift=Ctri+T<br>ARt=Shift=F11<br>F11<br>Shift=F11<br>F11<br>Shift=Ctri+O<br>,<br>,<br>,                                                   |                                |                            |        |                                                                 |                    |
|                                                                                                    | ,<br>Ctri-T<br>Alte-Ctri-T<br>Shifte-Ctri-T<br>Alte-Shifte-F11<br>Shifte-F11<br>F11<br>Shifte-Ctri-O<br>,<br>,<br>,                                                    |                                |                            |        |                                                                 |                    |
| ype menu<br>Font<br>Size<br>Character<br>Paragraph<br>Tabs<br>Glyphs<br>Story<br>Character Styles<br>Paragraph Styles<br>Character Styles<br>Paragraph Styles<br>Create Outlines<br>Find Font<br>Change Case<br>Type on a Path<br>Notes<br>Track Changes<br>Insert Footnote<br>Document Footnote Options<br>Hyperflinks & Cross-References<br>Text Vanables                                                             | ,<br>Ctri+T<br>AIR+Ctri+T<br>Shift+Ctri+T<br>AIR+Shift+F11<br>Shift+F11<br>Shift+Ctri+O<br>,<br>,<br>,<br>,<br>,<br>,<br>,<br>,<br>,<br>,<br>,<br>,<br>,               | Define                         |                            |        |                                                                 |                    |
|                                                                                                    | ,<br>Ctrl+T<br>AIR+Ctrl+T<br>Shift+Ctrl+T<br>AIR+Shift+F11<br>Shift+F11<br>Shift+Ctrl+O<br>,<br>,<br>,<br>,<br>,<br>,<br>,<br>,<br>,<br>,<br>,<br>,<br>,               | Define<br>Insert Va            | nable                      |        | Chapter N                                                       | umber              |
|                                                                                                    | ,<br>Ctvl+T<br>Alt+Ctvl+T<br>Shift+Ctvl+T<br>Alt+Shift+F11<br>F11<br>Shift+Ctrl+O<br>,<br>,<br>,<br>,<br>,<br>,<br>,<br>,<br>,<br>,<br>,<br>,<br>,                     | Define<br>Insert Va<br>Convert | riable<br>Variable to Text |        | Chapter N<br>Creation D                                         | umber<br>ate       |
|                                                                                                    | Ctri-T<br>AR+Ctri+T<br>Shift+Ctri+T<br>AR+Shift+F11<br>Shift+F11<br>F11<br>Shift+Ctri+O<br>,<br>,<br>,<br>,<br>,<br>,<br>,<br>,<br>,<br>,<br>,<br>,<br>,<br>,          | Define<br>Insert Va<br>Convert | nable<br>Variable to Text  |        | Chapter N<br>Creation D<br>File Name<br>Inance Name             | umber<br>ate       |
| ype menu<br>Font<br>Size<br>Character<br>Paragraph<br>Tabs<br>Glyphs<br>Story<br>Character Styles<br>Paragraph Styles<br>Create Outlines<br>Find Font<br>Change Case<br>Type on a Path<br>Notes<br>Track Changes<br>Insert Footnote<br>Document Footnote Options<br>Hyperlinks & Cross-References<br>Text Vanables<br>Bulleted & Numbered Lists<br>Insert Special Character<br>Insert White Space<br>Insert White Space | ,<br>Ctri-T<br>AII-Ctri+T<br>Shift+Ctri+T<br>AII-Shift+F11<br>F11<br>Shift+F11<br>F11<br>Shift+Ctri+O<br>,<br>,<br>,<br>,<br>,<br>,<br>,<br>,<br>,<br>,<br>,<br>,<br>, | Define<br>Insert Va<br>Convert | riable<br>Variable to Text |        | Chapter N<br>Creation D<br>File Name<br>Image Nar<br>Last Panei | umber<br>ate<br>ne |

Variables

# **Creating a Book**

Instead of creating long InDesign documents, you can break them up into smaller documents, like chapters, and then create a book to bring them all together. A book is not a document. It simply keeps track of all the documents in the book and coordinates document page numbers, colors, and styles. When you create a new book or open an existing book, the Book panel appears, displaying the book name in the title tab. In the Book panel, you can add, remove, move, or open documents.

## **Create a New Book**

- 1 Click the File menu, point to New, and then click Book.
  - 2 Enter a name for the book file.
  - Navigate to the location where you want to save the book.
  - Click Save.

The tab for the Book panel displays the name of the book.

| Save in.  Contol JDCS6                           | Save In:  Consultation of the second second | New Book  |                   |   |       |       |   |
|--------------------------------------------------|----------------------------------------------------------------------------------------------------|-----------|-------------------|---|-------|-------|---|
| Scent Places<br>Desktop<br>Libraries<br>Computer | Second Places<br>Computer<br>Network                                                                                                    | Save in:  | Ch03_IDCS         | 1 | - G 🕫 | 🗈 🖽 - |   |
|                                                  | Network                                                                                                    | Libraries | Fonts<br>Graphics | F |       |       |   |
|                                                  | Network                                                                                                    | Computer  |                   | Г |       |       | _ |

## **Open an Existing Book**

- 1 Click the File menu, and then click Open.
- 2 Navigate to the location where the book you want to open is stored.
- <sup>3</sup> Select the book you want to open.
- 4 Click Open.

The Book panel opens.

| Open a File                                               |                                               |                                     |                    |   |
|-----------------------------------------------------------|-----------------------------------------------|-------------------------------------|--------------------|---|
| Look in:                                                  | Dh03_IDC5                                     | 6                                   | • @ 🔌 📂 🗔 •        |   |
| Recent Places                                             | Fonts<br>Graphics<br>Author.ind<br>Chapter01. | d<br>indd                           |                    |   |
| Desktop                                                   | Title.indd                                    | d.indb —                            |                    | 3 |
| Libraries                                                 |                                               |                                     |                    |   |
| Libraries<br>()<br>Computer                               |                                               |                                     |                    |   |
| Libraries                                                 |                                               |                                     |                    |   |
| Libraries<br>Libraries<br>Computer<br>Computer<br>Network | File name:                                    | OnDemand indb                       | • Open             | 4 |
| Libraries<br>M<br>Computer<br>O<br>Network                | File name:<br>Files of type:                  | OnDemand indb<br>Al Readable Files  | Open     Cancel    | 4 |
| Libraries<br>Computer<br>Computer<br>Network              | File name:<br>Files of type:                  | OnDemand indb<br>All Readable Files | Open     Cancel    | 4 |
| Libraries<br>Computer<br>Quer<br>Network                  | File name:<br>Files of type:                  | OnDemand inde<br>All Readable Files | • Open<br>• Cancel | 4 |

## Add, Remove, Move, or Open Documents in a Book

Open the book you want to edit.

- Do any of the following:
  - Add a Document. Click the Add Document button on the panel, locate the document you want to add, and then click Open.
  - Remove a Document. Select a document in the Book panel, and then click the Remove Document button at the bottom of the panel.
  - Move a Document. Drag a document to a new position in the Book panel.
  - Open a Document. Double-click a document in the Book panel. An open book icon appears, indicating the book is open.
  - View a Document in Explorer or Finder. Select a document in the Book panel, click the Options menu, and then click Reveal in Explorer (Win) or Finder (Mac).
- 3 Click the **Save Book** button on the panel.
- 4 Click the Close button to close the book.

# **Did You Know?**

**You can replace a document in a book.** Open the book, select the document that you want to replace, click the Options menu, click Replace Document, select the replacement file, and then click Open.

*You can print an entire book.* Open the book, and then click the Print Book button on the panel.

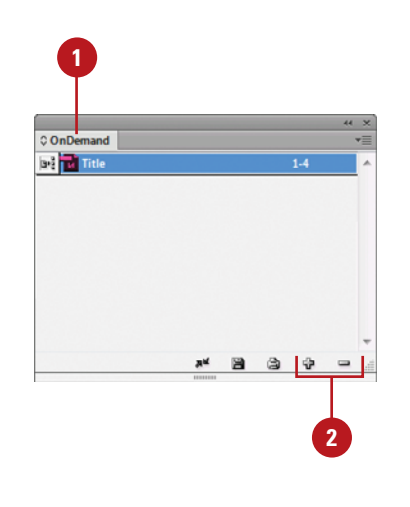

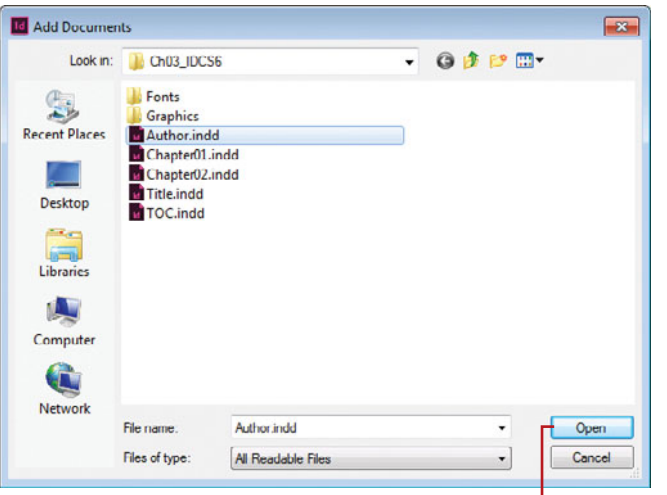

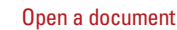

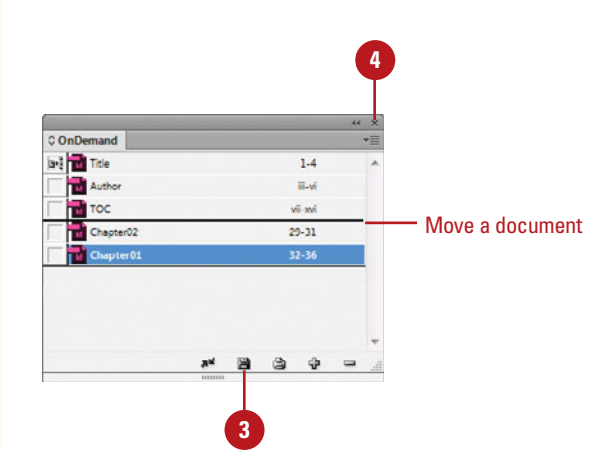

# **Managing Books**

When you create a book, you can synchronize page numbers, colors, and styles for all the documents in the book. Each book uses a file called the *style source* to control the style sheets (including character, paragraph, table, and object styles), swatches, conditional text, numbered lists, text variables, and master pages for all the documents in the book. When you make changes to the style source file, all or selected documents in the book are synchronized to the file. You can set synchronizing options to specify the features that you want to keep up-to-date in the Synchronize Options dialog box. With the Smart Match Style Groups synchronize option, you can synchronize a book without creating duplicate styles.

## Synchronize Books

- Synchronize Options. Open the book, click the Options menu, click Synchronize Options, select the options you want to synchronize, and then click OK.
- Set Style Source. Open the book, and then click the Style Source box next to the name of the document.
- Synchronize Style Source for a Book. Open the book, and then click the Synchronize Book button on the panel.
- Synchronize Style Source for a Document. Open the book, select the document, click the Options menu, and then click Synchronize Selected Documents.

# **Did You Know?**

You can set page numbers for each document in a book. Open the book, click the Options menu, click Document Numbering Options, specify the options you want, and then click OK. See "Working with Page Numbers and Sections," on page 74-75 for details about the page numbering options.

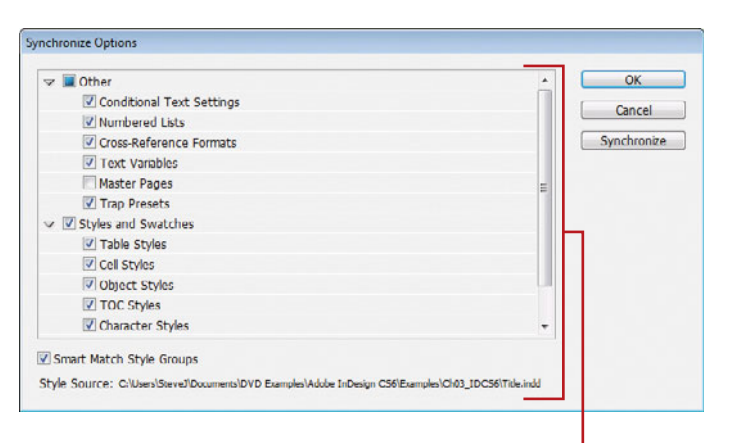

Synchronize options

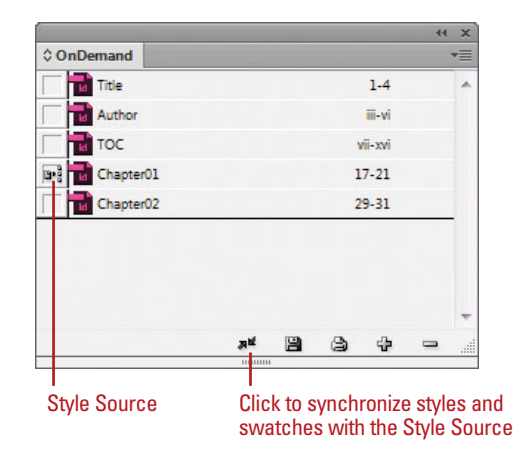

# Set Page Numbering Options in a Book

- 1 Open the book you want to change.
- 2 Click the Options menu, and then click Book Page Numbering Options.
- 3 Select one of the following Page Order options:
  - Continue from previous document. Starts new pages in sequence.
  - Continue on next odd page. Starts new pages on an odd number.
  - Continue on next even page. Starts new pages on an even number.
- 4 Select any of the following options:
  - Insert Blank Page. Select to insert a blank page when using odd or even page numbers.
  - Automatically Update Page & Section Numbers. Select to automatically adjust page numbers in book documents.
- 5 Click OK.
  - To update numbering in a book, click the **Options** menu, choose **Update Numbering**, and then click any of the following:
  - Update Page & Section Numbers.
  - Update Chapter & Paragraph Numbers.
  - Update All Numbers.

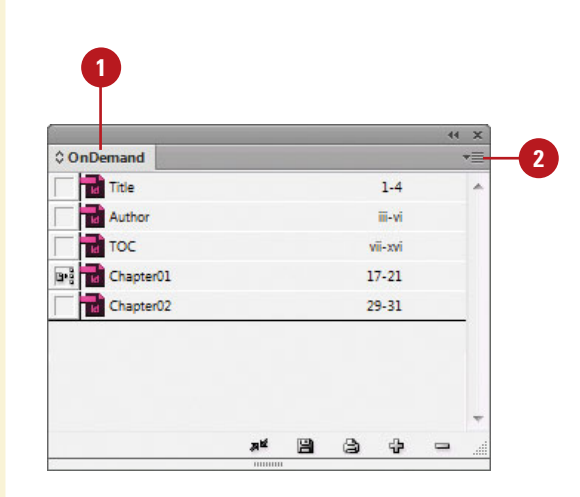

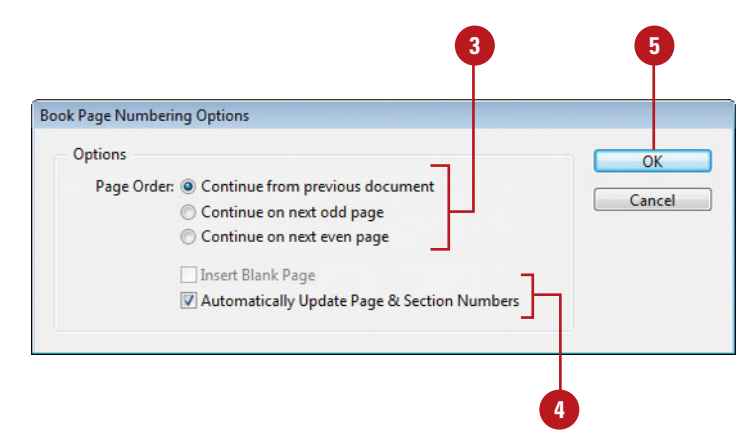

# Creating a Table of Contents

### A table of contents (TOC) appears at the beginning of a document, typically a long one, with page numbers associated with the beginning of main sections of the document. InDesign creates a table of contents based on the styles applied to paragraphs in the document. The table of content displays the text and page number associated with the paragraph styles. For example, when you apply different styles for chapter and topic titles in this book, you create a table of contents based on chapters and topics. So, before you can create a table of contents, you need to apply paragraph styles to text in your document.

# Prepare for and Create a Table of Contents

- 1 To prepare for creating a table of contents, do the following:
  - Add Page for TOC. Add a page for the table of contents.
  - Add Paragraph Styles. Apply different paragraph styles to the text that you want to use in the table of contents.
- 2 Click the **Layout** menu, and then click **Table of Contents**.
- Enter text for the title of the table of contents, and then use the Styles menu to select a style for the title text.
- 4 Select the paragraph styles that are applied to text in your document (under Other Styles), and then click Add to include them in the other list (under Include Paragraph Styles).
  - To remove a style, select it (under Include Paragraph Styles), and then click **Remove**.
- 5 To format an entry in the table of contents, select the entry (under Include Paragraph Styles), click the **Entry Style** list arrow, and then select a style.

| TOC Style: [Default]<br>Title: Contents<br>Styles in Table of Contents | •          |                             |   |              |
|------------------------------------------------------------------------|------------|-----------------------------|---|--------------|
| Title: Contents Styles in Table of Contents                            |            |                             |   | OK           |
| Styles in Table of Contents                                            |            | Style: [No Paragraph Style] | • | Cancel       |
|                                                                        |            |                             |   |              |
| Include Paragraph Styles:                                              |            | Other Styles:               |   | Save Style   |
| cr 🔺                                                                   |            | GT                          | • | More Options |
| н                                                                      | << Add     | H2                          | _ |              |
|                                                                        | Descention | H2a                         |   |              |
|                                                                        | Kemove >>  | INDEX.2                     | _ |              |
| *                                                                      |            |                             | - |              |
| ivie: CT                                                               |            |                             | 1 |              |
| Entry Style: [Same style]                                              |            |                             |   |              |
| afferd and the frame solution                                          |            |                             |   |              |
| Options                                                                |            |                             |   |              |
| Create PDF Bookmarks                                                   |            |                             |   |              |
| Replace Existing Table of Contents                                     |            |                             |   |              |

- 6 Click More Options to display additional options.
- 7 Select any of the following advanced options:
  - Page Number. Select a position for the entry's page number.
  - Between Entry and Number. Select a separator character between the entry and the number.
  - Sort Entries in Alphabetical Order. Select to alphabetize the table of contents.
  - Level. Select an indent level for each entry in the table of contents.
- 8 Select any of the following options:
  - Create PDF Bookmarks. Select to add bookmarks to the PDF created from the table of contents.
  - Replace Existing Table of Contents. Select to update or change the table of contents.
  - Include Book Documents. Select to create a table of contents of all the documents in a book.
  - Numbered Paragraphs. Select to format how paragraphs with auto numbering are formatted.
  - Run-In. Select to create a single paragraph table of contents with each entry separated by a semicolon (;) and a space.
  - Include Text on Hidden Layers. Select to use hidden text on layers.
- Click OK.

| e of Contents      |                             |          |             |                         |   |               |
|--------------------|-----------------------------|----------|-------------|-------------------------|---|---------------|
| TOC Style:         | [Default]                   |          |             |                         |   | ОК            |
| Title:             | Contents                    |          | Style:      | [No Paragraph Style]    | - | Cancel        |
| Styles in Table of | Contents                    |          |             |                         |   |               |
| Include Paragrap   | h Styles:                   |          | Othe        | er Styles:              |   | Save Style    |
| ст                 | *                           |          | GT          |                         | • | Fewer Options |
| н                  |                             | << Add   | H2          |                         | - |               |
|                    | R                           |          | HZa<br>INDE | X 1                     | - |               |
|                    | <u></u>                     | aniove - | INDE        | ~~<br>X2                |   |               |
|                    |                             |          |             |                         |   |               |
| Style: CT          |                             |          |             |                         | _ |               |
| Entry Sty          | le: [Same style]            |          |             |                         |   |               |
| Page Numb          | er: After Entry             |          | Style       | [None]                  |   |               |
| Between            | Entry and Number: ^t        |          | Stylg       | [None]                  | - |               |
| Sort Entries in    | Alphabetical Order          |          | Level       | 1 -                     |   |               |
| Options            |                             |          |             |                         | _ |               |
| Create PDF Bo      | okmarks                     |          | Run-ir      | i                       |   |               |
| Replace Existin    | ng Table of Contents        |          | Includ      | e Text on Hidden Layers |   |               |
| Include Book       | Documents                   |          |             |                         |   |               |
| Numbered Parag     | raphs: Include Full Paragra | ph       | •           |                         |   |               |

# **Starting an Index**

## Create or Edit a List of Index Topics

- 1 Open the document or book you want to index.
- 2 Select the **Index** panel.
  - Click the Window menu, point to Type & Tables, and then click Pages.
- 3 Click the Topic option.
  - To view index entries from any open documents in a book, select the **Book** check box.
- 5 Click the **Create New Index Entry** button to create a new topic or double-click a topic to edit it.
- Type the topic name in the first box under Topic Levels. To create subtopics, type a name in the boxes below. Each item is indented a level.
  - To change an existing topic, double-click it, and then make the changes you want.
- 7 To change the order, click the Up Arrow and Down Arrow button.
- <sup>8</sup> Click **Add** to apply it, and then click **Done** or **OK**.

An index is a table of entries in alphabetical order that reference topics, names, and other information in a book. The entries usually provide the page on which a particular word or topic is located in the book. The index is typically located in the back of a book. In InDesign, you can create only one index for a document or book. The single index can be a simple or comprehensive one to the information in a document or book. To create an index, you create a topic list (optional), create index entries (assign index markers to topics), generate the index, and then flow the index into a story. You create, edit, and preview an index in the Index panel, which displays index information using the Reference and Topic modes. The Reference mode displays complete index entries, while the Topic mode displays only topic (no page references and cross-references—"See" or " See also"). Instead of typing each topic when you create an index entry, you can create or import a list of topics to save time and create consistency.

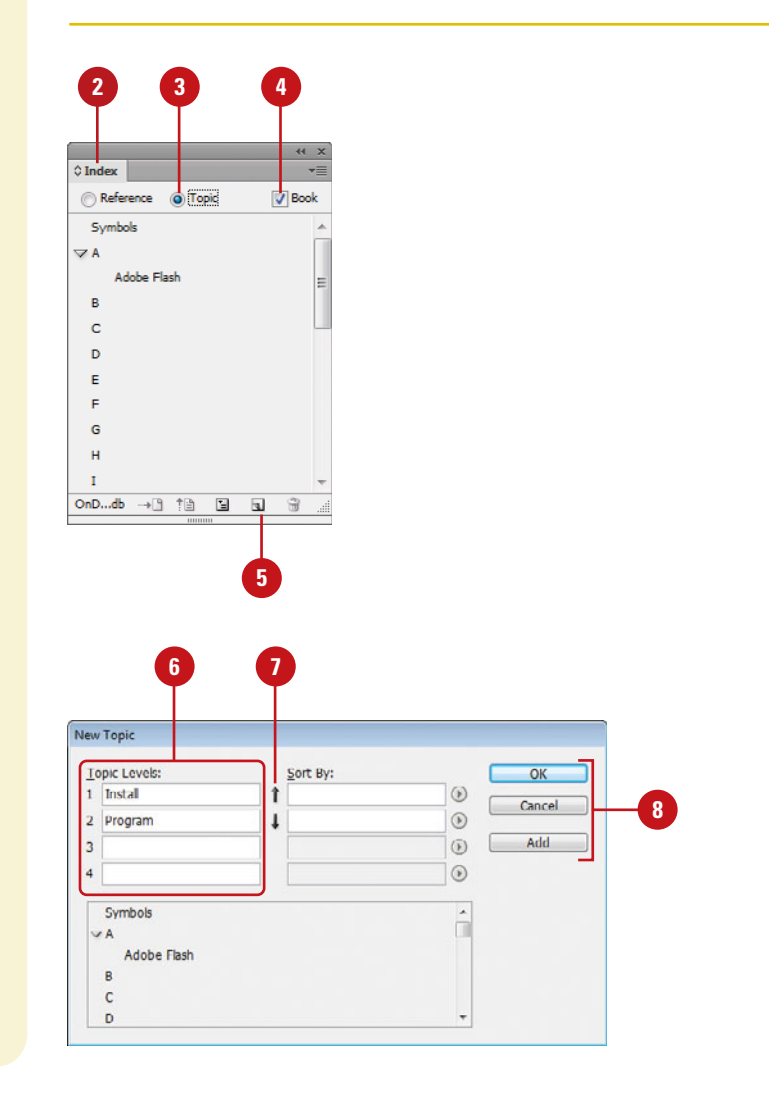

## Create an Index Entry Using Keyboard Shortcuts

- Open the document or book you want to index.
- Select the Type tool on the Tools panel.
- 3 Select the word or words in the document you want to index.
- Use any of the following keyboard shortcuts:
  - Standard Words. Press Shift+Alt+Ctrl+[ (Win) or Shift+Option+Command+[ (Mac). A standard word consists of any word.
  - Proper Names. Press Shift+Alt+Ctrl+] (Win) or Shift+Option+Command+] (Mac). A proper name consists of a name, such as Gary O'Neal, which are indexed in reverse order. The name Gary O'Neal is indexed by O'Neal.

The index entry is added to the index using default settings.

# **Did You Know?**

You can create a new entry from an existing one. Click an insertion point in the document or select text, click the Reference option in the Index panel, and then drag the existing entry to the New Entry button, make any changes, and then click Add or OK.

**You can import a topic list.** In the Index panel, click the Options menu, click Import Topics, select the document with the topic list (where each topic entry is separated by a Enter (Win)/Return (Mac), tab, semicolon, or a comma), and then click Open.

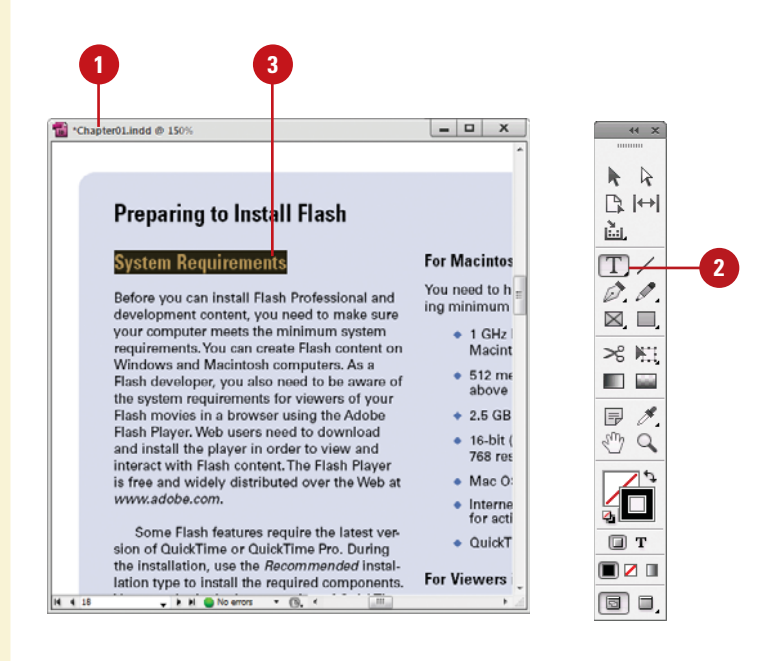

# For Your Information

## **Tips for Creating an Index**

When you create an index, it's important to be well-planned and consistent. During the planning process you need to think about what type of index you want to create, either a simple index or a complex one with cross-references and equivalent terms. You also need to think about a topic list to ensure coverage of the material and consistency in the index. Readers look for content in different ways, so you need to think about how a reader might look up information in order to make it easier for them to find what they want. Some consistency problems can occur when you fluxuate between the use of uppercase and lowercase letters and plurals and non plurals. For example, the words *Book, book*, and *books* are treated as separate entries in InDesign, which can cause confusion for readers.

# **Creating an Index** Entry

An index entry consists of a topic and a reference. You can create or import topics ahead of time or provide them when you create an index entry. A reference is a page number, page range, or cross-reference. Instead of indexing to a page number or range, you can index to a cross-reference, which refers to equivalent terms (denoted by "See") or another related entry (denoted by "See also") in the index. You can add an index entry several different ways in InDesign. You can use the New Page Reference dialog box, shortcut keys (see previous page for details), or the Index panel. If you want to index all occurrences of a word in a document or book, you can use the Add All button in the New Page Reference dialog box.

Book

# **Create an Index Entry**

- 1 Open the document or book you want to index.
- Select the Type tool on the Tools panel, and then click to place the insertion point where you want to put the index marker or select in the document to use as the entry.
- 3 Select the **Index** panel.
  - Click the Window menu, point to Type & Tables, and then click Pages.
- Click the Reference option.
  - To view index entries from any open documents in a book, select the Book check box.
- 6 Click the Create New Index Entry button to create a new topic or double-click a topic to edit it.
- 7 Type the topic name in the first box under Topic Levels. To create subtopics, type a name in the boxes below. Each item is indented a level.
  - To change an existing topic, double-click it, and then make the changes you want.
  - To change the order, click the Up Arrow and Down Arrow button.

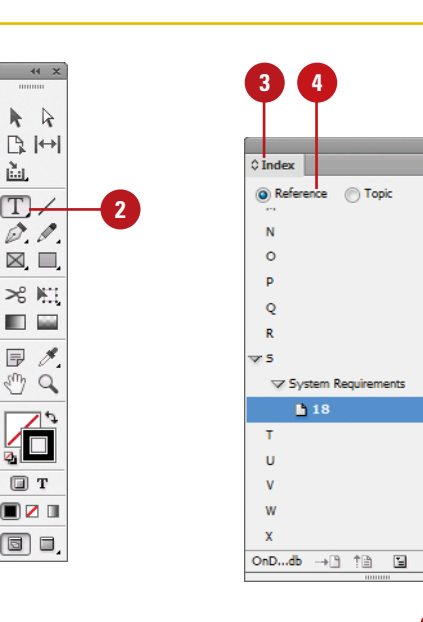

b.

ù.

- To sort the entry in the index, type the word you want to sort by in the Sort By box.
  - You can also select the sort order of number, symbols, and languages.
- Click the **Type** list arrow, and then select any of the following:
  - Page Range. Select a type relating to a range (top of menu), such as Current Page, or those options starting with To Next, To End, or For Next, which extend from the index marker to the specified place.
  - No Pages. Click Suppress page Range.

11

- Cross-reference. Select a type relating to references (bottom of menu), those options starting with See, and then type a topic or drag an existing topic from the bottom list to the Referenced box.
- 11 To add emphasis to an index entry, select the **Number Style Override** check box, and then select a character style.
- 12 To add an index entry, do any of the following:
  - Add. Adds current entry to the index and leaves the dialog box open.
  - Add All. Locates all instances of the selected text and adds entries for each one to the index. InDesign considers only whole words, and searches are case-sensitive. You might end up with some duplicate entries.
  - **OK.** Adds current entry to the index and closes the dialog box.
- 13 When you're finished, click **Done** or **OK**.

| w Page Referer ce                                     |          |    | _       |   |
|-------------------------------------------------------|----------|----|---------|---|
| opic Levels:                                          | Sort By: | (  | ОК      |   |
| System Requirements                                   | 1        | •  | Cancel  |   |
| Macintosh-Windows                                     | 1        | •  |         | ų |
| 1                                                     |          | () | Add     |   |
| +                                                     |          | •  | Add All |   |
| Current Page                                          |          |    |         |   |
| Current Page                                          | Normal   | ×  |         |   |
| Current Page   Current Page  Number Style Override  P | Normal   | *  |         |   |
| Current Page Current Page Number Style Overnde P Q    | Normal   | *  |         |   |
| Vurrent Page                                          | Normal   | *  |         |   |
| Current Page                                          | Normal   | *  |         |   |

# **Creating an Index**

After you add index entries and preview them in the Index panel, you can create an index. When you create an index, InDesign compiles all of the index entries in the Index panel and page numbers in a document or across a book to generate an index story, which you can place within the existing document or in a separate document. If you make changes to any of the index entries or page numbering in your document or book, you need to update the index. In addition to generating an index, you can also select paragraph and character styles to format the appearance of the index the way you want.

#### 3 0 OnDemand 0 Index ani 🖬 Tide 1-2 Reference () Topic **Book** Author ii-vi к TOC vii-xvi Z L Chapter01 17-22 V Launch Elash Chapter02 29-31 🗅 20 Index 32 m м N 0 P 1 3 de. 0 R **∀**S 2 System Requirements Macintosh - Windows OnD...db → 🗎 🏥 1 • Generate Inde Title: Index OK Title Style: Index Title Cancel Replace Existing Index More Options Book Name: OnDemand.indb ✓ Include Book Documents Include Entries on Hidden Lavers

## **Create an Index**

- 1 Open the document or book you want to index.
- 2 Select one of the following:
  - Document. Create an empty page at the end.
  - Book. Create or open the document you want in the book.
- Select the **Index** panel.
- Click the **Generate Index** button.
- 5 Select the following options:
  - Title. Enter the text that appears at the top of the index.
  - Title Style. Select a style for the title text.
  - Replace Existing Index. Select to update an existing index.
  - Include Book Documents. Select to create a single index for all documents in the book. Deselect to create an index for the current document.
  - Include Entries On Hidden Layers. Select to index entries on hidden layers.
- To add formatting, click the More Options button, and then specify any of the following options:
  - Nested or Run-in. Nested formats in the default indented paragraph style, while Run-in formats in the non-indented paragraph style.

- Include Index Section Headings. Select to create section headings (A, B, C, etc.).
- Include Empty Index Sections. Select to create sections headings for all letters even if an entry doesn't exist for one.
- Level Style. Select a paragraph style for the different levels.
- Section Heading. Select a paragraph style for the headings.
- Page Number. Select a character style for the page numbers.
- Cross-reference. Select a character style for "See" or "See also."
- Cross-referenced Topic. Select a character style for the related cross-reference topic.
- Following Topic. Specify a special character to separate the entry and page number.
- Between Page Numbers. Select to index entries on hidden layers.
- Between Entries. Specify a special character to separate an entry and subentry (for Run-in) or two cross-references under a single entry (for Nested).
- Before Cross-reference. Specify a special character to separate a reference and cross reference.
- Page Range. Specify a special character to separate a page range.
- Entry End. Specify a special character to appear at the end of entries.

Click OK.

With the place cursor, click where you want to insert the index.

| Itle:                                        | Index                 |                      |   |            |                      |               | OK        |        |
|----------------------------------------------|-----------------------|----------------------|---|------------|----------------------|---------------|-----------|--------|
| Title Style:                                 | Index T               | tle                  |   | +          |                      |               | Cano      | el     |
| Replace Existin                              | a Index               |                      |   |            |                      |               |           |        |
| Include Book D                               | ocuments              |                      |   | Book       | Name: OnDemand.in    | db            | Fewer O   | ptions |
| Include Entries                              | on Hidde              | n Layers             |   |            |                      |               |           |        |
| Nested                                       |                       |                      |   |            |                      |               |           |        |
| Include Inde                                 | x Section             | Headings<br>Sections |   |            |                      |               |           |        |
| Level Style                                  |                       |                      |   | Index Styl | e                    |               |           |        |
| Level 1: 1                                   | Index Lev             | el 1                 |   |            | Section Heading:     | Index Section | on Head   |        |
| Level 2: 1                                   | Index Lev             | 2 12                 |   |            | Page Number:         | [None]        |           |        |
| Level 3: 1                                   | Index Lev             | 213                  |   |            | Cross-reference:     | Index Cross   | reference |        |
| Level 4:                                     | index Lev             | el 4                 | - | Cros       | ss-referenced Topic: | [None]        |           | •      |
|                                              | tors                  |                      |   |            |                      |               |           |        |
| Entry Separa                                 |                       |                      |   | Betw       | een Page Numbers:    |               |           |        |
| Entry Separa<br>Follo <u>w</u> ir            | g Topic:              |                      |   |            |                      |               |           |        |
| Entry Separa<br>Follo <u>w</u> ir<br>Between | ng Topic:<br>Entries: | ;                    | • | Bef        | ore Cross-reference: | •.            |           |        |

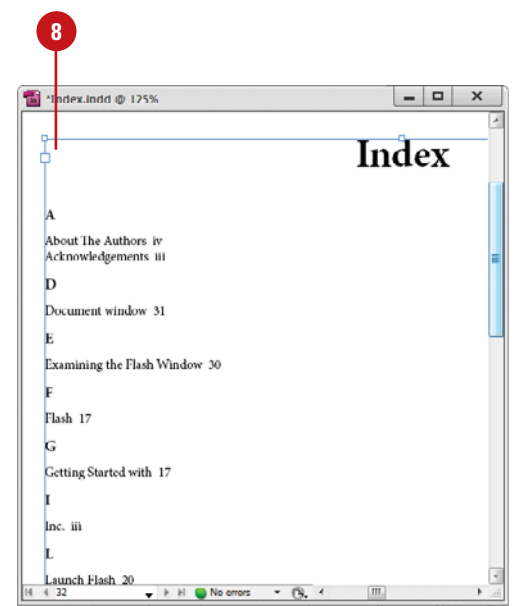

# **Managing an Index**

After you create an index, you can perform several common index management tasks, such as view all topics in a book, removing unused topics, find entries, edit entries, and delete entries. When you make changes to index entries or page numbering in your document or book, you need to update the index (generate a new one). If you just want to update the preview area in the Index panel, you can use the Update preview button on the panel.

### **Manage an Index**

- View All Index Topics in a Book. Open the book file and all of its documents, open the Index panel, and then select the Book check box.
- Show Unused Topics from the Topic List. In the Index panel, click the Options menu, and then click Show Unused Topics.
- Remove Unused Topics from the Topic List. In the Index panel, click the Options menu, and then click Remove Unused Topics.
- Edit an Index Entry. In the Index panel, click the Topic option to edit a topic and update all entries using the topic or click the Reference option to edit an individual entry. Double-click an index entry or page reference, edit the entry, and then click OK.
- Delete an Index Entry. In the Index panel, select the entry or topic you want to remove, click the Delete Selected Entry button, and then click Yes.
- Find an Index Entry. In the Index panel, click the Options menu, click Show Find Field, type the name of the entry you want to locate, and then click the Up Arrow or Down Arrow.

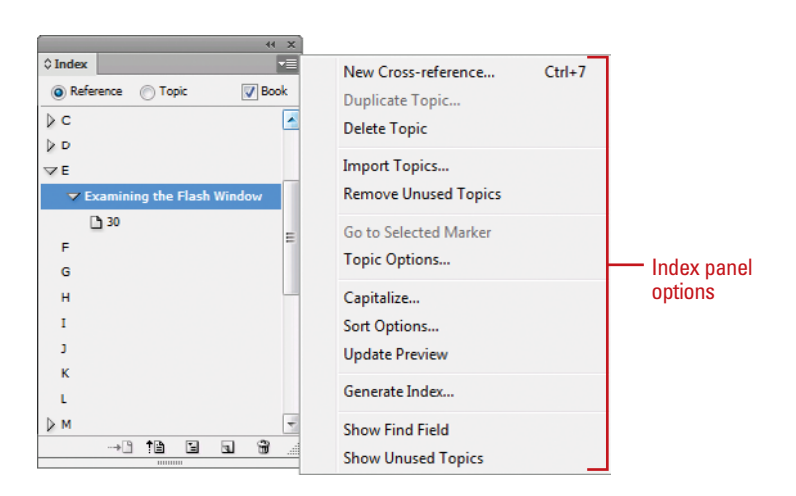

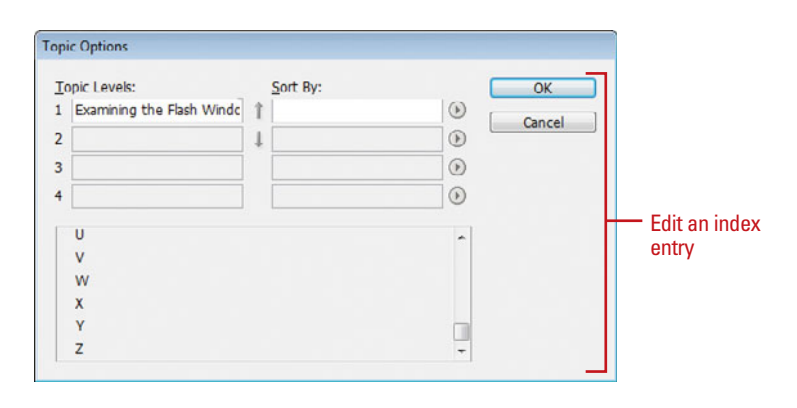

- Locate Index Markers in a Document. Click the Type menu, click Show Hidden Characters, open the Index panel, click the Reference option, select the entry you want to locate, and then click the Go To Selected Marker button on the Index panel.
- Capitalize Index Entries. In the Index panel, select the entry you want to change, click the Options menu, click Capitalize, select an option to capitalize what you want, and then click OK.
- Update the Index Preview. In the Index panel, click the Update Preview button on the Index panel to update the preview area in the Index panel after a change in the document.
- Change Language Sort. In the Index panel, select the entry you want to change, click the Options menu, click Sort Options, select the check boxes for the languages you want, use the Up Arrow and Down Arrow buttons to move items in the order you want, and then click OK.

## **Did You Know?**

You might see codes in the Index panel. Before the index is generated, codes appear in place of page references in Reference mode. The codes include: PB (on pasteboard), HL (on a hidden layer), HT (in a hidden condition), PN (in overset text), and Master (on a master page). Click the Update Preview button in the Index panel to view them.

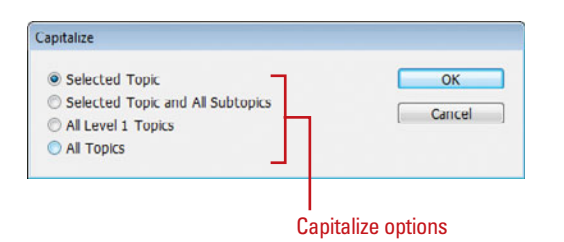

#### Sort Options Options Header Type Include Priority Script V Basic Latin V 2 Roman Numbers 3 4 Greek Sort 5 Cyrillic Russian options 6 Kana Hiragana: A, I, U, E... Chinese 7 Pinvin 8 Korean Korean consonant OK Cancel

This page intentionally left blank

# Index

## A

absolute colorimetric, specifying, 213 accessible PDF. Articles panel, ordering content, 446-447 creating PDF, 448 finishing in Acrobat Pro, 449 tags, applying to, 450 Acrobat.com, Adobe.com DPS, folio publications, 388-396 sign in and out, DPS, 388-389 Acrobat layers, Adobe PDF option for creating, 427 Acrobat Pro, 448-449 actions for buttons, editing or adding, 372-373 activation of program, 2 Actual Size, viewing document in, 38 Add button, Pathfinder, 273 additive RGB. See RGB (Red, Green, Blue) Adobe Acrobat, 427 Creative Suite, 1, 522 Dreamweaver, HTML format, exporting documents for, 454-455 exploring programs, 522 Fireworks, accessing Kuler panel with, 230 Product Improvement Program, 23 programs working with, 521-541 web site plug-ins, availability of, 505 updates and patches, checking for, 20 Welcome screen links to, 4 Adobe Application Manager Preferences dialog box, 20-21 Adobe Bridge, 1, 522 automating tasks in, 536 Batch command in, 534

browsing documents, 14 graphics, 148 camera raw plug-in, 1, 522 working with, 510-511 color settings synchronizing, 211 copying and pasting settings in, 534 digital cameras preferences for Camera RAW, 526-527 DNG format, converting RAW files to, 525 documents, inserting file information in, 478-479 getting started with, 524 Home web site, 4 Image Processor command in, 534 images, working with, 532-533 JPEG files, opening, 530-531 labels to images, adding, 533 libraries, using, 399 linked graphics, locating, 148 Mini Bridge, 210, 537 modifying images in, 534 naming/renaming, 14 automatically renaming files, 536 opening documents in, 12, 14-15 graphics, 148 preferences camera raw files, 526-527 presets, applying, 534 previewing, 532-533 raw images importing, 527-529 modifying, 527-529 working with, 526-529 renaming files automatically in, 536 revealing documents in, 15

screen, diagram of, 523 searching in, 14, 532 templates, accessing and selecting, 30 thumbnails in, 532-533 TIFF files, opening, 530-531 Tools menu, automating tasks with, 536 Web Photo Gallery, creating, 535 working with files in, 15 workspaces, 523 customizing, 524 XMP files in, 533 Adobe Certification, 533 Adobe Content Viewer, 388-391, 396 Adobe Digital Editions, 452-453 Adobe Digital Publishing Suite (DPS) articles, importing, 394 creating folio publication, 392-393 designing, 391 document setup, 28-29, 34-35 getting started, 388-389 HTML, inserting, 378 interactivity, adding, 390-391 preview, settings, 396 properties, setting, 395 sharing, 396 sign in and out, 389 viewing content, 388-389, 396 Adobe Edge inserting, HTML, 378 Adobe ExtendScriptToolkit, 1, 522 working with, 541 Adobe Extension Manager, 1, 522 plug-ins and extensions, 505 working with, 540 Adobe Flash, 422. See also SWF file format buttons in, 366-367 export file formats, 423 Flash movie, exporting document as, 442-443 FLA for Flash, exporting document as, 444-445 Kuler panel, accessing, 230 page transitions in, 365 XFL format, 444 Adobe Illustrator importing artwork from, 143, 144–145 Kuler panel, accessing, 230 placing graphic files saved in, 142

specialty frames for graphics, importing, 158 Adobe InCopy, 512, See also assignments assignment files, creating, 514 color of user, setting up, 513 InDesign content, exporting, 514 managed files, 512, 514 notes, adding, 513 Package for, 516 screen, diagram of, 520 updating content in, 519 user identification, setting up, 513 working with, 520 Adobe InCopy Document, 423 Adobe InDesign installing, 2-3 system requirements, 3 tagged text, 423 window, viewing, 6 Adobe InDesign Markup (IDML) file format, 12, 24, 422, 423 Adobe InDesign Template (INDT) file format, 30. See also templates Adobe Media Encoder, 1, 522 working with, 356-357, 538-539 Adobe PDF. See PDF file format Adobe Photoshop Adobe Bridge, using commands in, 534 automating tasks in, 536 Batch command in Adobe Bridge, 534 clipping paths, creating, 276 Image Processor command in Adobe Bridge, 534 importing images, selecting layers when, 143, 144-145 Kuler panel, accessing, 230 placing graphic files saved in, 142 wrapping text, path for, 137 After-Blending Intent option, 212 AICB (Adobe Illustrator Clipboard), 158 Align and Distribute, 11 aligning. See also grids; Smart Guides bullets and numbering, 127 Gap tool, 184-185 objects, 184-185 paragraphs, 121 stroke on path, changing alignment of, 238

table cells, content of, 291 tabs, 128 text frame options, setting, 132 text on a path, 101 Type tool option, 11 All Caps, styling text as, 114-115 alpha channels clipping path, selecting as, 277 importing images with, 143, 144-145 for wrapping text, 137 alt text, for graphics, 168 alternate layouts, creating, 384-385 HTML5 Pagination Options, 386 split window to compare, 386 viewing by, 56 working with, 386 Amazon Kindle, creating for, 452-453 animation Animation panel, 360-363 with Motion Presets, 360-363 applying, 360-361 editing, 360-361 order changing, 364 anchor points adding, 264-265 deleting, 265 Direct Selection tool, selecting with, 177 ioinina, 268 moving, 260-261 open path, adding to, 265 with Pen tool, 258-259 reshaping, 260-261 selecting, 260-261 Smooth tool, using, 269 splitting paths at, 266 anchors hyperlinks creating text anchors, 346 for objects, 197-199 ANPA color library, 224 anti-aliasing in Story Editor display, 498, 499 appearance Adobe InCopy, Appearance panel in, 520 Black, preferences for appearance of, 497 of conditional text, 406 of graphic frames, 170

hyperlinks, changing appearance of, 349 ruler guides, changing appearance of, 44-45 Apple iPad, creating for, 452-453 AppleScripts, 414 Application bar, 6 in Adobe InCopy, 520 Apply Effect, 11 Apply Photoshop Clipping Path Option, 276 Arial font, 114 Arrange Documents menu, 18-19 artboards, importing, 143, 144-145 articles, for folio, DPS articles, importing, 394 properties, setting, 395 Articles panel ordering content, 446-447 artwork. See graphics assignments checking content out and in, 518 creating, 516-517 existing assignment, adding to, 517 locked files, overriding, 519 out-of-date content, checking for, 519 packages, creating, 516 same time, creating assignment and adding content at, 516-517 updating content, 519 Assignments panel, 515. See also assignments Assign Profile dialog box, 212-213 audio/sound, Media panel, inserting, 356-357 Autocorrect for text, 112 Auto-Fit, 160-161 autoflowing imported text, 105

### В

backgrounds guides in, 44 Smart Guides in back, showing, 47 Story Editor display, setting, 498 Background Tasks panel in background, exporting PDF in, 434

Barnes & Noble Nook, creating for, 452-453 base color, 225

baseline characters, shifting, 117 for footnotes, 341 paragraph rule, setting for, 125 paragraphs to baseline, aligning, 121 printing options, 460 table sells, specifying option for, 291 for text frames, 133 baseline grids, 48 preferences, setting, 49 Basic Feather effect, 251 Batch command in Adobe Bridge, 14, 534 bevel effect, 250 with corner options, 252 rectangles, beveled, 254 strokes, bevel join on, 239 bibliographies, hanging indents for, 122 bicubic downsampling with Adobe PDF, 428 bitmaps BMP file format, placing graphic files saved in, 142 color profiles for, 212-213 fonts, creating, 116 print as bitmap option, 470 black. See also CMYK (Cyan, Magenta, Yellow, Black) tones, preferences for, 497 blank pages, printing, 460 bleed. See marks and bleed Bleed view, 36 blend effect, creating, 246-247 blending mode color space, selecting, 247 feather effects, 251 glow effects, 249 with shadow effects, 248 BMP file format, placing graphic files saved in, 142 boldfacing, changing, 114 bookmarks Adobe PDF option, 427 creating, 354-355 Bookmarks panel, 354-355 books adding or deleting, 81 blank page, inserting, 83 eBook, EPUB, exporting document for, 452-453

existing book, opening, 80 new book, creating, 80 opening documents in, 81 Page Order options, 83 printing, 81 saving, 81 synchronizing, 82 updating page and section numbers in. 83 Books template, 30 Book workspace, 52-53 borders to tables, adding, 299 Bounding Box option, 136-137 Bridge. See Adobe Bridge Bring Forward in object stack, 188 Bring to Front in object stack, 188 Brochures template, 30 browsing. See also Adobe Bridge Kuler panel themes, 230 bullets and numbering adding, 126 Adobe Dreamweaver, exporting HTML, document for, 454-455 digital editions, EPUB, specifying options for, 452-453 formatting, 127 paragraph styles, setting, 305 butt caps on strokes, 239 buttons actions, adding or editing, 372-373 Buttons panel, working with, 366-367 button states, working with, 374 deleting, 366-367 events for button, setting, 372 objects to buttons, converting, 368-369 sample, creating from, 368 tab order, setting, 375 Buttons and Forms panel, 368-369

### C

camera raw images. *See* Adobe Bridge; DNG file format Canon CR2 format, 529 cap colors for paragraph rule, width of, 124 capitalization. *See also* case-sensitivity; drop caps; small caps Autocorrect fixing, 112 changing case, 342

hyphenating capitalized words, 335 spell-checking preferences, 494 caps on strokes, changing, 238-239 captions adding to graphics, 16, 158-159 static, 158 with variables, 159 case-sensitivity Adobe PDF passwords, 432 changing case, 342 with Find/Change command, 331 of style names, 310 Catalogs template, 30 CD/DVD contents of, 2 sets template, 30 Cell Options dialog box, Diagonal Lines tab, 298 cell phones and RGB color, 214 cells. See tables centerina paragraphs, 121 with Smart Guides, 47 text on path, 101 Certificates template, 30 chapter numbers adding to document, 76 text variable, 78 Character panel, InCopy, 520 characters. See also letters advanced type settings for, 488 for bullets, 126-127 End Nested Style Here special character, 314-315 Find/Change command for, 330 Info panel, information in, 50 for leading text, 117 outlines, creating, 138 for page numbers, 74 spacing options, 337 special characters Find/Change command for, 330 inserting, 130 character styles attributes for, 307 creating, 306-307 deleting, 306 mapping styles to export tags, 307, 322

nested styles, creating, 314-315 Character Styles panel, 302 check boxes, 126-127 Chinese typefaces, 488 Chisel Hard option with bevel effect, 250 Choke effect with feather effects, 251 with alow, 249 with shadows, 248 Classic System theme, 498 Clear Transformation command, 189 Clipboard handling preferences, setting, 502 objects, copying, 180 Clip Content to Cell option, 291 clipping path alpha path as clipping path, selecting, 277 editing on importing, 145 graphic, modifying from, 145, 276 importing images with, 143, 144-145 for wrapping text, 137 Close button, 18, 26 for panels, 8 closed path, opening, 266-267 closing documents, 26 CMYK (Cyan, Magenta, Yellow, Black), 214 Adobe PDF options, setting, 430 black tones, preferences for, 497 Color panel, selecting with, 218 EPS file format options, 438 preserving colors, 233 Working Space controls, 210-211 Collapse to Icons option for panels, 8 collapsing/expanding. See panels Color blend mode, 246 Color guide panel, 236 Color Labels, 66 Color Management, 210-211 printing options, 472 color modes, 214 Color panel, selecting with, 218 Color panel, 174 fill or stroke color, changing, 236 selecting color modes with, 218 working with, 219 Color Picker, 236, 237

color profiles for bitmap images, 212-213 changing, 212-213 deleting, 212-213 document colors to other profile, converting, 212-213 importing images with, 143, 144-145 Info panel, information in, 50 rendering intent, specifying, 213 colors. See also CMYK (Cvan, Magenta, Yellow, Black); color profiles; fills; gap color/tint: gradients: Lab color: marks and bleed; objects; paragraphs; printing; RGB (Red, Green, Blue); strokes; Swatches panel; tables Adobe InCopy, setting colors for, 513 Adobe PDF output options, 430 applying colors, 215 assignments, association with, 516 for baseline grids, 49 blend effect, creating, 246-247 for buttons, 374 of camera raw images, 528-529 changing settings, 210-211 character styles, setting, 307 for commands, 504 for conditional text, 406 for cross-references, 352-353 dashed/dotted lines, gap color for, 239 for Document grids, 49 EPS file format options, 438 Eyedropper tool, using, 216-217 frame for graphic, coloring, 165 gradient swatches, creating, 226-227 for auides, 44 hidden text, changing colors of, 131 for hyperlinks, 351 Kuler panel, using colors from, 230-231 layer colors, specifying, 202 note colors, identifying, 509 overprinting colors, 232 for package files, 480 proofing colors on screen, 233 separations, previewing, 465 soft proofing colors on screen, 233 swatch libraries, adding colors from, 224 synchronizing color settings, 211 for text in Story Editor display, 498

tint swatches, creating, 225 for Web Photo Gallerv, 535 Color Sampler tool with camera raw files. 528-529 Color Settings dialog box, 210-211 color space for blending transparent objects, 247 Info panel, information in, 50 color stops editina, 243 with gradients, 226-227 columns and rows. See also guides; tables changing options, 34-35 creating, multiple, 134-135 for Data Merge, 416 hyphenating across, 335 for new documents, 29 text frame options, setting, 132 Command Bar for InCopy, 520 commands, 6 Adobe InCopy commands, 520 Batch command in Adobe Bridge, 14, 534 Community Help site, 22 Community resources, Welcome screen links to, 4 compatibility Adobe PDF options, setting, 426 of assignments, 516 composition preferences, setting, 489 compound path, creating, 274-275 compression Adobe PDF options, 425, 428 Flash movie, document exported as, 443 condensed style, changing, 114 conditional text, working with, 406-407 Conditional Text panel, 407 Configure Plug-ins dialog box, 505 configuring plug-ins, 505 consolidating all documents, 19 contact sheet, creating, 146-147 Content Collector tool, 408-409 Content Placer tool, 408-409 Content Grabber, 160-161 Content Viewer, 388-391, 396 continued text, adding page numbers to, 139 Control of Transform panel, 189, 191

Control panel, 6, 174 Adobe Bridge, 523 Customizing, 506 resizing objects in, 178 usina, 11 Convert Direction Point Tool, 262-263 converting URLs to hyperlinks, 348-349 Convevor, 408-409 copies printing option, 460 saving copy of document, 25 Copyfit Info panel, Adobe InCopy, 520 copying. See also objects Adobe Bridge, settings in, 534 Clipboard handling preferences, setting, 502 master pages, 73 paths, 159 text, 113 corner object effects, 252 Live corners, 253 Corner Options dialog box, 252 rectangle shapes using radius value in, 254 Create Outlines command, 138, 158-159 creep for booklet pages, 475 cropping. See also positioning Adobe PDF setting options, 428 camera raw files, 528-529 fitting graphics in frames and, 163 Cross-Reference dialog box, 352-353 cross-references, creating, 352-353 CSS styles Adobe Dreamweaver, exporting HTML document for, 454-455 for eBook, EPUB, 452-453 CSV (comma-delimited) data fields, 416 cursors graphic preview cursor, 146 Story Editor cursor options, setting, 499 curves, Pen tool for drawing, 258-259 custom-dashed stroke, applying, 240 custom page size, 29 cutting spacing, automatic adjustment of, 486 text, 113

### D

Darken blend mode, 246 dashes. See also strokes inserting, 130 Data Merge, 416-417 template, 30 DCS file format, WMFgraphic files saved in, 142 Default Image Intent option, 212-213 Delete Workspace dialog box, 53 deleting. See also tables with Adobe Bridge, 14 Adobe PDF preset, creating, 433 anchor points, 265 bookmarks, 354-355 books, documents in, 81 buttons, 366-367 button states, 374 character styles, 306 color profiles, 212-213 color swatch, 221, 222 combined object, 183 cross-references, 352-353 empty pages, 108, 487 guides, 43 hyperlinks, 345, 350 lavers, 201 library items, 398-399 master pages, 72-73 moving, deleting pages after, 66-67 notes, 509 objects, 174-175 in Open dialog box, 13 pages in Pages panel, 65 paragraph styles, 304 plug-ins, 505 presets, 32-33, 459 in Save As dialog box, 13 script files, 414 seaments, 265 styles, 319 tabs, 128 text on path, 100 text variables, 79 trap presets, 468 workspaces, 53 XML tags, 418

destination files Adobe PDF options, setting, 430 for cross-references, 352-353 for hyperlinks, 344 for linked graphics, 153 detect edges and wrapping text, 137 diagonal lines in table cells, adding, 298 Diagonal Lines tab, Cell Options dialog box, 298 DIC color library, 224 dictionaries Autocorrect dictionary, 112 custom dictionaries, using, 326 preferences, setting, 492-493 digital cameras. See also Adobe Bridge documents, inserting file information in, 478-479 digital editions, EPUB, exporting documents for, 452-453 Digital Imaging and Communications in Medicine options, inserting, 479 digital publishing document setup, 28-29, 34-35 Digital Publishing Suite. DPS. See Adobe **Digital Publication Suite** Directional Feather effect, 251 Direct Selection tool. See also overflow text anchor points, selecting, 177 frames and graphics, selecting and movina, 160 graphics, selecting, 160, 176 grayscale graphic, applying color to, 165 with arouped objects, 182-183 objects, selecting, 174-175, 177 display bleed mode, 36 changing, 36 library display, changing, 402-403 normal mode, 36 output views, 36-37 preview mode, 36 presentation mode, 36 slug mode, 36 Story Editor display preferences, setting, 325, 498-499 Distribute Columns Evenly command, 288 Distribute Rows Evenly command, 288 distributing columns, 288

objects, 186-187 DNG file format converting raw images to, 525 description of, 529 saving raw images in, 527-529 docking/undocking document windows, 19 panels, 8 Document grids, 48, 49 Document Presets dialog box, 32 documents. See also assignments: books: exporting documents; graphics; Microsoft Word; multiple documents; new documents: opening Adobe Bridge, working with, 14 changing document options, 34 closing, 26 color profiles, converting, 212-213 display performance, setting, 167 file information, inserting, 478-479 fonts, 482 images, inserting, 16 object defaults, setting, 255 preview images with document, saving, 24-25 printing, 458 saving, 24-25 spell-checking, 324-325 swatches from other documents, importing, 224 tabs, open as, 485 text, inserting, 16 XML tags, placing, 418-419 zooming in/out view of, 38-39 Document Setup dialog box, 34-35 document windows, 6 for Adobe InCopy, 520 docking/undocking, 19 working with, 18 double quotation marks, inserting, 130 downloading extensions with Adobe Extension Manager, 505, 540 print option for downloading fonts, 464 downsampling with Adobe PDF, 428 DPS. See Adobe Digital Publication Suite drag-and-drop graphics, 152

pages, moving, 66-67 paths, 159 snippets, creating, 404-405 text, 113 text editing options, selecting, 487 with Zoom tool, 38 drawing Live Screen Drawing, 208 drop caps creating, 123 paragraph styles, setting, 305 Drop Shadow, 11, 248 DTBook format for eBooks, EPUB, selecting, 452-453 duplicating color stops, 243 color swatch, 220 lavers, 200-201 objects, 180-181 pages, 58 plug-ins, 505 DVD. See CD/DVD dynamic spelling, 324, 325, 495

### E

eBook, EPUB, exporting document for, 452-453 Edit Custom Dictionary dialog box, 326 editing. See also hyperlinks; Story Editor; text Adobe PDF editing preset, creating, 433 button actions, 372 clipping path on importing, 145 color swatch, 221 cross-reference formats, 352-353 gradients, 242-243 Kuler panel theme, 231 linked graphics, 155, 156 mixed ink groups, 229 presets, 459 Quick Apply, styles with, 321 scripts, 414 Spread view content, 37 styles with Quick Apply, 321 tables, text in, 284-285 Edit With submenu, 156 effects. See also specific effects

for text on a path, 101 elements in XML file format, 418 Ellipse Frame tool, 170 ellipses converting, 254 creating elliptical shape, 170 Ellipse tool, 170 text, adding, 96, 98 e-mail, hyperlinks to, 346 embedding Adobe PDF options, 427 general preferences, setting, 484 graphics, 152, 153 preflight profiles, 476-477 emboss effect, 250 em dashes, inserting, 130 empty pages, deleting, 108, 487 empty sounds or movie clip frames, 356 enabling/disabling JavaScript, 484 Live Preflight, 476-477 en dashes, inserting, 130 End Nested Style Here special character, 314-315 endnotes. See footnotes English typefaces, 488 envelopes with Data Merge, 416-417 EPS file format, 423 exporting document in, 438-439 inserting files in, 16 metadata to files, adding, 479 placing graphic files saved in, 142 **EPUB** format Articles panel, 446-447 for eBooks, selecting, 452-453 mapping styles to export tags, 305, 307, 322 object export options, setting, 451 erasing parts of paths, 272 errors. See also spell-checking Preflight panel, options in, 477 Essentials workspace, 52-53 events for buttons, setting, 372 Excel. See also XLS file format tables, importing, 282-283 Exclude Overlap button, Pathfinder, 273 EXIF file format for metadata, 533

existing document, opening, 12 Exit command, 26 exiting InDesign, 26 Expand Panels button, 8 exporting. See exporting documents: importing/exporting exporting documents, 422. See also PDF file format in background, exporting PDF, 434 for accessible PDF, 448-449 for Adobe Dreamweaver, HTML, 454-455 description of file formats, 423 for digital editions, EPUB, 452-453 as EPUB, 452-453 in EPS file format, 438-439 FLA for Flash, exporting document as, 444-445 in InDesign CS4 or CS5 with IDML, 24, 422, 423 as HTML, 454-455 for interactive PDF, 436-337 as JPEG files, 440-441 as PNG files, 440-441 for print, 424-432 for tags (mapping) to EPUB/HTML or PDF, 322 exporting objects, setting alt text, 168 EPUB and HTML, 451 tagged PDF, 450 Export PDF dialog box interactive, 436-437 print, 424-432 ExtendScriptToolkit, 1, 522 working with, 541 Extension Manager. See Adobe Extension Manager Extensions submenu for accessing Kuler panel, 230 Evedropper tool colors, using for, 216-217 fill or stroke color, changing, 236 options, changing, 217

## F

F4V format, 356-358 facing pages changing, 34

new documents, selecting for, 28 spreads, preserving, 487 Fancy corner options, 252 Favorites panel, Adobe Bridge, 523 feather effects, 251 fields for Data Merge, 416 file formats. See also exporting documents; specific types opening document files in, 12 placing graphic files saved in, 142 File path, Adobe Bridge, 523 files. See also Adobe InCopy; assignments documents, inserting file information in, 478-479 handling preferences, setting, 500-501 hyperlinks to, 346 package files, creating, 480-481 sidecar files, 533 fills. See also tables adding, 294-295 applying fill colors, 215, 236-237 compound path, object's fill in, 275 default and switch for fill colors, 236-237 defaults, setting, 255 Eyedropper tool, using, 216-217 Filter panel, Adobe Bridge, 523 filters with Adobe Bridge, 14, 523 Graduated Filter with camera raw files, 528-529 Find/Change command, 328-329 for glyphs, 328-329, 332 for GREPs, 328-329, 332 with objects, 328-329, 334 special characters, finding, 330 Find Font dialog box, 327 Fire/Nook document setup, 28-29, 34-35 first-line indent for bullets and numbering, 127 creating, 122 first page, navigating to, 63 Fit Page In Window option, 38 Fit Spread in Window option, 38 fitting booklet pages, marks and bleed in, 475 Flash movie, document exported as, 442

FLA for Flash, document exported as, 444 graphics in frames, 163 FLA format, 356-358, 423, 444-445 Flash. See Adobe Flash flattened artwork, printing, 471 Flattener Preview mode, 36-37 flatten transparency. See transparency flipping, 11. See also objects print orientation, 467 text on a path, 101 floating all windows, 19 floating tools panel options, 485 Focoltone color library, 224 Folders panel, Adobe Bridge, 523 folders with Adobe Bridge, 14 Folio Builder panel, creating, folios, 392-393 getting, downloading, 388-389 importing, folios, 393 properties, setting, 395 Folio Overlays panel, 388-391 HTML, inserting, 378 folio publication articles, importing, 394 creating, 392-393 designing, 391 getting started with DPS, 388-389 HTML, inserting, 378 interactivity, adding, 390-391 preview, settings, 396 properties, setting, 395 sharing, 396 sign in and out to DPS, 389 viewing content, 388-391, 396 Folio Producer tools, 388-389 Font Family option, Type tool, 11 fonts. See also glyphs; OpenType Adobe PDF options, setting, 431 changing, 327 font family and style, 114 size of font, 116 digital editions, EPUB, specifying options for, 452-453 document, using, 482 Find/Change command, using, 328-329 finding fonts, 327

general preferences, setting, 484 graphics, options for, 464 package files including, 480-481 preferences, setting, 486-487 preview size, selecting, 487 printing options, 470 size of font, changing, 116 Story Editor display, setting, 498 styles, changing, 114-115 Font Size option, Type tool, 11 Font Type option, Type tool, 11 Footnote Options dialog box, 340 footnotes adding, 340 changing options, 341 Find/Change command for searching, 329 importing, 340 foreign characters, printing, 463 formatting. See also styles bullets and numbering, 127 dragged text, inherited formatting for, 113 footnotes, 341 frames, graphics in, 165 graphics in frames, 165 JPEG files, documents exported as, 440-441 PNG files, documents exported as, 440-441 table of contents, 84-85 form adding controls, 371 creating, PDF, 370-371 form letters with Data Merge, 416-417 Forms template, 30 45-degrees lines, drawing, 172 objects, constraining movement of, 179 fractions. See glyphs Frame Fitting Options dialog box, 162–163 frames. See graphic frames; text frames; unassigned frames Frame tools for adding text, 96, 98 Free Transform tool, 191 French typefaces, 488 Fuji RAF format, 529
# G

Gallery & Story panel, InCopy, 520 gamut colors. See also out of gamut identifying, 219 gap color/tint. See also tables for dashed/dotted lines, 239 paragraph rule, width of, 124 Gap tool, 184-185 general preferences, setting, 484 Get Photos from Camera command, Adobe Bridge, 525 Getting Started, Welcome screen links to, 4 GIF file format EPUB and HTML, export, 451-455 metadata to files, adding, 479 placing graphic files saved in, 142 WMFgraphic files saved in, 142 Global Light effect, 248 with bevel effect, 248 with emboss effect, 248 setting, 250 with shadows, 248 glow effects, 249 alvphs Find/Change command, using, 328-329, 333 highlighting text with, 489 inserting or replacing, 129 spacing options, 337 Go Back option, 63 Go Forward option, 63 Google Maps inserting, HTML, 378 Go to Page option, 63 GPS (global positioning system) file format for metadata, 533 Gradient Feather tool, 245, 251 Gradient panel, 227. See also gradients gradients. See also color stops applying gradient fill to object, 242 editing, 242-243 Gradient Feather tool, 245, 251 Gradient tool, working with, 244 swatches, creating, 226-227 Gradient tool, 244 Graduated Filter with camera raw files, 528 graphic frames. See also assignments

appearance of, 170 for bookmarks, 354-355 captions adding to graphics, 158-159 static, 158 with variables, 159 clipping path to frame, converting, 145, 276 coloring graphic frame, 165 compound path as frame, creating and releasing, 158 fitting graphics in, 162-163 formatting graphics in, 165 Frame Fitting Options dialog box, fitting graphics in frames with, 162-163 grayscale graphic, coloring, 165 moving frames and graphics, 160-161 nesting graphics in, 164 resizina, 161 for fitting graphics in frames, 162 graphics and frames, 161 searching for, 334 selecting frames and graphics, 160-161 specialty frames for graphics, creating, 158-159 type outlines as frames, creating, 159 graphic preview cursor, 146 graphics, 142. See also Adobe Photoshop; graphic frames; tables Adobe Bridge, placing graphics from, 148-149 clipping path, modifying, 276 contact sheet, creating, 146-147 copying, 152 default display options, setting, 167 Direct Selection tool, selecting with, 160, 176 display changing display performance, 166 default display options, setting, 167 documents file information, inserting, 478-479 images, inserting, 16 drag-and-drop, 152 editing linked graphics, 155, 156 embedding, 152, 153 changing graphic from linked to embedded, 155

existing frame with graphic, placing graphic in, 142 gravscale graphic, coloring, 165 high quality display, 166 InCopy, exporting content to, 514 Info panel, information in, 50 Info panel, viewing in, 51 inline graphic in object, placing, 197 linked graphics Adobe bridge, locating in, 148 Conveyor, using, 408-409 displaying information on, 153 editina, 155, 156 relinking, 153, 154, 155 replacing, 154 working with, 155 XMP metadata, displaying, 157 locating graphics Adobe bridge, locating linked graphic in. 148 Links panel, 154, 410-413 moving, 152 multiple graphics, placing, 146-147 nesting graphics in frames, 164 options, placing graphics with, 143 package files including, 480-481 pasting, 152 preview cursor, 146 print options, setting, 464 relinking, 154 missing graphic, 153, 155 replacing linked graphic, 154, 410-411 resizing, 161 allowing for, 387 with Direct Selection tool, 176 for fitting graphics in frames, 162 setting place import options, 144-145 sorting graphics in Links panel, 153 typical display setting, 166 updating links, 155, 410-411 XMP metadata, displaying, 157 zooming in/out view of, 38-39 aravscale with camera raw images, 528-529 EPS file format options, 438 graphics in gravscale, adding color to, 165 greeked text, 487

GREPs applying, 312-313 creating, 308 Find/Change command, using, 328-329, 332 paragraph styles, setting, 305 searching for, 332 GREP Styles dialog box, 332 grids. See also baseline grids Adobe PDF option, 427 create multiple objects in, 173 colors, specifying, 49 preferences, changing, 48-49 printing options, 460 showing/hiding, 48 Step and Repeat command, creating grid with, 181 tiling documents in, 19 working with, 48, 49 groups. See also objects mixed ink group, creating, 229 style groups, creating, 309 guides. See also rulers; Smart Guides Adobe PDF option, 427 changing guides, 44 columns color, specifying, 44 locking/unlocking, 43 creating, 42 deleting, 43 moving, 42 printing options, 460 Smart Guides, 46-47 working with, 43 gutters changing size of, 35 new documents, selecting for, 29 text frame options, setting, 132

### Η

H.290-encoded format, 356-357 Hand tool, moving with, 50 hanging indents, creating, 122 Hard Light blend mode, 246 harmony rule for colors, 231 headers and footers. *See also* tables for panels, 8 height, weight, width, 11. See also tables changing, 34 for cross-references, 352-353 Flash movie, document exported as, 442 FLA for Flash, document exported as, 444 for hyperlinks, 349 for new documents, 28 paragraph rule, width of, 124-125 printing setup options, 461 stroke, selecting weight of, 172, 174, 238 text frame options, setting, 132 help information, 22-23 searching for, 22-23 Help menu help information on, 22-23 updates, checking for, 21 hidden lock files (IDLK), 518 hidden text in table of contents, 85 working with, 131 hiding. See showing/hiding Highlight Object under Selection Tool, 485 highlights composition preferences, setting, 489 for conditional text, 421 for cross-references, 352-353 for hyperlinks, 349 HKS color library, 224 horizontal lines, converting, 254 horizontally tiling all documents, 19 horizontal text, leading applied to, 117 HTML document Articles panel, 446-447 as Flash movie, exporting, 443 exporting, 454-455 HTML5, 454-455 HTML5 Pagination Options, 379, 386 inserting HTML code, 378 object export options, setting, 451 mapping styles to export tags, 305, 307, 322 hyperlinks Adobe PDF option, 427 appearance, changing, 349 creating, 346-347 converting URLs and stylizing, 348-349 cross-references, creating, 352-353

defining destinations, 344 deletina, 345, 350 editina, 345 from Hyperlinks panel, 351 Flash movie, document exported as, 443 resetting, 350 updating, 350 URLs creating hyperlink from, 346-347 destination, setting URL as, 344 Hyperlinks panel, 350-351 cross-references, creating, 352-353 hyphenation dictionary preferences, setting, 492 inserting hyphens, 130 options, changing, 335 in package files, 481 paragraph styles, setting, 305 Hyphenation dialog box, 335

ICMA files, 516 ICML files, 516 icons for linked graphics, 153 Pages panel icons, 56-57 showing/hiding, 504 IDML file format, 12, 24, 422, 423 opening InDesign CS4 or CS5, 12 exporting as, 420, 422-423 IDMS files. See snippets Illustrator. See Adobe Illustrator Image Processor command in Adobe Bridge, 52 images. See graphics Images format, inserting files in, 16 importing/exporting, 512. See also exporting documents; graphics; text Adobe PDF preset, creating, 433 footnotes, 340 plug-ins, 505 presets, 459 specialty frames for graphics, 158 swatches from other documents, 224 text variables, importing, 79 XML tagged data, 418-419, 420 InCopy. See Adobe InCopy

INDD file format inserting files in, 16 opening, 12 saving as, 24 indenting. See also first-line indent: paragraphs bullets and numbering, 127 InDesign CS4 or CS5 with IDML, exporting, 24, 422, 423 index entry creating, 88-89 with keyboard shortcuts, 87 creating, 90-91 managing, 92-93 starting, 86 tips, 87 topics, list of, 86 INDL file format. See libraries INDT file format, 30 saving as, 12 Info panel, 50-51 Ink Manager, 467 Ink on Paper theme, 498 inks Adobe PDF options, 430 color separations, previewing, 465 EPS file options, 439 for printing, 467 inline object, creating, 197 Inner Glow effect, 249 Inner Shadow effect, 248 Insert Anchored Object dialog box, 198-199 inserting. See also pages Adobe Edge, HTML, 378-379 bookmarks, insertion point for, 354-355 dashes, 130 Google Maps, 378-379 HTML code, 378-379 tabs, 128 text variables, 79 YouTube, 378-379 Insert Pages dialog box, 58-59 multiple pages, inserting, 59 Inset corner options, 252 inside and outside margins. See margins Inspector panel, Adobe Bridge, 523

installing extensions with Adobe Extension Manager, 505, 540 Macintosh computers, InDesign in, 3 Windows, InDesign in, 2 interactive documents. See also buttons: **hyperlinks** Adobe PDF options, 427 Flash movie, interactivity options for, 443 interactive PDF, exporting, 436-437 media options, 435 Interactivity workspace, 52-53 interface preferences, setting, 485 Internet North America Web/Internet color settings, 210 updates, checking for, 20 Web color library, 224 Intersect button, Pathfinder, 273 Inverse Rounded corner options, 252 inverted rounded rectangles, converting, 254 iOS, Apple creating for, 452-453 document setup, 28-29, 34-35 iPad. See iOS, Apple iPhone. See iOS, Apple IPTC file format for metadata, 533 iRiver, creating for, 452-453 island spreads, 68 isolate blending, 246 italicizing, changing, 114

### J

Japanese typefaces, 488 JavaScript Adobe Dreamweaver, exporting HTML document for, 454-455 enabling or disabling, 484 JDF File Using Acrobat checkbox with Adobe PDF, 431 Join or Close Path button, 268 joins on strokes, changing, 238–239 JPEG file format, 422, 423 Adobe Bridge, opening with, 530-531 EPUB and HTML, export, 451-455 exporting documents in, 440-441

#### JPEG file format (continued)

importing images, options for, 143, 145 metadata to files, adding, 479 placing graphic files saved in, 142 raw images, saving, 527-529 as recommended compression method, 428

Jump Object option, 136–137 Jump to Next Column option, 136–137 justification

creating, multiple, 134-135 options, changing, 337 of paragraphs, 121 paragraph styles, setting, 305 table cells, content of, 291 text frame options, setting, 132

#### K

Keep options for paragraphs, 336 kerning, 118 highlighting text with, 489 increments preferences, setting, 490-491 keyboard increments preferences, setting, 490-491 keyboard shortcuts defining, 503 icons for starting InDesign, 4 starting InDesign with, 5 for tools, 10 zooming in/out with, 39 Keywords panel, Adobe Bridge, 523 Kindle, Amazon, creating for, 452-453 knockout group blending, 246 Kobo, creating for, 452-453 Korean typefaces, 488 Kuler panel, using colors from, 230-231

### L

lab color, 214 Color panel, selecting with, 218 Labels and Stickers template, 30 labels for Adobe Bridge images, 533 landscape orientation changing, 34 for new documents, 28 languages

advanced type settings for, 488 for Autocorrect, 112 last-line indent, creating, 122 last page, navigating to, 63 last saved version, reverting to, 24 Latin typefaces, 488 Layer Options dialog box, 202 lavers Adobe InCopy, exporting content to, 514 Adobe PDF, creating Acrobat lavers with, 427 colors for layers, specifying, 202 copying objects between, 206 deleting, 201 duplicating, 200-201 Find/Change command, searching locked layers with, 329 guides, options for, 202 importing, 143, 144 locking/unlocking, 202, 204 merging layers, 205 moving objects between, 206 naming/renaming, 202 new layer, renaming, 200 new layer, creating, 200 options, setting, 202 pasting, creating new layer while, 200 printing, 202 printing options, 460 reordering, 205, 206 selecting layers, 206 showing/hiding, 202, 203 searching hidden layers, 329 wrapping text, preventing, 202 Layers panel, showing/hiding objects and layers in, 203 Layout Adjustment options, 387 Layout menu pages, navigating between, 60-61 table of contents, creating, 84-85 Layout view, drag-and-drop editing in, 113 LCD Optimized display for Story Editor, 499 leading Auto Leading option, 337 entire paragraph, applying to, 486 tabs, leaders with, 128 text, 117 left-aligning paragraphs, 121

left indents for bullets and numbering, 127 creating, 122 left side, dragging text to, 101 lens corrections with camera raw images, 528-529 letters half page size, 29 page size, 29 Quick Apply commands, 321 spacing options, 337 libraries adding items in, 398-399 Adobe Bridge libraries, using, 399 changing item information, 401 deleting items in, 398-399 display, changing, 402-403 existing library, opening, 398 new library, creating, 398 object types for items, changing, 401 opening existing library, 398 placing items on page, 400 Samples button library, 368-369 Samples form library, 370-371 searching in, 402 sorting items in, 402-403 swatch libraries, adding colors from, 224 updating items in, 400 ligatures. See glyphs Lighten blend mode, 246 Linear gradients, 226 line breaks balancing, 336 forcing, 110-111 lines. See strokes Line tool, 172. See also strokes links. See also graphics; hyperlinks Adobe Bridge, locating linked graphics with, 148 Adobe PDF options, 427 documents, across, 412 Conveyer, using, 408-409 missing link preferences, setting, 501 in package files, 480 objects, 410-411 options, setting, 413 preferences, setting, 501

stories, 410-411 styles, breaking links to, 312 Links panel. See also graphics sorting items in, 153 Liquid lavout alternate layouts, 56, 384-386 creating, 382-383 Liquid Page Rules, 382-382 panel, 382-383 List view, displaying library items in, 403 Live Corners, 253 Live Preflight, 476-477 Live Screen Drawing, 208 locating graphics. See graphics locking/unlocking assignment files, overriding locked, 519 guides, 43 layers, 202, 204 prevent selection, 484 moving locked objects, 387 object position, 196 Lock Position command, 196 lowercase text, creating, 342

#### Μ

Macintosh computers. See also PICT file format AppleScripts, 414 installing InDesign in, 3 starting InDesign in, 5 System color library, 224 magnification. See zooming in/out Make Compound Path command, 274–275 managing files. See also Adobe InCopy with Adobe Bridge, 14 margins. See also gutters changing options, 34-35 guide color, specifying, 44 new documents, options for, 29 objects to margins, aligning, 186 optical margin adjustment, setting, 337 markers, inserting, 130 marks and bleed with Adobe PDF, 429 for booklet pages, 474 changing bleed values, 34 guide color, specifying, 44

#### marks and bleed (continued)

for new documents, 28-29 print options, setting, 462-463 master pages adding objects to, 70 copying, 73 deleting, 72-73 detaching, 72-73 document page, applying to, 72 existing page, creating master page from, 70-71 Find/Change command for searching, 329 hiding master items, 73 multiple pages, applying master to, 72 overriding master element, 72-73 page numbers, adding, 74-75 printing options, 460 scratch, creating master page from, 70-71 section numbers, adding, 74-75 Start Page and Numbering At option, 75 text variables, creating and using, 78-79 unassigning masters, 72-73 master text frames changing, 34 with imported text, 104 new documents, selecting for, 28 Smart Text Reflow for, 487 Measure tool, 207 Media Encoder, 1, 522 working with, 356-357, 538-539 Media Files format, inserting files in, 16 Media panel, 356-359 adding a file, 356 converting legacy files, 357 setting media option, 356-359 menus, 6. See also specific menus colors for commands, 504 customizing, 504 InCopy menus, 520 shortcuts for menus, creating, 503 Menus template, 30 Merge Layers command, 205 merging. See also Data Merge color swatches, 223 layers, 205 table cells, 286, 290

user dictionary into document, 493 metacharacters, 330 metadata. See also Adobe Bridge description of, 533 documents, inserting file information in, 478-479 Metadata panel, Adobe Bridge, 523 Microsoft Excel. See also XLS file format tables, importing, 282-283 Microsoft Word importing text from, 102 inserting files in documents, 16 styles from Word document, importing, 310-311 tables, importing text into, 282-283 Mini Bridge, 210, 537 Minus Back button, Pathfinder, 273 missing link preferences, setting, 501 miter join on strokes, 239 mixed inks, 228-229 MOBI file format Amazon Kindle, creating for, 452-453 monitors colors, setting, 210 page size, setting, 29 More options for new documents, 29 Motion Presets, animation applying, 260-261 converting objects to, 363 deleting, 362 duplicating, 362 editing, 363 importing, 362 options, settings, 260-261 saving, 362 Move Page command, 66-67 movies/videos adding, 356-357 Media panel, 356-359 options, setting, 358-359 moving. See also objects with Adobe Bridge, 14 anchor points, 260-261 books, documents in, 81 color swatches, 223 frames and graphics, 160-161 graphics, 152 guides, 42

with Hand tool, 50 help topics, moving between, 23 pages, 66–67 segments, 260-261 tabs, 128 text, 113 MP3 format, 356-359 MP4 format, 356-359 multiple documents arranging, 19 working with, 18 multiple pages, inserting, 59 multi-state objects, creating, 376-377 Multi-State panel, 376-377

# Ν

naming/renaming. See also Adobe Bridge; lavers assignments, 516 bookmarks, 354-355 master page, 71 plug-ins, 505 styles, 310 navigating pages, 60-61 nesting creating nested styles, 314-315 graphics in frames, 164 paragraph styles, setting, 305 tables, creating nested, 280 New Character Styles dialog box, 306 New Document dialog box, 32 new documents presets, creating with, 32 template, creating from, 30 New Features, Welcome screen links to, 4 New Hyperlink From URL command, 346-347 New Paragraph Styles dialog box, 304 Newsletters template, 30 New Workspace dialog box, 52 next page, navigating to, 63 next spread, navigating to, 63 Nikon NEF format, 529 90-degree angles, drawing lines at, 172 Noise effect with feather effects, 251

with glow, 249 with shadows, 248 nonbreaking space, inserting, 130 non-Latin text, setting preferences for, 488 non-printing content Adobe PDF option, 427 in package files, 481 printing options for objects, 460 Nook, Barnes & Noble, creating for, 452-453 Normal view, 36 North American, Prepress 2 color settings, 210 Purpose 2 color settings, 210 Web/Internet color settings, 210 notes. See also footnotes to Adobe InCopy managed files, 513 creating, 508 Notes panel, working in, 509 preferences, setting, 496 tables, adding to, 508 text to notes, converting, 508, 509 Notes panel, 509 No Wrap option, 136 Numbering and Section Options dialog box chapter numbers, adding, 76-77 master pages, page and section numbers for, 74-75 number of pages changing, 34 master spread, specifying for, 71 new documents, selecting for, 28 numbers. See also bullets and numbering: chapter numbers; number of pages; page numbers footnotes, numbering, 341

## 0

objects. *See also* anchor points; gradients; graphics; layers aligning, 184-185 anchored objects, creating, 198-199 blend effect, creating, 246–247 buttons, converting object to, 368–369 create multiple, in a grid, 173 colors applying, 215, 236 Eyedropper tool, using, 216–217

overprinting colors, 232

#### objects (continued)

copying, 180-181 layers, copying objects between, 206 scaling and copying objects, 192 defaults, setting, 255 deleting, 174-175 deleting combined object, 183 **Direct Selection tool** grouped objects, working with, 182-183 inline object, creating, 197 selecting with, 174-175, 177 distances and angles, measuring, 207 duplicating, 180-181 export options Alt-text, 168 EPUB and HTML, 451 tagged PDF, 450 Find/Change command, using, 328-329, 334 flipping objects, 194-195 Free Transform tool, transforming objects with, 191 Gap tool, 184-185 grouped objects, 182-183 creating groups, 182 selecting objects in group, 183 ungrouping objects, 182 individual transformation, repeating, 190 inline object, creating, 197 library items, object types for, 401 locking/unlocking object position, 196 measuring distances and angles between, 207 moving, 179 layers, moving objects between, 206 multiple objects, duplicating, 181 multi-state objects, creating, 376-377 overlapping objects, creating compound shapes from, 273 repeating transformations, 190 resizing, 178 rotating, 189, 194-195 free rotating objects, 194-195 scaling, 178, 189-191, 192 searching for, 328-329, 334 Selection tool, 174-175 inline object, moving, 197

resizing objects with, 178 sequence of transformations, repeating, 190 shearing, 193 shortcuts for object editing, creating, 503 showing/hiding, 203 slipping objects, 192 Smart Guides for moving, 179 spacing, distributing objects with, 186-187 stack of objects, arranging, 188 styles creating, 316-317 default object styles, modifying, 316 transformations, 189 repeating transformations, 190 Object Shape option, 136-137 OEBPS folder, 452-453 older versions, updating from, 2 On Blur event for buttons, 372 On Click event for buttons, 372 On Focus event for buttons, 372 online activation of program, 2 On release event for buttons, 372 On Roll Over event for buttons, 372 opacity, 11 for Gradient Feather effect, 251 Open dialog box, 12 deleting files in, 13 opening. See also Adobe Bridge books, documents in, 80 closed paths, 266-267 existing document, opening, 12 IDML file format, InDesign CS4 or CS5, 12 libraries, 398 panels, 7 recently opening document, 13 Open Package command, 516 Open Path button for splitting paths, 266 OpenType, 116 character styles, setting, 307 glyphs, inserting, 129 highlighting text with, 489 paragraph styles, setting, 305 Open With command with Adobe Bridge, 148

**OPI** options with Adobe PDE 431 print options, 470 optical margin adjustment, setting, 337 optical size of fonts, setting, 486 Options menu for panels, 8, 9 for tools, 11 ordinals. See glyphs ordering content, Articles panel, 446-447 orientation changing, 34 flipping print orientation, 467 for new documents, 28 printing setup options, 461 Outer Glow effect, 249 outlines, creating, 138 out of gamut, 214 converting out of gamut colors, 219 overflow text changing thread between frames, 107 reshaping, 97 text on a path, correcting, 101 threading/unthreading, 106-107 overlapping objects, creating compound shapes from, 273 Overlay blend mode, 246 overprinting colors, 232 paragraph rule, width of, 124 simulating, 467 Overprint Preview mode, 36-37 overrides. See also styles Adobe PDF options, setting, 431 assignment files, locked, 519 print options, 470

### P

Package for InCopy, 516 packages, creating, 480–481 PageMaker file format, 12 Shortcuts for, 503 page numbers. *See also* number of pages books, options for, 82–83 continued text, adding to, 139 general preferences, setting, 484

master pages, adding to, 74-75 for table of contents, 85 pages. See also facing pages; master pages; Pages panel; spreads Adobe PDF options, setting, 426 for bookmarks, 354-355 Color Labels, adding, 66 EPS file format options, 438 Flash movie, document exported as, 442 FLA for Flash, document exported as, 444 hyperlinks to, 344 inserting pages multiple pages, inserting, 59 with Pages panel, 58-59 JPEG files, documents exported as, 440-441 objects to page, aligning, 184-185 PNG files, documents exported as, 440-441 Preflight panel options, 477 size, changing, 28-29, 34-35, 62-64 transitions, applying, 365 trap preset, assigning, 468-469 page size options changing, 28-29, 34-35, 62-64 list of, 29 for new documents, 28 printing, setup for, 461 Pages/Links panel, 8 Pages panel. See also master pages; spreads deleting pages, 65 display, changing, 56 duplicating pages, 58 inserting pages with, 58-59 multiple pages, inserting, 59 navigating pages, 60-61 showing/hiding icons, 57 size, changing, 28-29, 34-35, 64 target a page, navigating with, 60 work on a page, navigating with, 60 Page tool changing the page size, 62-63, 382 Liquid Page Rule, setting, 62 page transitions Flash movie, document exported as, 443 for Pages panel icons, 57

Page Transitions dialog box, 365 panel groups, 6 in Adobe InCopy, 520 panels, 6. See also Control panel; Pages panel: Tools panel in Adobe InCopy, 520 collapsing/expanding, 7 panel set between icons and panels, 9 hidden panels, auto-showing, 485 icons, auto-collapsing, 485 Info panel, sizing object with, 51 opening/closing, 7 Options menu, using, 8, 9 panels, 8 shortcuts for panels, creating, 503 showing/hiding, 7, 36, 52 while you work, 8 Pantone color library, 224 Paragraph panel, InCopy, 520 paragraphs. See also bullets and numbering aligning, 121 columns, creating multiple, 134-135 colors rule, width of, 124 styles, setting, 305 creating, 110-111 cross-references, creating, 352-353 drop caps, creating, 123 indenting, 122 styles, setting, 305 Info panel, information in, 50 keeping lines together in, 336 rules, applying, 124-125 spacing, 122 in table cells, 291 table of contents, formatting for, 85 paragraph styles attributes, setting, 305 basic paragraph style, changing, 303 creating, 305 deleting, 304 existing text, creating from, 304 mapping styles to export tags, 305, 322 for table of contents, 84 Paragraph Styles panel, 302 password options in Adobe PDF, 432 pasteboard. See also guides

Show Entire Pasteboard option, 38 Paste In command, 182-183 pasting Adobe Bridge, settings in, 534 Clipboard handling preferences, 502 graphics, 152 layers while pasting, creating, 200 spacing, automatic adjustment of, 486 text, 113 patches, checking for, 20-21 Pathfinder command, 273 Pathfinder panel Convert Shape buttons in, 254 Join or Close Path button, 268 Reverse button, 267 paths. See also clipping path: points: reshaping; strokes closed path, opening, 266-267 closing open path, 268 compound path, creating, 274-275 erasing parts of, 272 frames, importing paths as, 159 Pencil tool, drawing with, 270-271 Pen tool, drawing with, 258-259 reversing direction of, 267 selecting path as clipping path, 277 Smooth tool, using, 269 splitting paths, 266 PDAs, RGB colors for, 214 PDF file format, 423 accessible PDF Articles panel, ordering content, 446-447 creating PDF, 448 finishing in Acrobat Pro, 449 tags, applying to, 450 advanced options setting, 431 and bookmarks, 354-355 in background, exporting, 434 for buttons, 372-373 buttons in, 366-367 Clipboard handling preferences, 502 compression options, setting, 428 for data merged files, 416 exporting documents, 424 general options, setting, 426-427 graphic files saved in, 142 inserting files in, 16

for interactive, 435, 436-437 mapping styles to export tags, 305, 307, 322 Marks and Bleeds option, setting, 429 media options, 435 metadata to files, adding, 479 output options, setting, 430 for page transitions, 365 placing, 144-145 Preflight panel, creating PDF report in, 477 presets, 425 exporting with, 433 for print, 424-432 security options, setting, 432 table of contents, PDF bookmarks for, 85 tagged PDF creating, 426 options, 450 PDF/X options with Adobe PDF, 424-427, 430 Pencil tool, 270-271 Pen tool, 258-259 perceptual colors, specifying, 213 Photoshop. See Adobe Photoshop **PICT** file format EPS file preview option, 439 WMFgraphic files saved in, 142 pirated versions, preventing, 2 Place and Link command, 410-412 Place command. See also graphics with Adobe Bridge, 148 importing text with, 102–103 inserting artwork with, 16 multiple graphics, placing, 146-147 placing graphics. See graphics plug-ins, configuring, 505 PNG file format, 423 EPUB and HTML, export, 451-455 exporting documents in, 440-441 metadata to files, adding, 479 placing graphic files saved in, 142 points. See also anchor points Convert Direction Point Tool, using, 262-263 defined, 41 **Direct Selection tool** converting points on path with, 262-263

moving, 266-267 and fonts. 116 ruler units preferences, setting, 490 Polygon Frame tool, 170 polvaons converting, 254 creating, 170-171 Pen tool, drawing with, 258 Polygon tool, 170 text, adding, 96, 98-99 portrait orientation changing, 34 for new documents, 28 positioning printing setup options, 461 poster images for sounds and movies, 358-359 PostScript EPS file format options, 438 points preferences, setting, 490 preferences. See also type preferences camera raw preferences, setting, 526-527 Clipboard handling preferences, setting, 502 composition preferences, setting, 489 dictionary preferences, setting, 492-493 file handling preferences, setting, 500-501 general preferences, setting, 484 grid preferences, changing, 48-49 interface preferences, setting, 485 links preferences, setting, 501 notes preferences, setting, 496 restoring, 501 ruler units preferences, setting, 490 spell-checking preferences, setting, 494-495 Story Editor preferences, setting, 498-499 Track Changes, 510 Units & Increments preferences, 490-491 prefixes for master pages, 71 Preflight panel, 476-477 Status bar, accessing from, 17 preflight profile Status bar, accessing from, 17 using, 476–477 presentation mode, 36

#### presets. See also PDF file format

in Adobe Bridge, 534 deleting, 32-33, 459 printing with, 459 saving, 32 text variables, 78 transparency flattener preset, creating, 471 trapping preset, creating, 468 working with, 33 previewing. See also Adobe Bridge color separations, 465 data merge data, 417 EPS file format options, 439 folio publication, 396 quide color for backgrounds, specifying, 44 images, saving, 24-25 overprinted colors, 232 page transitions, 365 save preferences, setting, 500 text frame options, 132 Preview view, 36 previous page, navigating to, 63 previous spread, navigating to, 63 Print command, 458 printers' marks options with Adobe PDF, 429 printing. See also overprinting; spreads; trapping Adobe PDF print options, 425 advanced options, setting, 470-471 auto options, 461 booklet, spreads in, 474-475 books, 81 color handling options, 472 Color Management options, setting, 472 color separations, previewing, 465 data format options, 464 documents, 458 flattened artwork, 471 general options, setting, 460-461 graphics print options, setting, 464 Help topics, 23 keyboard shortcuts, list of, 503 layers, 202 marks and bleed print options, setting, 462-463

negative option, 466 output options, setting, 466-467 package files, print settings in, 480 preflight profile, using, 476-477 preserving color numbers, 472 with presets, 459 profile, setting, 472 sets, working with, 503 setup print options, setting, 460-461 simulating paper color option, 472 summary print options, 473 text as black, 466 transparency flattener preset, creating, 471 Printing and Proofing workspace, 52-53 Profile Inclusion Policy with Adobe PDF, setting, 430 projecting caps on strokes, 239 proofing colors on screen, 233 PSD file format importing images, options for, 143, 144-145 metadata to files, adding, 479 placing graphic files saved in, 142 raw images, saving, 527-529

## 0

quality Adobe PDF, setting image quality with, 428 JPEG files, documents exported as, 440-441 PNG files, documents exported as, 440-441 QuarkXPress file format. 12 Shortcuts for, 503 Quick Apply, 11 for styles, 320-321 Quick Search, Adobe Bridge, 523 Quit InDesign command, 26 quotation marks dictionary preferences, setting, 493 inserting, 130 typographer's quotes, using, 486

#### R

Radial gradients, 226

radius value in Corner Options dialog box, 254 range of page option for printing, 460 rasterizing Flash movie, document exported as, 443 FLA for Flash, document exported as, 445 raw images. See Adobe Bridge; DNG file format recently opening document, opening, 13 records for Data Merge, 416 Rectangle Frame tool, 170 rectangles converting, 254 creating, 170 Rectangle tool, 170 text, adding, 96, 98 red-eve removal with camera raw files. 528-529 reference number for footnotes, 341 reference point for fitting graphics in frames, 163 objects, transforming, 189 reflowing text, 487 Smart Text, 108-109 registration marks, printing, 463 relative colorimetric, specifying, 213 Release Compound Path command, 158-159 releasing compound paths, 158-159, 275 relinking. See also graphics cross-references, 352-353 renaming. See naming/renaming repeated words, spell-checking preferences, 494 replacing books, documents in, 81 importing text, replacing item with, 102 table of contents, 85 reports for page files, creating, 480 resettina all warning dialogs, 484 cross-references, 352-353 reshaping anchor points or segments, 260-261 erasing to reshape paths, 272 Pencil tool, paths with, 270 resizing. See sizing/resizing

resolution Adobe PDF setting options, 428 Info panel, information in, 50 JPEG files, documents, exported as, 440-441 PNG files, documents, exported as, 440-441 resource help, 22-23 restoring preferences, 501 retouching with camera raw files, 528-529 reusing linked text, 410-411 revealing documents in Adobe Bridge, 15 in Status bar, 17 reverse order option for printing, 460 reversing fill in compound path, 275 RGB (Red, Green, Blue), 214 Adobe PDF options, setting, 430 Color panel, selecting with, 218 EPS file format options, 438 Working Space controls, 210–211 right-aligning paragraphs, 121 right indents creating, 122 right side, dragging text to, 101 RIP (Raster Image Processing), 466, 468 rotating, 11. See also objects; spreads with Adobe Bridge, 14 camera raw files, 528-529 Spread view, 37 tables, text in, 291 Rotation and Shear Angle, 11 round bullets, 126-127 round caps on strokes, 239 Rounded corner options, 252 round join on strokes, 239 RTF file format, 423 importing text from, 102 inserting files in, 16 rulers changing ruler options, 40 quides appearance, changing, 44-45 movement, allowing, 387 measurement units, changing, 41 origin, changing, 41 paragraph rule, applying, 124-125 showing/hiding, 41

#### rulers (continued)

units preferences, setting, 490 working with, 41 rules for paragraph styles, setting, 305 run-in style table of contents, 85 Running Header text variable, 78

#### S

sample, creating buttons from, 368 forms from, 370 sampling options for Adobe PDF, 428 satin effect, 249 saturation, specifying, 213 Save As dialog box, 13 saving in background, saving PDF, 24 books, 81 camera raw images, 527-529 color swatches, 223 copy of document, 25 documents, 24-25 file handling preferences, setting, 500 gradients, 227 in InDesign CS4 or CS5 with IDML, 24, 422, 423 presets, 32 print summary, 473 Web Photo Gallery, 535 Scale X and Y. 11 scaling Flash movie, document exported as, 442 FLA for Flash, document exported as, 444 general preferences, setting, 484 Info panel, information in, 50 objects, 178, 189-191, 192 printing setup options, 461 shortcuts for scaling, creating, 503 text, 120 Scissor tool for splitting open paths, 266 screen fonts, 116 scripts editing scripts, 414 general preferences, setting, 484 running scripts, 414-415 Scripts panel, 414–415

Script Label panel, 415 SCT file format, WMFgraphic files saved in, 142 searching. See also Find/Change command in Adobe Bridge, 14, 532 for fonts, 327 for glyphs, 328-329, 332 for GREPs, 328-329, 332 for help information, 22-23 in libraries, 402 for objects, 328-329, 334 spell-check options, 325 Section 524 of the Rehabilitation Act of 1973, 450 sections books, updating section numbers in, 83 master pages, adding numbers to, 74-75 security Adobe PDF security options, setting, 432 JavaScript, enabling or disabling, 484 segments deleting, 265 moving, 260-261 Pencil tool, drawing with, 270 reshaping, 260-261 selecting, 260-261 splitting paths in middle of, 266 selecting anchor points, 260-261 frames and graphics, 160-161 segments, 260-261 text, 110-111 Selection tool. See also Direct Selection tool: objects fitting frames in graphics with, 162 objects, selecting, 174-175 selecting and moving frames and graphics with, 160 with Smart Guides, 46 Send Backward in object stack, 188 Send to Back in object stack, 188 Sentence case, creating, 342 Separations Preview mode, 36-37 servers in Adobe InCopy, working with, 512 shadow effects, 248 Drop Shadow effect, 11, 248 shapes. See also reshaping; specific shapes compound shapes, creating, 273

converting shapes, 254 creating, 170-171 with Smart Guides, 46 sharing. See Adobe InCopy; assignments; interactive documents shearing objects, 189-191, 193 Shear tool, 193 shortcuts. See also keyboard shortcuts Macintosh computers, creating shortcuts on. 5 showing/hiding. See also hidden text; layers: panels grids, 48 auides, 43 icons, 504 master items, 73 notes, 509 objects, 203 Pages panel icons, 57 plug-ins, information on, 505 rulers, 41 separation inks, 464 Tools panel, 36 Show Text Threads command, 106-107 sidecar files, 533 signature for booklet pages, 475 simulating overprinting print option, 467 single quotation marks, inserting, 130 single word justification, 337 sizing/resizing. See also graphic frames; graphics; page size options icon size for Pages and Masters, 56 Pages panel, 56 shortcuts for sizing, creating, 503 skewing text, 120 slug area Adobe PDF options, 429 changing values, 34 guide color, specifying, 44 for new documents, 28-29 page numbers in, 66 Slug view, 36 small caps, 488 styling text as, 114-115 Smart Cursor, 179, 485 Smart Guides, 46-47 objects, moving, 179 with Pen tool, 258

preferences, changing, 47 Smart Match Style Group synchronize options, 82 smart spacing, 47 Smart Text Reflow, 108-109 options, selecting, 487 Smooth tool and preferences, 269 snapping options, adjusting, 387 Snap to Document Grid command, 49 Snap to Guides command, 42-43 Snap to Zone, 44, 47 snippets creating, 404-405 dragging, creating by, 404-405 import options, setting, 501 usina, 404-405 Soft Light blend mode, 246 soft proofing colors on screen, 233 Soft Proofs mode, 36-37 soft returns, forcing, 110-111 Solid Color Intent option, 212 Sony Reader, creating for, 452-453 sorting with Adobe Bridge, 14 bookmarks, 354-355 sounds adding, 356-357 Media panel, 356-359 options, setting, 358-359 source files for cross-references, 352-353 for hyperlinks, 344 for linked graphics, 153 spacing automatic adjustment of, 486 footnotes, 341 glyph spacing, 337 letter spacing options, 337 objects with spacing, distributing, 186-187 paragraphs, 122 paragraph styles, setting, 305 Story Editor display, setting, 498 table columns and rows, evenly distributing spacing of, 288 text on a path, 101 word spacing options, 337 Spanish typefaces, 488

special characters. See characters specialty frames for graphics, creating, 158-159 spell-checking. See also dictionaries Autocorrect fixing errors, 112 documents, 324-325 dynamic spelling, 324, 325, 495 note content, 496 options, 325 preferences, setting, 494-495 spine, aligning paragraphs to, 121 splitting paths, 266 table cells, 290 Split window to compare, Split Layout view, 18-19, 386 spot colors and mixed inks, 228-229 Spread effect with glow, 249 with shadows, 248 spreads adding/removing pages from, 68 EPS file format options, 438 facing-page spreads, preserving, 487 Flash movie, document exported as, 442 FLA for Flash, document exported as, 444 island spreads, 68 JPEG files, documents exported as, 440-441 object to spread, aligning, 184-185 page transitions, applying, 365 PNG files, documents exported as, 440-441 printing, 460 booklet spreads, 474-475 rotating, 37, 69 Pages panel icons, 57 spreadsheets, links preferences when placing, 501 stacking Adobe Bridge, images in, 14, 533 object stack order, arranging, 188 StandardSoundPoster.jpg, 356 StandardMoviePoster.jpg, 358-359 star shape creating, 170-171 frame for text, creating, 99

starting InDesign, 4-5 Start menu, 13 Start Page and Numbering At option, 75 Status bar pages, navigating between, 60-61 working with, 17 Step and Repeat command arid, creating, 181 objects, copying, 180 stories Adobe InCopy, exporting content to, 514 Find/Change command, searching story layers with, 329 Story Editor background color for notes in, 496 display preferences, setting, 325, 498-499 drag-and-drop editing in, 113 show or hide elements, 339 tables, editing text in, 284-285 working with, 338-339 straightening camera raw files, 528-529 strikethrough options character styles, setting, 307 paragraph styles, setting, 305 Strikethrough text, 114-115 Stroke panel, 8, 174 strokes. See also gap color/tint; tables alignment of stroke on path, 238 applying strokes, 215, 236-237 attributes, changing, 238-239 caps, changing, 238-239 converting, 254 custom-dashed stroke, applying, 240 custom styles, creating, 240-241 dashed/dotted strokes applying, 240 creating, 240-241 gap color for, 239 defaults for colors, 236-237 setting, 255 drawing, 174 Eyedropper tool, using, 216-217 Info panel, information in, 50 joins, changing, 238-239 styles, 239-241 custom styles, creating, 240-241

dashed stroke style, applying, 240 Structure pane for placing XML tags, 418-420 styles. See also character styles; GREPs; objects; paragraph styles; strokes; tables applying, 312-313 for bullets, 126-127 case-sensitivity of names, 310 cell styles, creating, 318 Character Styles panel, 302 clearing style overrides, 312-313 for cross-references, 352-353 deleting table and cell styles, 319 editing with Quick Apply, 321 End Nested Style Here special character, 314-315 font style, changing, 114-115 aroups, creating, 309 for hyperlinks, 349 importing styles, 310-311 InDesign document, loading styles from, 310 letter commands with Quick Apply, 321 links to style, breaking, 312 loading styles, 310 mapping to export tags, 322 Microsoft Word document, importing styles from, 310-311 nested styles, creating, 314-315 overriding formatting, 312-313 object style overrides, clearing, 317 paragraph rule, width of, 124 with Paragraph Styles panel, 302 Quick Apply, using, 320-321 renaming styles, 310 table styles, 318-319 Style Source setting for books, 82 subsampling with Adobe PDF, 428 subscript, 114-115 advanced type settings for, 488 Subtract button, Pathfinder, 273 summary for booklet pages, 475 print options, viewing summary of, 473 superscript, 114-115 advanced type settings for, 488

swapping text on path, 101 swashes. See glyphs Swatches panel. See also gradients adding color swatch, 221 all unnamed colors, adding, 223 for button colors, 374 Color Picker, adding colors from, 237 deleting color swatch, 221, 222 display, changing, 220 editing color swatch, 221 fill or stroke color, changing, 236 gradient swatches, creating, 226-227 Kuler panel, adding, 230 loading swatches, 223 merging color swatches, 223 mixed inks with, 228-229 moving swatches, 223 name of swatch, entering, 221 saving swatches, 223 selecting swatches, 223 tint swatches, creating, 225 working with swatches, 222-223 swatch libraries, adding colors from, 224 SWF file format, 356-359, 422, 423 exporting document in, 442-443 SWF Preview panel, 378, 380 Adobe Bridge, 523 switching between pages in Status bar, 17 symbols @ before field name, adding, 416 Autocorrect, inserting with, 112 inserting, 130 synchronizing books, 82 camera raw images, 528-529 System color library, 224 system requirements, 3

### Т

table of contents creating, 84–85 for digital editions, EPUB, 452-453 Table Options dialog box, 299 tables adjusting options, 282 aligning content in cells, 291 alternating fills and strokes in, 296–297

#### tables (continued)

borders, adding, 299 clipping for graphics, setting, 291 colors for borders, 299 for diagonal lines in cells, 298 strokes and fills, setting for, 296-297 columns and rows, inserting, 287 Control panel, modifying tables with, 286 converting tables to text, 281 text to tables, 281 defined, 279 deletina cell contents, 284 columns and rows, 287 table and cell styles, 319 diagonal lines in cells, adding, 298 dimensions, specifying, 280 editing text in tables, 284-285 elements, selecting, 284 fills adding, 294-295 alternating fills, 296-297 gap color/tint for borders, 299 for diagonal lines in cells, 298 tables, strokes in, 297 graphics clipping for graphics, setting, 291 importing graphics, 282 headers and footers, 292-293 converting cells and, 293 height, weight, width adjustment options, 289 for borders, 299 elements, specifying, 286 importing graphics into tables, 282 text into tables, 282-283 merging/unmerging cells, 286, 290 Microsoft Excel tables, importing, 282-283 Microsoft Word text, importing, 282-283 modifving, 286-287 navigating in tables, 284

nested tables, creating, 280 new table, creating, 280 notes, adding, 508 spacing of columns and rows, evenly distributing, 288 splitting cells, 290 Story Editor, using, 284-285 strokes adding, 294-295 alternating strokes, 296-297 cells, adding to, 294-295 diagonal lines in table cells, adding, 298 drawing order, setting, 294 lines, 172 style and weight, specifying, 286 styles, 318-319 Table panel, modifying tables with, 286 text converting tables and text, 281 editing text in tables, 284-285 entering text in tables, 284 importing text, 282-283 rotating, 291 Story Editor, editing text with, 284-285 text frames, adjusting tables in, 300 tabloid page size, 29 Tab Order dialog box, 375 tabs for bullets and numbering, 127 button tab order, setting, 375 paragraph styles, setting, 305 setting, 128 stops, defined, 128 tagged PDF options, 450 target a page, navigating with, 60 templates creating template document, 31 new document, creating, 30 saving document as, 25 for Web Photo Gallery, 535 Terminal theme, 498 text. See also character styles; fonts; hidden text; kerning; overflow text; paragraphs; paragraph styles; Smart Text Reflow; Story Editor; tables; text frames; tracking; type preferences; wrapping text

Autocorrect options, 112 autoflowing imported text, 105 baseline, shifting characters from, 117 black, printing text as, 466 for bookmarks, 354-355 with bullets, 126-127 for buttons, 374 colors in Story Editor display, 498 conditional text, working with, 406-407 copving, 113 cutting, 113 documents, inserting text in, 16 dragging text, 113 Find/Change command, using, 328-329, 330 Frame tools, adding with, 96, 98 greeked text, 487 importing text, 102-103 autoflowing imported text, 105 continued text, adding page numbers to, 139 flowing imported text, 104-105 with options, 102-103 Info panel, viewing in, 51 inherited formatting for text, 113 leading text, 117 linked text, reusing, 410-411 links preferences when placing, 501 notes, converting text to, 508, 509 overflowing text, reshaping, 97 pasting, 113 reflowing, 108-109 scaling text, 120 searching, 328, 329-330 selecting, 110-111 skewing text, 120 special text characters, inserting, 130 track text changes, 510-511 Type of a Path tool, using, 96 typing text, 110 text breaks, inserting, 130 text frames. See also assignments; overflow text baseline options, 133 creating text in, 97 elliptical frame, creating, 98 ignoring text wrapping in, 133 options, setting, 132-133

outlines, creating, 138 overflowing text, reshaping, 97 polygon frame, creating, 99 rectangle frame, creating, 98 searching for, 334 star frame, creating, 99 tables, adjusting, 300 wrapping text, 97, 137 ignoring text wrap, 133 Text Only file format, 423 text variables defining, 78 working with, 79 themes Kuler panel, using colors from, 230-231 Story Editor display, setting, 498 threading/unthreading overflow text, 106-107 3-D bevel effect, 250 threshold for arids, 49 for guides, 45 thumbnails Adobe PDF options, setting, 426 library items, displaying, 403 options for showing, 485 in Pages panel, 56 printing setup options, 461 Timing panel, 364 **TIFF** file format Adobe Bridge, opening with, 530-531 EPS file preview option, 439 importing images, options for, 143, 145 for metadata, 479, 533 placing graphic files saved in, 142 raw images, saving, 527-529 tiling documents, 19 Times New Roman font, 114 tints. See also gap color/tint dashed/dotted lines, tint color for, 239 paragraph rule, width of, 124 swatches, creating, 225 Title Case, creating, 342 tone curve for camera raw images, 528-529 tools. See also specific tools keyboard shortcuts for, 10 shortcuts for tools, creating, 503

Tools panel, 6 for InCopy, 520 keyboard shortcuts, 10 showing/hiding, 36 usina, 10-11 Tools Hints panel, 10-11 tooltips note tooltips, showing, 496 options for showing, 485 top and bottom margins. See margins Tovo color library, 224 track changes, 510-511 tracking, 119 highlighting text with, 489 increments preferences, setting, 490-491 Tracking and Indentation option, Type tool, 11 Transform Again submenu, 189 transformation. See also objects values, showing, 485 transitions. See page transitions transitions for pages, displaying, 365 transparency Adobe PDF options, setting, 431 blend, create effect with, 247 color space for blending transparent objects, 247 FLA for Flash, document exported as, 445 importing, 143, 144 for Pages panel icons, 57 print options, 470-471 trapping, 466 assigning trap presets to pages, 468-469 preset, creating, 468 Trap Presets panel, 468 triangles, converting, 254 triple-click, changing action of, 111 TrueType fonts, 116 Trumatch color library, 224 turning on/off Smart Guides, 46 2-up perfect bound for booklet, printing, 474 2-up saddle stitch for booklet, printing, 474 TXT file format data fields, 416 importing text from, 102

inserting files in, 16 Type on a Path tool, 96 creating text on path, 100 deleting text on path, 100 modifying text on path, 101 type outlines as frames, creating, 159 type preferences advanced preference, setting, 488 general preferences, setting, 486-487 Type tools options with, 11 text frame, creating text in, 97 usina, 96 typing text, 110 typographer's quotes, using, 486 Typography workspace, 52-53

### U

unassigned frames, 169, 170 searching for, 334 underlining, 114-115 character styles, setting, 307 conditional text, 406-407 paragraph styles, setting, 305 undoing/redoing, 53 updates and updating`` assignments, 519 data merge sources, 417 Help menu, checking on, 21 hyperlinks, 350 Internet, checking for updates on, 20 library items, 400 package files, 480 uploading Web Photo Gallery, 535 uppercase text, creating, 342 URLs. See hyperlinks user dictionary preferences, 492

# V

vector-based images, inserting, 16 vertical lines, converting, 254 vertically tiling all documents, 19 vertical spacing in text, changing, 117 videos. *See* movies views and viewing. *See also* display; rulers InCopy views, 512 InDesign window, 6 object styles, 316 page transitions, 365 print summary, 473 Zoom tool, changing view with, 38–39 Visibility icon, 504 visibility settings for cross-references, 352-353 for hyperlinks, 348-349 Visual Basic scripts, 414 visually impaired persons, PDF options for, 432

#### W

warning dialogs, resetting, 484 Web color library, 224 Web Photo Gallery, creating, 535 Web sites hyperlinks to, 344 weight. See height, weight, width Welcome screen Open dialog box, 12 opening document from, 13 starting InDesign from, 4 What's New, finding, 23 white space, inserting, 130 width. See height, weight, width Windows menu, 18-19 System color library, 224 WMF file format, graphic files saved in, 142 Word. See Microsoft Word words Info panel, information in, 50 spacing options, 337 Working Space color controls, 210-211 work on a page, navigating with, 60 workspaces. See also Adobe Bridge built-in workspaces, 52 creating, 52 deleting, 53 displaying, 53 wrapping text. See also text frames composition preferences, setting, 489

contour options, 137 inside edges, including, 137 layers, preventing wrapping in, 202 objects, wrapping and unwrapping around, 136 setting shape wrap options, 137 WYSIWYG font menu, 486–487

# Х

XFL file format, 444 XHTML format for eBooks, EPUB, selecting, 452-453 XLS file format importing text from, 102 inserting files in, 16 XML file format, 423 creating XML tags, 418 document, placing XML tags in, 418-419 elements in, 418 exporting XML, 420 importing XML tagged data, 418-419 for motion presets, 360-361 XMP file format, 533 alt text, adding to graphic, 168 documents, inserting file information in, 478-479 linked graphic, displaying information for, 157 XMP Software Development Kit, 479 Xoom document setup, 28-29, 34-35

# Y

YouTube, inserting, HTML, 378

### Ζ

zooming in/out in camera raw files, 528-529 image view, 38–39 shortcut keys for, 39